# **Applying Product Updates**

This document applies to the following ERP system(s):

SunGard EAS

# Summary

BizNet Software will release updates to BizInsight and BizContent packs. These are two different products and updates to one may not necessitate updates to the other.

When updates are released, an announcement email is sent from the BizNet portal site. Pay attention to whether the updated release was for the BizInsight product or a BizContent pack and follow the steps in this document for whichever product was updated.

Following is a description of the two products to help you determine what you need to update:

**BizInsight**- This product is a generic run-time engine that is added into Excel. This means that updates will be made on each client workstation, or a Terminal Services/Citrix Server if implemented that way. It does not have any server components.

**BizContent** - This product provides the connectivity to your accounting system and provides the functions and analysis sets that are used to retrieve data from the accounting system. Similar to BizInsight, it consists of an add-in to Excel but also has server side elements that will need to be updated when a new version is released. *Review the system requirements for the content pack to confirm your implemented BizInsight version is compatible*.

BizInsight and BizContent are interdependent products. If you have one, you will have the other.

#### Important Information

• Be sure to plan the implementation of the update for a time when reporting needs are low just in case issues are encountered during the update.

# **Table of Contents**

| Updating BizContent                                                                                                    | 1  |
|----------------------------------------------------------------------------------------------------|----|
| Step 1: Remove Existing Caching Service                                                                                                    | 2  |
| Step 2: Run Content Installer                                                                                                    |    |
| Step 3: Updating Client Workstations with new Content                                                                                                    |    |
| Updating BizInsight Content on a Citrix/Terminal Services Server                                                                                                    |    |
| Step 4: Re-Create Custom Objects                                                                                                    | 31 |
| Retrieving Custom Properties                                                                                                    | 33 |
| Updating BizInsight                                                                                                    | 41 |
| Updating BizInsight in a Citrix/Terminal Services Environment                                                                                                    |    |
|                                                                                                    |    |
| Appendices                                                                                                    |    |
| Appendices<br>Automatic Install                                                                                                    |    |
| Appendices<br>Automatic Install<br>Deploy Data Set Content                                                                                                    |    |
| Appendices<br>Automatic Install<br>Deploy Data Set Content<br>Config Tool                                                                                                    |    |
| Appendices<br>Automatic Install<br>Deploy Data Set Content<br>Config Tool<br>Manually Deploying Content Reporting Services Reports                                                                                                    |    |
| Appendices<br>Automatic Install<br>Deploy Data Set Content<br>Config Tool<br>Manually Deploying Content Reporting Services Reports<br>Manually Installing BizContent Add-ins                                                                                           |    |
| Appendices<br>Automatic Install<br>Deploy Data Set Content<br>Config Tool<br>Manually Deploying Content Reporting Services Reports<br>Manually Installing BizContent Add-ins<br>Server Configuration Changes for XMLFast                                               |    |
| Appendices<br>Automatic Install<br>Deploy Data Set Content<br>Config Tool<br>Manually Deploying Content Reporting Services Reports<br>Manually Installing BizContent Add-ins<br>Server Configuration Changes for XMLFast<br>Resolving ".xll could not be found" errors |    |

# **Updating BizContent**

Prior to running the content installer, confirm that the following system requirements are satisfied. If any of the following are not satisfied, this installer tool cannot be used.

- The server operating system is one of the following:
  - Windows Server 2003 R2 (SP2 or later)
  - Windows Server 2008 (SP2 or later)
  - Windows Server 2008 R2
  - Windows Server 2012
- The user performing the installation has Administrator privileges
- Existing SQL Server installations that can be used are SQL Server 2008, SQL Server 2008 R2, SQL Server 2012 and SQL Server 2014. If the existing SQL Server installation is not one of the supported versions, use the Content Installer to install a side-by-side SQL Server 2008 R2 Express instance.
- The C:\ drive must have at least 5 GB of available space for the SQL Server installation (if an existing SQL installation cannot be used)
- The server is NOT a domain controller.
   In the event the server is a domain controller, a supported version of SQL Server and Reporting Services must be installed manually before running the Content Installer.
   Example installation steps can be found in the document titled "Installing SQL Server and Reporting Services".
- If the Content Installer will not be used to install an Express edition of SQL Server and Reporting Service, the server *must* have a SQL database engine installed.
- If using an existing SQL Server installation, the Windows log in of the user performing the installation must have sysadmin rights to the SQL server installation.

## Step 1: Remove Existing Caching Service

The current caching service should be uninstalled in preparation for installing the current version in the next Step.

- 1. Browse to the caching service installation directory. If the default location was used during installation, the folder location will be C:\Program Files\BizNet Software\BizNet Service or for a 32-bit server, C:\Program Files (x86)\BizNet Software\BizNet Service.
- 2. Backup the file named BizNetWCFServiceHost.exe.config as a precaution in case you need to refer back to your original settings.
- 3. Go to **Control Panel** > **Programs and Features** (or Add/Remove Programs for older operating systems), click on the BizNet Service entry and choose **Uninstall**.

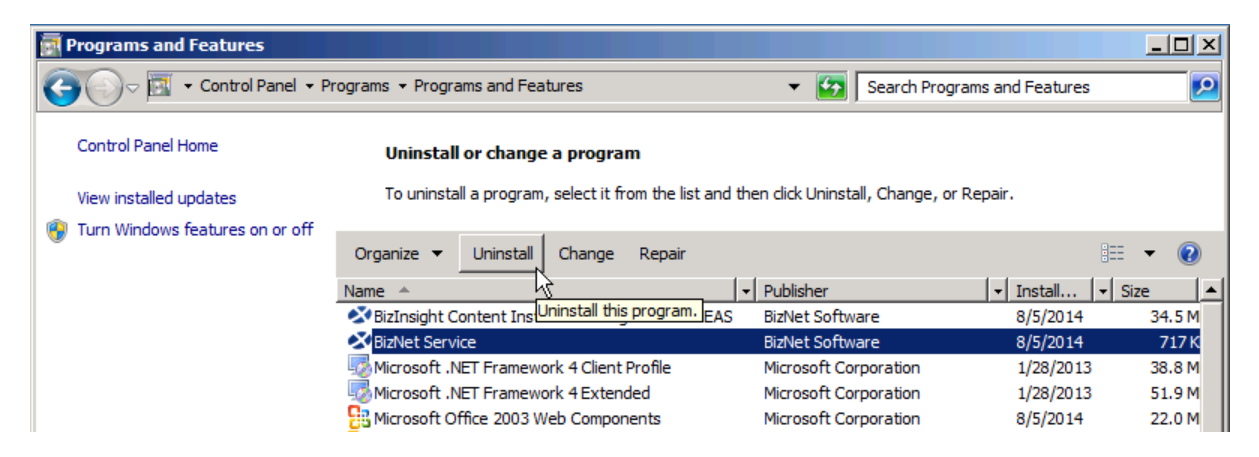

4. Click **Yes** to the Uninstall confirmation dialog.

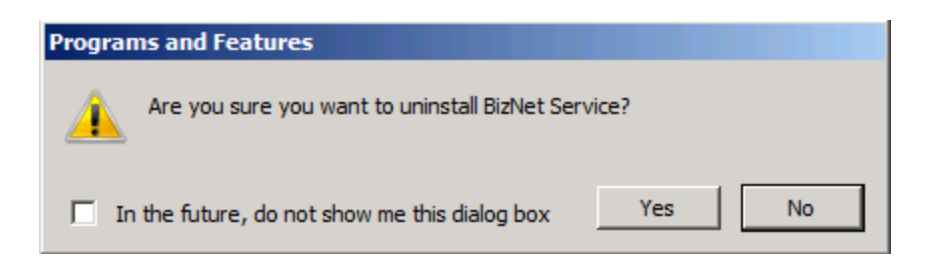

5. Click **OK** to the message regarding closing the service.

| BizNet Service                                                                                                    | × |
|----------------------------------------------------------------------------------------------------|---|
| The following applications should be closed before continuing the install:                                                                                                |   |
| BizNetCachingService1                                                                                                    |   |
| <ul> <li>Automatically close applications and attempt to restart them after setup is complete.</li> <li>Do not close applications. (A Reboot may be required.)</li> </ul> |   |
| OK Cancel                                                                                                    |   |

6. Once the uninstall completes, close out of Programs and Features.

## Step 2: Run Content Installer

 Go to a workstation with BizInsight installed, start Excel and click on the Application Settings button on the BizInsight ribbon menu. Make a note of the reporting services URL currently being used and the reporting services folder name. You will need these two pieces of information for the content deployment.

| Default Reporting Se     | rvices Server      |                  |                |               |
|--------------------------|--------------------|------------------|----------------|---------------|
| SSRSWebServicel          | URL                |                  |                |               |
| Format: "http://server/r | eportserver"       |                  |                |               |
| Default Reporting Se     | rvices Folder Na   | me               |                |               |
| SSRSFolderName           |                    |                  |                |               |
| Full name of the folder  | on the reporting s | ervices server v | vhere the RDLs | are deployed. |
|                          |                    |                  |                |               |

2. Before closing the Application Settings dialog, click on the **Configure SQL** button to see if you are using SQL metadata databases. If this dialog is configured, you are using SQL metadata databases.

| Z | SQL Server MetaData Connection                                                                              | × |
|---|----------------------------------------------------------------------------------------------------|---|
| r |                                                                                                    | _ |
|   | ✓ Use SQL Server for MetaData                                                                               |   |
|   | Use SQL Authentication                                                                                      |   |
|   | Username                                                                                                    |   |
|   | Password                                                                                                    |   |
|   | Database server and instance                                                                                |   |
|   | server2003\biznet                                                                                           |   |
|   | SQL connection information for BizInsight databases<br>Database instance name not required if using default |   |
|   | OK                                                                                                    |   |

- 3. Make backups of the BizInsight metadata databases.
  - If you are using SQL metadata databases, go to the server, open SQL Management Studio and backup each of the databases (BizInsight and BizInsightDB).
  - If you are not using SQL metadata databases, browse to the Configuration Path directory and backup the current .biz files (BizInsight.biz and BizInsightDB.biz) by moving them to a backup folder. Do not leave the biz files in the Configuration Path during the Content Installer installation.
- Go to the database server and download the updated content installer file. All content can be downloaded from the BizNet Software portal, (<u>http://biznet.flexnetoperations.com</u>). All files can be found under "Browse My Software and Documentation".

| HOME > DOWNLOAD CENTRAL    | . HOME                      |                                                                                |
|----------------------------|-----------------------------|--------------------------------------------------------------------------------|
| Software & Services        |                             |                                                                                |
| Home                       | Download                    | Central Home                                                                   |
| Product Search             |                             |                                                                                |
| Order History              | Welcome to the Download     | Central Homepage! Check out "My Recent Email Notifications" to view the latest |
| Search Line Items          | shows your list of products | ecent Files Posted - displays any mes posted in the past 30 days. Wy Products  |
| Files Not Downloaded       |                             |                                                                                |
| Recent Product Releases    |                             |                                                                                |
| Recent Files Posted        | Recent Email Notificati     | ons                                                                            |
| Recent Email Notifications | View All                    |                                                                                |
| Recent Email Notifications | Mar 20, 2014                | BizNet Software Order Notification                                             |
| Administration 🍄           | Mar 17, 2014                | BizNet Product Update Notification                                             |
| Account Administrators     | Mar 17, 2014                | BizNet Product Update Notification                                             |
| Account Members            | Mar 17, 2014                | Password Finder                                                                |
| Change Password            | Feb 27, 2014                | Welcome to the BizNet Software Customer Portal                                 |
| Email Preferences          |                             |                                                                                |
| Product Preferences        | Recent Files Posted         |                                                                                |
| Download Preferences       | View All                    |                                                                                |
| Your Profile               | Mar 17, 2014                | BizBroadcast 2.1.1 - Release Notes                                             |
| Todi i Tollic              | Mar 17, 2014                | BizNet Broadcast 2.1.1 Documentation                                           |
| Get Help 0                 | Mar 17, 2014                | BizBroadcast 2.1.1                                                             |
| Download Help              | Mar 17, 2014                | BizInsight 5.0.34.4 Documentation                                              |
| Table of Contents          | Mar 17, 2014                | Bizinsight 5.0.34.4 Release Notes                                              |
| FAOs                       | Mar 17, 2014                | Bizinsight 5.0.34.4                                                            |
|                            |                             |                                                                                |

5. Extract the contents of the download file on the server and double-click the file named "Setup.exe".

**IMPORTANT** The content installer must be run on the server where the SQL database

resides or where a SQL database engine is installed. It is not designed to be run from a client workstation.

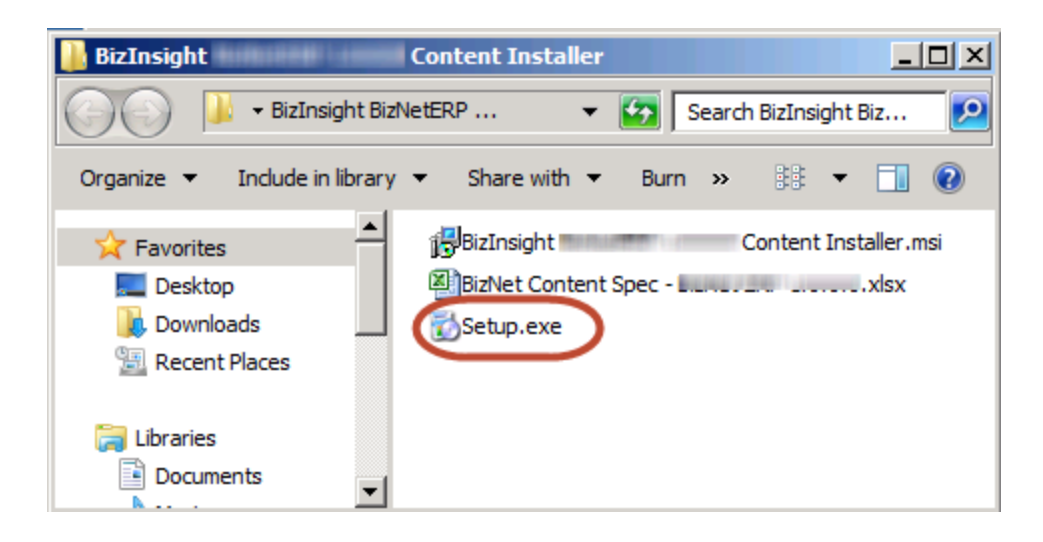

6. The Welcome dialog will open. Click Next.

| 🙀 BizInsight Content Installer | Content Pack Name                                                                  | Setup                                                                  | _ 🗆 🗙                  |
|--------------------------------|------------------------------------------------------------------------------------|------------------------------------------------------------------------|------------------------|
|                                | Welcome to the E<br>Installer <i>Conter</i><br>Wizard                              | BizInsight Cont<br>Int Pack Name                                       | ent<br>Setup           |
|                                | The Setup Wizard will insi<br>BizInsightSunGardEAS or<br>continue or Cancel to exi | tall BizInsight Content<br>your computer. Click<br>t the Setup Wizard. | : Installer<br>Next to |
|                                |                                                                                    |                                                                        |                        |
|                                |                                                                                    |                                                                        |                        |
|                                |                                                                                    |                                                                        |                        |
|                                | Back                                                                               | Next                                                                   | Cancel                 |

7. Review the End User License Agreement and if you agree to the terms, check the I accept the terms in the License Agreement checkbox and click Next.

| Please read the fo                                                         | llowing license agreement careful                                                                                   | ly SizNet softw                                                                                                    |
|----------------------------------------------------------------------------|----------------------------------------------------------------------------------------------------|----------------------------------------------------------------------------------------------------|
|                                                                            |                                                                                                    |                                                                                                    |
| En                                                                         | d User License A                                                                                                    | Agreement                                                                                                    |
| NOTICE TO<br>CAREFULLY<br>THE BOTTO<br>USING THE S<br>THE TERMS<br>AND YOU | ALL USERS: PLEASE R<br>BY CLICKING THE<br>M OF THIS PAGE OR<br>SOFTWARE, YOU AGR<br>AND CONDITIONS<br>AGREE THAT TH | EAD THIS AGREEMENT<br>"I AGREE" BUTTON AT<br>BY INSTALLING AND<br>EE TO ACCEPT ALL OF<br>OF THIS AGREEMENT<br>HIS AGREEMENT IS |
|                                                                            |                                                                                                    |                                                                                                    |

8. Click on the desired **Setup Type** button.

| Choos | se the setup type that best suits your needs                                                   | BizNetsoftwa                  |
|-------|------------------------------------------------------------------------------------------------|-------------------------------|
|       |                                                                                                | -                             |
|       | Typical                                                                                        |                               |
|       | Installs the most common program features. R                                                   | ecommended for most users.    |
|       |                                                                                                |                               |
|       | Custom                                                                                         |                               |
|       | Allows users to choose which program feature:<br>they will be installed. Recommended for advan | s will be installed and where |
|       |                                                                                                |                               |
|       | Complete                                                                                       |                               |
|       | All program features will be installed. Requires                                               | the most disk space.          |
|       |                                                                                                |                               |
|       |                                                                                                |                               |
|       |                                                                                                |                               |

Custom setup type options that are available:

| BizInsight Conten                                                                                                    | t Installer Se                                                                          | etup              |                                                   | >                   |
|----------------------------------------------------------------------------------------------------|-----------------------------------------------------------------------------------------|-------------------|---------------------------------------------------|---------------------|
| Custom Setup<br>Select the way you                                                                                                    | u want features to be insta                                                             | illed.            | Ві                                                | <b>zNet</b> softwar |
| Click the icons in the icons in | e tree below to change th<br>Insight 1.0.0.0<br>Insktop Shortcut<br>ogram Menu Shortcut | e way features w  | ill be installed.<br>ure requires 927<br>I drive. | MB on               |
| Location:                                                                                                    | C:\Program Files (x86)\Bizt<br>1.0.0.0\                                                 | Vet Software\BizN | letERP                                            | Browse              |
|                                                                                                    |                                                                                         |                   |                                                   |                     |

#### 9. Click Install.

| 🙀 BizInsight Content Installer 🛛 Setup                                                                                             |                 |
|----------------------------------------------------------------------------------------------------|-----------------|
| Ready to install BizInsight Content Installer                                                                                      | BizNet software |
| Click Install to begin the installation. Click Back to review or change an installation settings. Click Cancel to exit the wizard. | ıy of your      |
|                                                                                                    |                 |
|                                                                                                    |                 |
| Back 🚱 Install                                                                                                    | Cancel          |

10. Click Yes to any User Account Control messages.

| 🌍 User | r Account Contr                  | ol                                                                             | ×   |
|--------|----------------------------------|--------------------------------------------------------------------------------|-----|
|        | Do you want to<br>publisher to m | o allow the following program from an unknown<br>ake changes to this computer? |     |
|        | Program name:                    | C. Case (11) Desite Database Strike spin                                       |     |
|        | Publisher:                       | Unknown                                                                        |     |
|        | File origin:                     | Hard drive on this computer                                                    |     |
| •      | Show details                     | Yes No                                                                         | ]   |
|        |                                  | Change when these notifications app                                            | ear |

11. When the installer completes, an icon will exist on the desktop if you did not disable the creation of shortcuts.

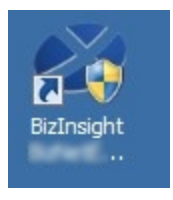

12. Double-click the shortcut on the desktop to launch the content installer. If you chose a Custom installation and disabled the creation of shortcuts, you must browse to the directory to which the content was installed and double-click the BizNet Content Installer.exe.

13. The content installer will inspect the server and determine what elements already exist on the server and indicate their presence.

| BizInsight BizInsightSunGardEAS Content Installer                                                                                                    | ×                             |
|----------------------------------------------------------------------------------------------------|-------------------------------|
| Rele                                                                                                    | evant Information             |
| Automatic Install         Manual Install Stages         Install Report Server         Create Report Server User         Create Report Server User         Install Caching Service         Install Caching Service         Deploy DataSet Content         Deploy MetaData Content         Deploy Function Content         Admin Tool         View Additional Files         Exit | ound<br>Found<br>Dund<br>Tool |

**IMPORTANT** If this is the first time you have installed anything with the content installer, nothing will be detected. In this case, see "Automatic Install" on page 84 of the Appendix for further instructions.

| 🖉 BizInsight BizInsightSunGardEA                                                        | 5 3.0.0.0 Content Installer                                                                                                    |
|-----------------------------------------------------------------------------------------|----------------------------------------------------------------------------------------------------|
|                                                                                         | Relevant Information                                                                                                    |
| Automatic Install Manual Install Stages Install Report Server Create Report Server User | <ul> <li>Reporting Server Not Found</li> <li>Reporting Server User Not Found</li> <li>Caching Service Not Found</li> <li>BizInsightSunGardEAS DataSet Content Not Found</li> </ul>                                                |
| Install Caching Service<br>Deploy DataSet Content<br>Deploy MetaData Content            | <ul> <li>BizInsightSunGardEAS MetaData Content Not Found</li> <li>BizInsightSunGardEAS Function Content Not Found</li> <li>Users Need To Be Added by Admin Tool</li> <li>Settings Need To Be Configured by Config Tool</li> </ul> |
| Admin Tool Config Tool                                                                  |                                                                                                    |
| Exit                                                                                    | <u>25</u>                                                                                                    |

14. Click on the Install Caching Service button even if it has a green check mark.

15. A Welcome dialog will display at the start of the caching service installation. Click **Next**.

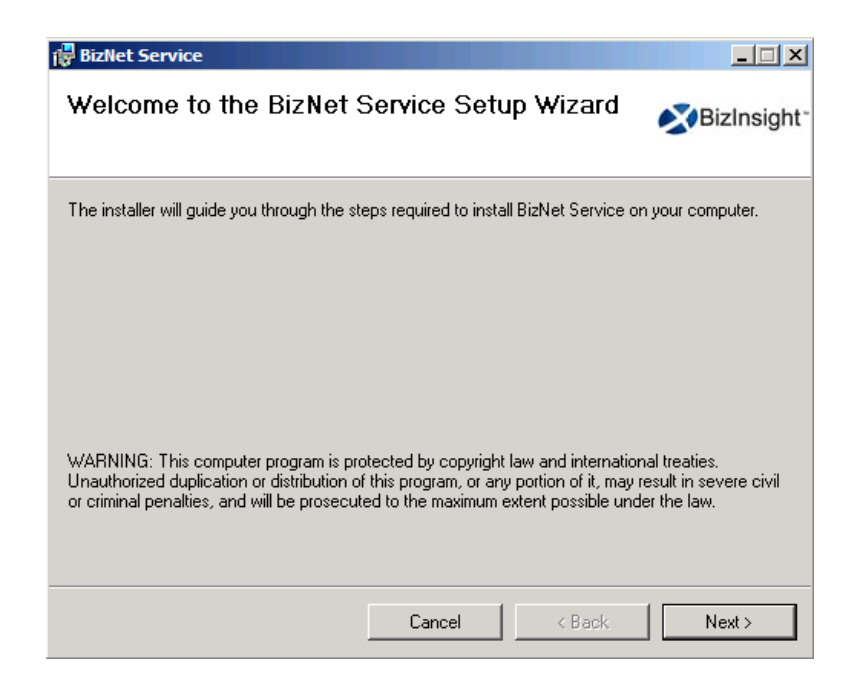

16. The **License Agreement** dialog will open. Read through the agreement and if you agree with the terms, click the **I agree** radio button and then click **Next**.

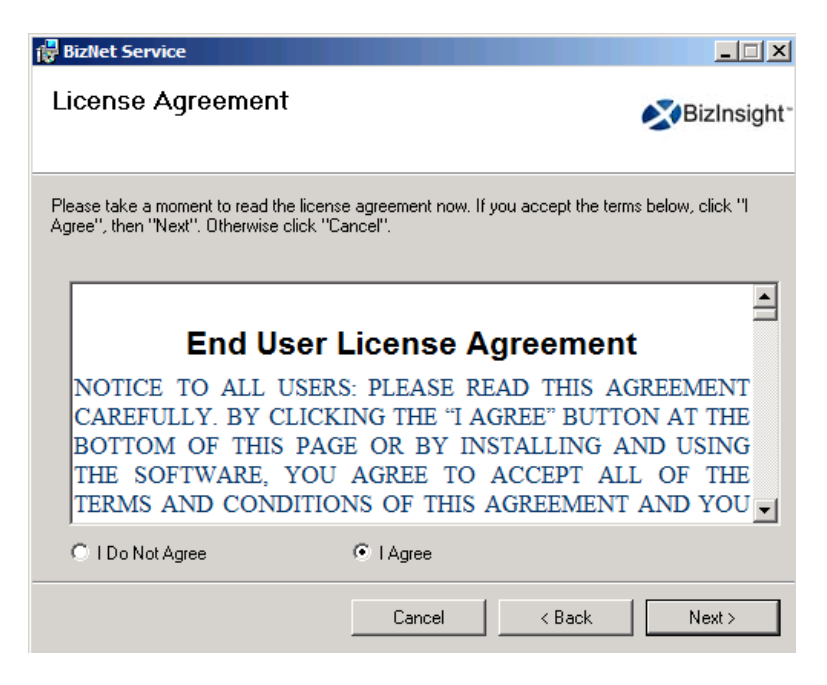

17. Accept the default installation directory or browse to a location of your choice. Click **Next**.

| 🙀 BizNet Service                               |                         |                   |                                  |
|------------------------------------------------|-------------------------|-------------------|----------------------------------|
| Select Installation Folde                      | r                       |                   | <b>≹</b> BizInsight <sup>-</sup> |
| The installer will install BizNet Service to t | he following folder.    |                   |                                  |
| To install in this folder, click "Next". To in | stall to a different fo | lder, enter it be | low or click "Browse".           |
| Eolder:<br>C:\BizNet Software\BizNet Service\  |                         |                   | Browse                           |
|                                                |                         |                   | Disk Cost                        |
|                                                |                         |                   |                                  |
|                                                |                         |                   |                                  |
|                                                |                         |                   |                                  |
|                                                |                         |                   |                                  |
|                                                | Cancel                  | < Back            | Next >                           |

18. Click Next at the Confirm Installation dialog.

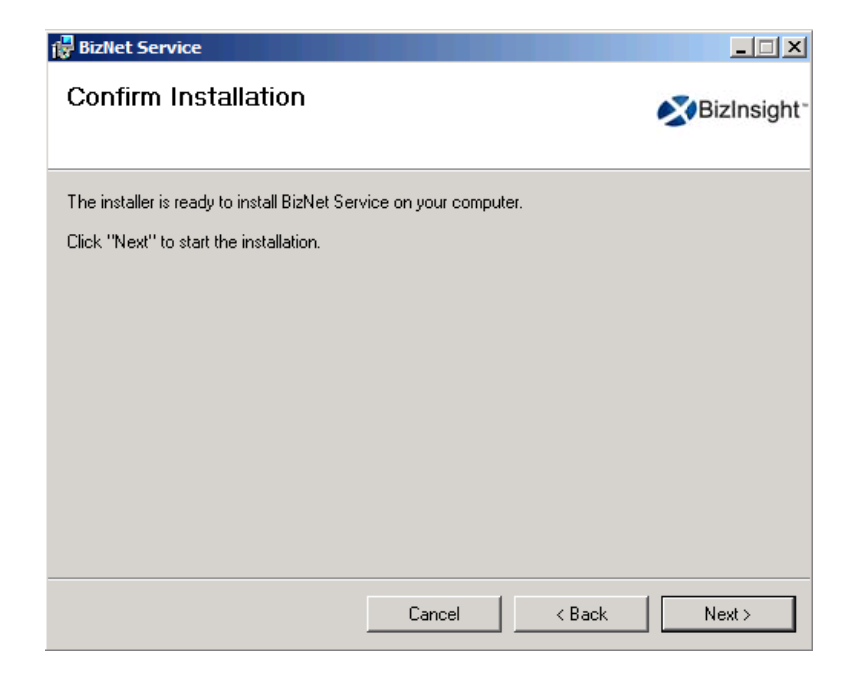

19. The **Configure BizNet Caching Service** dialog will open. Use this dialog to specify the database from which the caching service will retrieve data, the authentication method to use for data retrieval, and default cache duration and timeout settings.

| Configure BizNet Caching Service                 |                           |
|--------------------------------------------------|---------------------------|
| The BizNet Caching Service is a required         | component for BizInsight  |
| Caching Service Server Type                      |                           |
|                                                  | SQL SERVER                |
| Default Connection to EAS Database               |                           |
|                                                  | Windows Authentication    |
| Server Name                                      |                           |
| Database Name                                    |                           |
| User ID                                          |                           |
| Password                                         |                           |
|                                                  | Test Connection           |
| Default Cache Duration (Specify how long the dat | ta remains in cache)      |
| Days 0 + Hours 12                                | Minutes 0                 |
| Query Time Out (Specify how long the request wil | I take before timing out) |
| Minutes 3                                        | Seconds 20                |
| Optimization Settings                            |                           |
| Use Company Calendar for CA function             | ons                       |
| BU Performance Selection                         |                           |
| Case Statements                                  | O Inner Join Statements   |
| Manage additional connections t                  | o EAS databases           |
| Configure now                                    | Skip this step            |

| Option                         | Description                                                                                  |
|--------------------------------|----------------------------------------------------------------------------------------------|
| Caching Service Server<br>Type | Choose the database platform of the accounting system database, either Oracle or SQL Server. |

| Option                                | Description                                                                                                    |  |
|---------------------------------------|----------------------------------------------------------------------------------------------------|--|
| Default Connection to<br>EAS Database | Use this section to configure the default database from which<br>data will be retrieved. This will be the default connection string<br>used by BizInsight to retrieve data.<br><b>NOTE</b> The Windows Authentication option will use the caching<br>service's service account credentials to connect to the EAS<br>database (not the BizInsight user's credentials). Make sure the<br>service account has db_datareader permissions to the EAS<br>database.<br>Use the <b>Test Connection</b> button to confirm that the connection<br>configuration is correct.                                                                                                    |  |
|                                       | Test Connection Connection Successful Minutes O K OK                                                                                                    |  |
| Default Cache<br>Duration             | As data is retrieved from EAS, it is cached by the caching<br>service and assigned a cache expiration date/time based on<br>the default cache duration specified here. The cached data will<br>be provided on subsequent requests until the cache has<br>expired. Once a data cache has expired, the caching service<br>will retrieve the current data from the EAS database.<br>The default setting is 12 hours. The longer the cache duration<br>is set, the better the BizInsight report performance will be.<br>Customers who use a long cache duration in combination with<br>thoughtful use of the ByPassCache function parameter will<br>achieve the best possible report performance.<br>IMPORTANT The cache duration should never be set below 5<br>minutes. Doing so will result in product instability. |  |

| Option         | Description                                                                                                    |
|----------------|----------------------------------------------------------------------------------------------------|
| Query Time Out | This option allows customers to adjust how long the caching service<br>will wait before timing out and failing the current data request.<br>Customers with significant amounts of data may need to increase the<br>caching service query timeout to allow queries sufficient time to<br>complete and return data to the caching service. |

#### **Optimization Settings**

Each customer's environment is unique. The default settings provided in this section should be appropriate for the majority of customers and should be left unchanged unless performance is an issue, particularly with Business Unit ("BU") and Cost Allocation ("CA") functions. In general, databases that have their tables properly indexed and optimized for JOIN statements should see better performance with the CA calendar option and BU Joins enabled.

It is recommended that any changes made to the optimization settings be tested with a series of workbooks with different types of functions to fully assess the impact a change has across the different reports being run within the organization. Certain functions may perform better with different combinations of these settings. For example:

YTDNETCA functions - Try BU Join enabled, Use Calendar Join checked YTDENDBALRCBU functions -- Try BU Case enabled , Use Calendar Join unchecked YTDNETRCCA - Try BU Case enabled, Use Calendar Join unchecked

**IMPORTANT** The above are examples only. Customers may need to test different combinations to determine what works best for their EAS implementation and report designs. The caching service must be stopped and restarted for any setting changes to take effect.

| Option                                               | Description                                                                                                    |  |
|------------------------------------------------------|----------------------------------------------------------------------------------------------------|--|
| Use Company<br>Calendar for CA<br>Functions          | Use this option to improve performance of the Cost Allocation<br>("CA") functions. Checking this option instructs the caching<br>service to use the company calendar table for period filtering.<br>By default, the queries use a substring function on the CAL_<br>ACCCTG_PERIOD field to extract the period and year for<br>filtering which can be slower performing.<br>Checking this option may be advisable for reports that use |  |
|                                                      | many BU parameters in CA functions.                                                                                                    |  |
| BU Performance<br>Selection                          | The queries used to retrieve the BU data can use either CASE<br>statements or INNER JOIN statements.Some customers will<br>experience better performance using CASE statements and<br>others will see better performance with INNER JOIN                                                                                                    |  |
|                                                      | statements. Which option to choose is customer environment<br>specific. If users are reporting slow performance when<br>refreshing reports that contain BU functions, this option can be<br>changed to see if better performance can be achieved with the<br>alternate query design.                                                                                                    |  |
|                                                      | <b>IMPORTANT</b> When changing Optimization options, be sure to stop and restart the caching service.                                                                                                    |  |
| Manage additional<br>connections to EAS<br>databases | If users will need to retrieve data from more than one EAS database,<br>use the <b>Manage additional connections to EAS databases</b> button to<br>setup aliases to the remaining EAS databases. Users can connect to<br>other databases by supplying a connection alias name to their<br>BizInsight function.                                                                                                    |  |
|                                                      | Hanage Additional Connections         Currently Configured Connections         Connection Information         Ournettly Configured Connection Name         User ID         Password         Server Name         Delete Connection         Add/Replace Connection         Dene                                                                                                    |  |

Note

Once the caching service is installed and configured, the caching service configuration dialog can be accessed from the Start menu if changes need to be made or additional connections added:

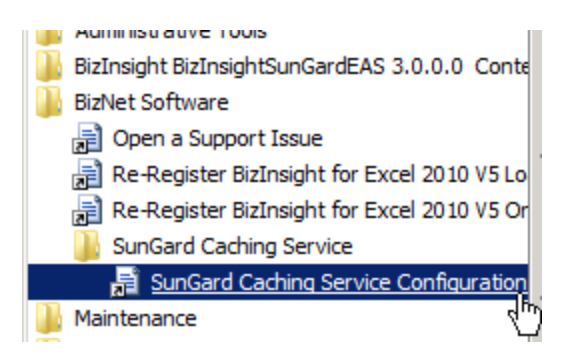

20. Click **OK** to the dialog indicating the caching service is configured.

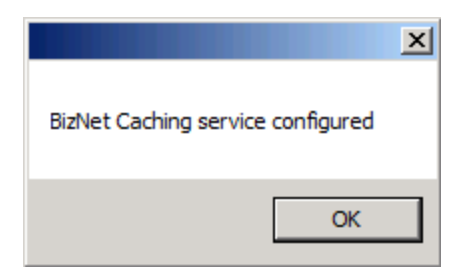

21. The Installation Complete dialog will open. Click Close.

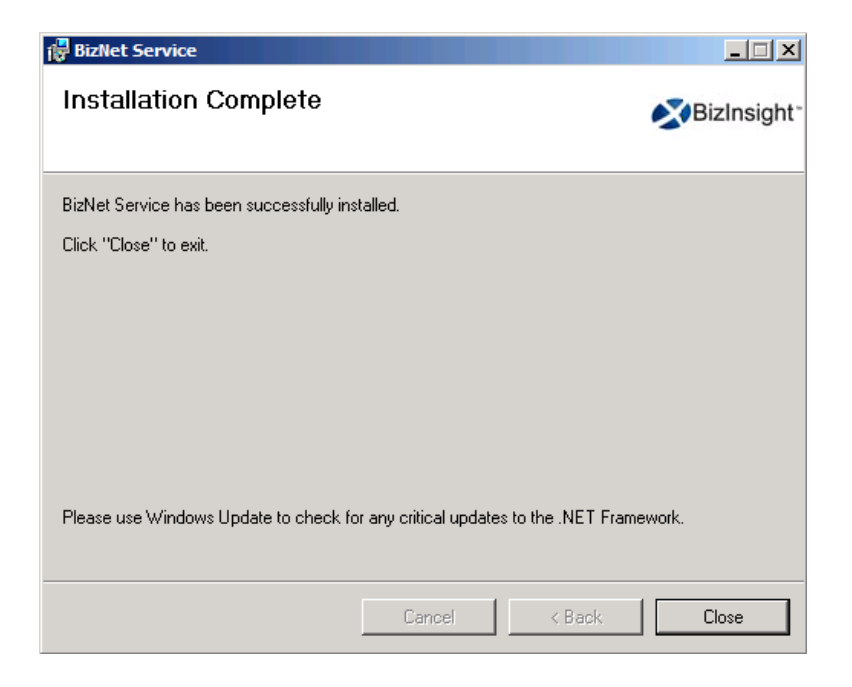

22. Click the **Deploy DataSet Content** button.

- 23. The content installer will open the content deployment dialog. Most paths will not need to be changed. But you must check the following to make sure they are correct:
  - a. Verify that the **Default Reporting Services Server** field contains the correct URL based on what was noted from Step 1 above. If this field is blank or incorrect, type in the correct Reporting Services URL.

| Content Deployment                                                                                                    | . D × |
|----------------------------------------------------------------------------------------------------|-------|
| Content Location                                                                                                    |       |
| C:\Program Files (x86)\BizNet Software\ 1.0.2.0\                                                                                                    |       |
| Directory where you installed the content for deployment                                                                                                    |       |
| Reporting Services Settings<br>Default Reporting Services Server                                                                                                    |       |
|                                                                                                    |       |
| Format: "http://server/reportserver                                                                                                    |       |
| Default Reporting Services Folder Path                                                                                                    |       |
| (harmonic the second second seco |       |
| Full name of the folder on the reporting services server where the RDLs will be deployed                                                                                                    |       |

b. **IMPORTANT** Make sure the folder name is the folder name currently being used (noted in Step 1 above). If the folder is not the same, change the name to match the folder name currently being used.

| BizNetERP Content Deployment                                                                                                    |                                                                      | <u>_                                    </u> |
|----------------------------------------------------------------------------------------------------|----------------------------------------------------------------------|----------------------------------------------|
| Content Location                                                                                                    |                                                                      |                                              |
| C:\Program Files (x86)\BizNet Software\BizNetB                                                                                                    | RP 1.0.2.0\                                                          |                                              |
| Directory where you installed the content for deployment                                                                                                    | t                                                                    |                                              |
|                                                                                                    |                                                                      |                                              |
| Reporting Services Settings Default Reporting Services Server [http://server2008r2/reportserver Format: "http://server/reportserver Default Reporting Services Folder Path Sungard Analysis | Make sure the folder name<br>matches what is currently<br>being used |                                              |
| Full name of the folder on the reporting services server                                                                                                    | where the RDLs will be deployed                                      |                                              |

c. Adjust the **Server Name** field if your accounting system database is on another server.

| Overwrite Datasources       | BizNetERP                                                                      |
|-----------------------------|--------------------------------------------------------------------------------|
| ✓ Overwrite Reports         | Server Name:<br>SERVER2008R2                                                   |
| Preserve Folder Structure   | Database Name:<br>master                                                       |
| Use Folders for Datasources | <ul> <li>Use Windows Authentication</li> <li>Prompt For Credentials</li> </ul> |

d. Adjust the **Database Name** field to point to your accounting system database. If your accounting software uses a system or control database, provide the name of that database rather than a company database name.

|                                       | Data Source Name:          |
|---------------------------------------|----------------------------|
| Overwrite Datasources                 | BizNetERP                  |
| -                                     | Server Name:               |
| <ul> <li>Overwrite Reports</li> </ul> | SERVER2008R2               |
| Preserve Folder Structure             | Database Name:             |
| 1100017010100101000010                | EAS                        |
| Use Folders for Datasources           | Use Windows Authentication |
|                                       | O Prompt For Credentials   |

e. Select the desired authentication method – Windows authentication or Prompt for Credentials.

| Overwhite Datasources        | Server Name:                                          |
|------------------------------|-------------------------------------------------------|
| Overwrite Reports            | SERVER2008R2                                          |
| Preserve Folder Structure    | Database Name:                                        |
| Lies Folders for Datassurges | IEAS                                                  |
| Use Polders for Datasources  | Ose Windows Authentication     Prompt For Credentials |
|                              |                                                       |

f. Make sure the **Overwrite DataSources** checkbox is unchecked.

|                             | Bis Not EDD                                           |
|-----------------------------|-------------------------------------------------------|
| Overwrite Datasources       | Server Name:                                          |
| Verwrite Reports            | SERVER2008R2                                          |
| Preserve Folder Structure   | Database Name:<br>BizNetERP                           |
| Use Folders for Datasources | Use Windows Authentication     Prompt For Credentials |

g. Click Deploy Content to continue.

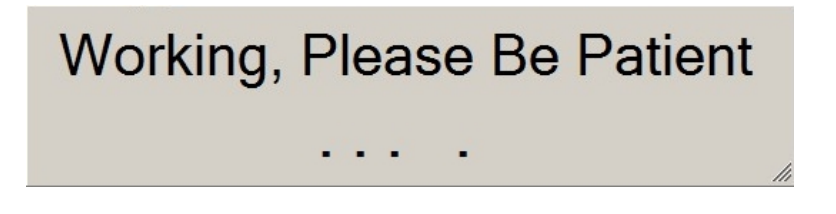

The **Content Deployed Successfully** dialog will open and display the Web Service and the Report Manager URLs. Click **Close**.

| Content Deployed Success                                   | sfully                                                                             |    |
|------------------------------------------------------------|------------------------------------------------------------------------------------|----|
| Your content has been deple<br>You can view the content th | oyed successfully.<br>Iat has been deployed on your server at the following links: |    |
| Reports Server:                                            | http://server2008r2/reportserver/BizNetERP?%2fBizNetERPrs:Command=ListChildem      |    |
| Reports Manager:                                           | http://server2008r2/reports/Pages/Folder.aspx?ltemPath=%2fBizNetERPViewMode=List   |    |
|                                                            | Close                                                                              | li |

If you encounter an error deploying the DataSet Content, contact BizNet Software Support for assistance. 24. Click the **Deploy metadata Content** button.

| 🖉 BizInsight BizInsightSunGardEA                                                                        | 5 Content Installer                                                                                                    |
|----------------------------------------------------------------------------------------------------|----------------------------------------------------------------------------------------------------|
|                                                                                                    | Relevant Information                                                                                                    |
| Automatic Install Manual Install Stages Install Report Server Create Report Server User                 | <ul> <li>Reporting Server Found</li> <li>Reporting Server User Found</li> <li>Caching Service Found</li> <li>BizInsightSunGardEAS DataSet Content Found</li> <li>BizInsightSunGardEAS MetaData Content Found</li> </ul> |
| Install Caching Service<br>Deploy DataSet Content<br>Deploy MetaData Content<br>Deploy Function Content | <ul> <li>BizInsightSunGardEAS MetaData Content Found</li> <li>BizInsightSunGardEAS Function Content Found</li> <li>Users Have Been Added by Admin Tool</li> <li>Settings Have Been Configured by Config Tool</li> </ul> |
| Admin Tool                                                                                              |                                                                                                    |
| Config Tool                                                                                             |                                                                                                    |
| View Additional Files                                                                                   |                                                                                                    |
| Exit                                                                                                    | (2)                                                                                                    |

25. The Local Content path will already be completed with the path used for previous content installations. If this path is still valid, click **OK**. Otherwise, Browse to the folder to use for the Configuration Path and then click **OK**.

| Please choose a directory location for the Configuration | n Path: C:\BizInsightShare\Config | Brow                      |
|----------------------------------------------------------|-----------------------------------|---------------------------|
| This directory will become a shared network directory    | after the installation process.   | Override Configuration Pa |
| For Technical Use Only                                   |                                   |                           |
| Currently installing to Sql Server instance:             | Not Selected Yet                  |                           |
| Override Automatic Sql Server Detection                  |                                   |                           |
| Select A Sol Server For MetaData                         | Select Sol Server                 |                           |

The following error may occur if the SQL Server instance already has metadata

databases (BizInsight and BizInsightDB databases) and the existing metadata databases were not created with a Content Installer.

| WARNING |                                                                                                    | × |
|---------|----------------------------------------------------------------------------------------------------|---|
| Â       | The current format of your sql server database data is obsolete.<br>This installer will install the current format.<br>This will mean that all content packs will need to be installed again.<br>All custom BizPropertyies, Pivot Layouts, and Optized Cache<br>statements, and custom built content will be lost and will have to<br>be recreated.<br>Do you wish to continue? |   |
|         | Yes No                                                                                                    |   |

If the above message occurs, you must recreate all custom Navigation Pane nodes and refresh any Optimize Cache and Account Definition workbooks after the installation completes. Subsequent installations should not require this step. There is more information regarding recreating your custom objects in the section titled "Re-Create Custom Objects".

26. Click the **Deploy Function Content** button.

| 🖉 BizInsight BizInsightSunGardEA                                                                                                    | 5 Content Installer                                                                                                    | ×          |
|----------------------------------------------------------------------------------------------------|----------------------------------------------------------------------------------------------------|------------|
|                                                                                                    | Relevant Informa                                                                                                    | ation      |
| Automatic Install Manual Install Stages Install Report Server Create Report Server User Install Caching Service Deploy DataSet Content Deploy MetaData Content Deploy Function Content Admin Tool Config Tool View Additional Files | <ul> <li>Reporting Server Found</li> <li>Reporting Server User Found</li> <li>Caching Service Found</li> <li>BizInsightSunGardEAS DataSet Content Found</li> <li>BizInsightSunGardEAS MetaData Content Found</li> <li>BizInsightSunGardEAS Function Content Found</li> <li>Users Have Been Added by Admin Tool</li> <li>Settings Have Been Configured by Config Tool</li> </ul> |            |
| Exit                                                                                                    |                                                                                                    | <b>C</b> 2 |

27. The Local Content path will already be completed with the path used for previous content installations. If this path is still valid, click **OK**. Otherwise, Browse to the folder to use for the Configuration Path and then click **OK**.

| Please choose a directory location for the Configuration P  | ath: C:\BizInsightShare\Config                        | Browse                      |
|-------------------------------------------------------------|-------------------------------------------------------|-----------------------------|
| This directory will become a shared network directory after | r the installation process.                           | Override Configuration Path |
| For Technical Use Only                                      |                                                       |                             |
| Currently installing to Sql Server instance:                | Instance Name: MSSQLSERVER, Sql Server 2008 R2, 32Bit |                             |
| Override Automatic Sql Server Detection                     |                                                       |                             |
|                                                             |                                                       |                             |

28. Once all elements have green check marks, click Exit.

| 🖄 BizInsight BizInsightSunGardEA | 5 3.0.0.0 Content Installer                  |
|----------------------------------|----------------------------------------------|
|                                  | Relevant Information                         |
| Automatia Install                |                                              |
|                                  | Reporting Server Found                       |
| Manual Install Stages            | Reporting Server User Found                  |
| Install Report Server            | Caching Service Found                        |
| Create Report Server User        | BizInsightSunGardEAS DataSet Content Found   |
|                                  | BizInsightSunGardEAS MetaData Content Found  |
| Install Caching Service          | BizInsightSunGardEAS Function Content Found  |
|                                  | Users Have Been Added by Admin Tool          |
| Deploy DataSet Content           | Settings Have Been Configured by Config Tool |
| Deploy MetaData Content          |                                              |
| Deploy Function Content          |                                              |
| Admin Tool                       |                                              |
| Config Tool                      |                                              |
|                                  |                                              |
| Exit                             | (5)                                          |

Repeat these steps for any other BizContent pack updates.

### Step 3: Updating Client Workstations with new Content

Once all BizContent updates have been applied to the server, each client workstation installation needs to be updated with the new content add-in files.

If BizInsight is being used in a Citrix/Terminal Services environment, see "Updating BizInsight Content on a Citrix/Terminal Services Server" on the next page.

If BizInsight is installed on individual workstations, instruct all BizInsight users to click on the **Scan for Content** button on the BizInsight ribbon in Excel to update their workstations with the new content.

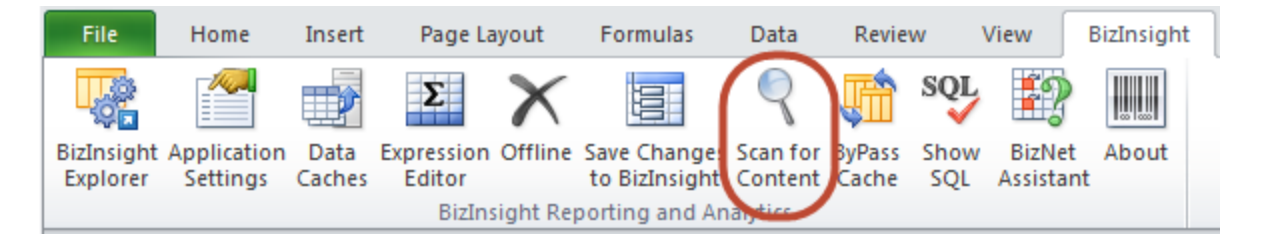

If the users report that the Scan for Content button is missing, they may not have the most current BizInsight version. The Scan for Content button was added in version 5.5 SP1. BizNet Software recommends downloading and installing the latest BizInsight version but if you must use an older version, see "Manually Installing BizContent Add-ins" on page 116.

If your users report an error similar to the following when opening Excel again, see "Resolving ".xll could not be found" errors" on page 156 for steps to resolve.

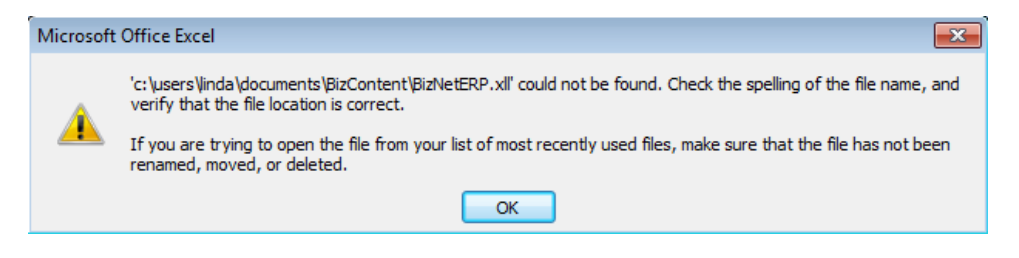

# Updating BizInsight Content on a Citrix/Terminal Services Server

 Copy all new BizContent add-in files (.dll, .dna. .xll, BizAppSecurity.dll, and CustomChannel.dll) from the Configuration Path to the local BizInsight directory. You will be replacing the ones that should already be there with the new versions. If you do not know the location of the Configuration Path, launch the Content Installer on the server and click on the Relevant Information link in the upper right of the dialog.

**IMPORTANT** If you are not prompted to replace existing files when you copy in the new files, that means one or more of the add-in file names have changed (rare but does happen). In that circumstance, you must do the following additional steps:

- i. Open the file named "Excelxxxx\_register\_OnDemand.reg" and change the OPEN*n* entry for the add-in that had its name changed so that the name of the add-in matches the new filename. Save your changes.
- ii. Have each BizInsight user execute the "**Register BizInsight for Excel** xxxx OnDemand.bat" to register the content for their login.

## Step 4: Re-Create Custom Objects

BizNet Software has developed a new content pack installer to make implementing content packs easier. As content packs are converted to the new installation method, it will be necessary to re-add any custom elements you have added to BizInsight when you install an update that uses the new installation method. This step should only need to be done once and subsequent installations using a content installer will properly handle your custom elements.

Elements that you will need to re-add include:

 Custom Navigation Pane nodes. These items are most commonly templates. For steps on how to re-add these custom nodes, refer to the section titled "*Templates*" in the User Guide. Ex:

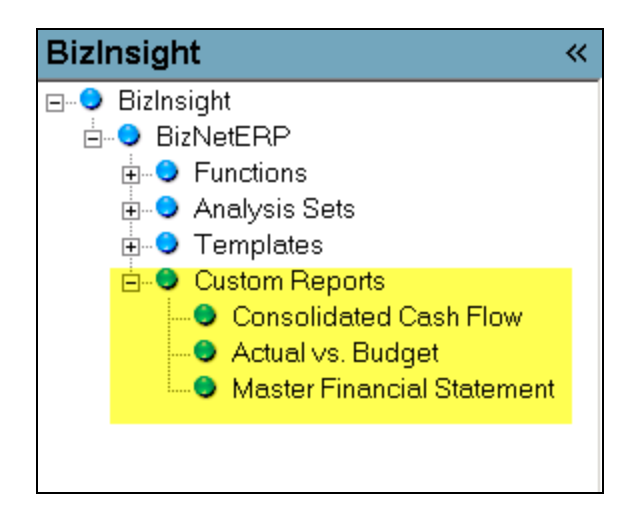

**IMPORTANT** If BizInsight 5.5 SP3 or higher is installed, the Properties menu can be used to assist in the retrieval of the following custom settings so they can be added back to the new SQL MetaData files. See "Retrieving Custom Properties" on page 33 for instructions. **NOTE** Custom Navigation Pane nodes cannot be retrieved using the Properties menu.

• Any **Account Definitions**. You should have a central workbook that contains your account definitions. Just open that workbook and refresh it to recreate your account definitions.

| -   |                                |                               |       |       |              |                      |                             |                      |         |                      |                             |                                             |       |      |      |       |          |            |                             |                 |                     |
|-----|--------------------------------|-------------------------------|-------|-------|--------------|----------------------|-----------------------------|----------------------|---------|----------------------|-----------------------------|---------------------------------------------|-------|------|------|-------|----------|------------|-----------------------------|-----------------|---------------------|
| lē  | a                              | l₫, ₹ SetAcctDef.xlsx - Excel |       |       |              |                      |                             |                      |         |                      |                             |                                             |       |      |      |       |          |            |                             |                 |                     |
|     | P/                             | AGE                           | LAYOL | т     | FORMULA      | 72                   | DATA                        | REVIE                | W       | VIEW                 | BizBr                       | oac                                         | dcast |      | BizI | nsigl | ht       |            |                             |                 |                     |
| ori |                                |                               | Ŧ     | 11 -  | A A          | =                    | = =                         | »? -                 | Ē.      | Wrap Text            |                             |                                             | Gen   | eral |      |       |          | Ŧ          | <b>≠</b>                    |                 |                     |
| I   | Ē                              | ī -                           |       | - 👌   | • <u>A</u> • | =                    | $\equiv \equiv$             | ۮ                    | ŧ       | Merge & C            | enter                       | -                                           | \$    | - %  | ʻ, , |       | 0<br>.00 | .00<br>•.0 | Conditional<br>Formatting * | Format<br>Table | as Cell<br>′Styles≁ |
|     |                                |                               | Font  |       | Fa           |                      |                             | Aligni               | ment    |                      |                             | G.                                          |       | N    | umbe | ٢     |          | Fa         |                             | Styles          |                     |
|     |                                | _                             |       | £     |              |                      |                             |                      |         |                      |                             |                                             |       |      |      |       |          |            |                             |                 |                     |
|     | $\times \checkmark J_x$        |                               |       |       |              |                      |                             |                      |         |                      |                             |                                             |       |      |      |       |          |            |                             |                 |                     |
|     | АВ                             |                               |       |       | с            |                      |                             |                      | D       |                      |                             |                                             |       |      |      | E     |          |            |                             |                 |                     |
|     | 1                              |                               |       |       |              |                      |                             |                      |         |                      |                             |                                             |       |      |      |       |          |            |                             |                 |                     |
|     | 2                              |                               |       | Prop  | ertyNam      | е                    | PropertyValue               |                      |         | 5                    | SetAcctDef                  |                                             |       |      |      |       |          |            |                             |                 |                     |
|     | 3                              |                               |       | All R | egions       |                      | [((Segme                    | ent2 IN (            | '00', 1 | 10, 20, 30,          | 40)))                       | ] [((Segment2 IN ('00', 10, 20, 30, 40) ))] |       |      |      |       |          |            | ))]                         |                 |                     |
|     | 4                              |                               |       | Corp  |              |                      | [((Segment2 = '00' ))]      |                      |         | [                    | [((Segment2 = '00' ))]      |                                             |       |      |      |       |          |            |                             |                 |                     |
|     | 5                              |                               |       | Regio | on A         |                      | [((Segment2 IN (10, 30) ))] |                      |         | [                    | [((Segment2 IN (10, 30) ))] |                                             |       |      |      |       |          |            |                             |                 |                     |
|     | 6 East                         |                               |       |       |              | [((Segment2 = 10 ))] |                             |                      | [       | [((Segment2 = 10 ))] |                             |                                             |       |      |      |       |          |            |                             |                 |                     |
|     | 7 Central [((Segment2 = 30 ))] |                               |       |       |              |                      | [                           | [((Segment2 = 30 ))] |         |                      |                             |                                             |       |      |      |       |          |            |                             |                 |                     |
|     | в                              |                               |       | Regio | on B         |                      | [((Segme                    | ent2 IN (20, 40) ))] |         |                      | [                           | [((Segment2 IN (20, 40) ))]                 |       |      |      |       |          |            |                             |                 |                     |
|     | 9                              |                               |       | West  |              |                      | [((Segment2 = 20 ))]        |                      |         |                      | [                           | ((Se                                        | gme   | ent2 | = 2  | 0)))  | ]        |            |                             |                 |                     |
| 1   | 0                              |                               |       |       |              |                      |                             |                      |         |                      |                             |                                             |       |      |      |       |          |            |                             |                 |                     |

• **Custom pivot layouts**. Custom pivot layouts are created using the Save Pivot Layout option on the BizInsight right-click menu when a BizInsight created pivot layout is right-clicked.

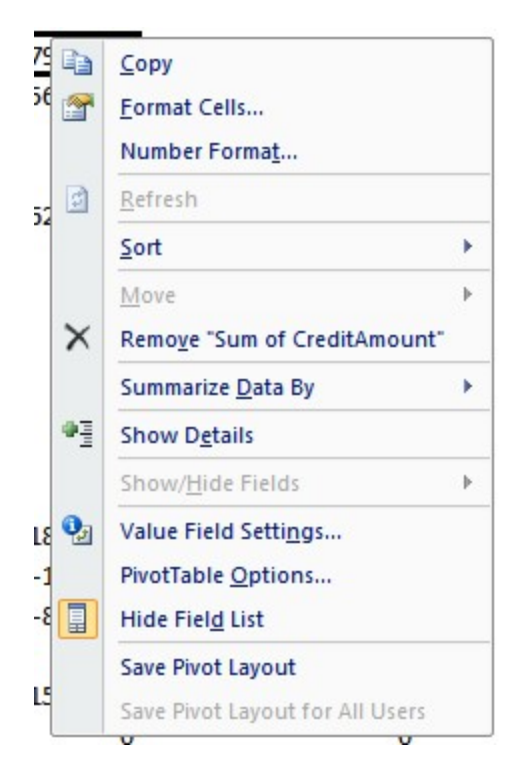

# **Retrieving Custom Properties**

BizInsight 5.5 SP3 provides a Properties menu with an analysis set that can be used to retrieve all custom settings such as Optimize Cache definitions, Account Definitions and custom Pivot Layouts. To recover custom settings, do the following:

- 1. Make sure the .biz files containing the customizations reside in the Configuration Path to which BizInsight is pointed.
- 2. Open BizInsight and click on the **Application Settings** button on the BizInsight ribbon.

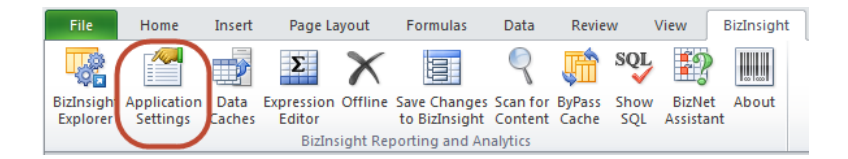

3. If the Use settings fromConfiguration Path checkbox is checked, uncheck it.

| 🔊 Application Setti | ngs                 |  |
|---------------------|---------------------|--|
| ☑ Use settings from | Configuration Path. |  |
| BizInsight Settings |                     |  |
| Configuration Path  | Configure SQL       |  |

4. Click on the **Configure SQL** button. If the dialog is filled in, take a screenshot of the dialog so that it can be reinstated to original values. Then uncheck the Use SQL Server for MetaData checkbox.

| SQL Server MetaData Connection                                                                              |
|----------------------------------------------------------------------------------------------------|
|                                                                                                    |
| Use SQL Server for MetaData                                                                                 |
| Use SQL Authentication                                                                                      |
| Username                                                                                                    |
| Password                                                                                                    |
| Database server and instance                                                                                |
| SERVER2003\BIZNET                                                                                           |
| SQL connection information for BizInsight databases<br>Database instance name not required if using default |
| Use custom MetaData databases                                                                               |
| BizInsight Databases                                                                                        |
| BizInsight Menu DB BizInsight                                                                               |
| BizInsight Data DB BizInsightDB                                                                             |
|                                                                                                    |
| Test Connection OK                                                                                          |

- 5. On the **Application Settings** dialog, make sure the Configuration Path is pointed to the directory that contains the .biz files. The click **OK** to close. You will be prompted to restart Excel.
- 6. Re-open Excel.
7. Click on the Properties button on the Navigation Pane to display the Properties menu.

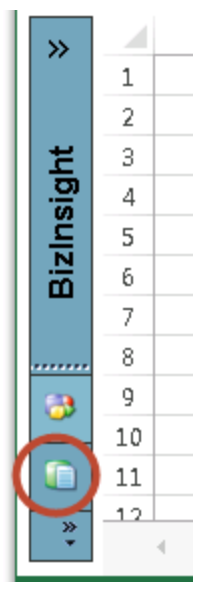

8. Expand the **AnalysisSets** node then drag and drop the **User-Defined Properties** analysis set.

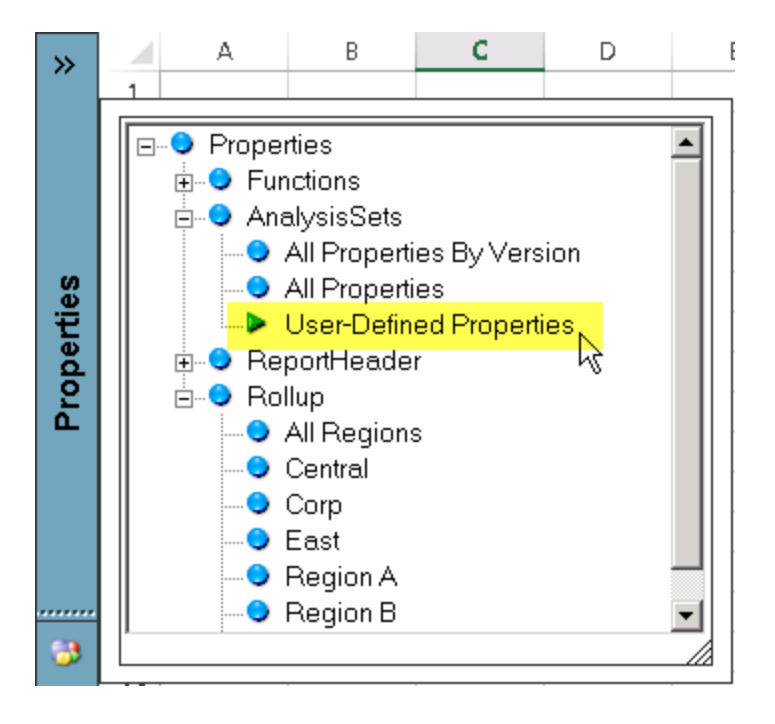

9. Right-click on the analysis set and choose **Data Range Properties**.

| PropertyName  | PropertyV  | ersio         | n                           |     |
|---------------|------------|---------------|-----------------------------|-----|
| OptimizeCache | ARInvoice  | <u>ny D</u>   | ataAll                      |     |
| OptimizeCache | Balances_/ | ፠             | Cu <u>t</u>                 |     |
| OptimizeCache | Balances_/ | Ē             | <u>С</u> ору                |     |
| OptimizeCache | BudgetInf  | Ĝ             | Paste Options:              |     |
| OptimizeCache | Transactio |               | <u>_</u>                    |     |
| PivotLayout   | Accounts/  |               |                             |     |
| PivotLayout   | AP1099/De  |               | Paste <u>S</u> pecial       |     |
| PivotLayout   | APCheckD   |               | Insert                      |     |
| PivotLayout   | APChecks,  |               | Delete                      |     |
| PivotLayout   | APInvoice  |               | —<br>Clear Contents         |     |
| PivotLayout   | APInvoice  | -             |                             |     |
| PivotLayout   | APInvoice  | 1             | <u>Q</u> uick Analysis      |     |
| PivotLayout   | AP∨endor   |               | Filt <u>e</u> r I           | ·   |
| PivotLayout   | ARCashRe   |               | S <u>o</u> rt I             | •   |
| PivotLayout   | ARCashRe   | *             | Insert Comment              |     |
| PivotLayout   | ARInvoice  |               | Insert Co <u>m</u> ment     | :   |
| PivotLayout   | ARInvoice  |               | Sh <u>o</u> w/Hide Comments | ult |
| PivotLayout   | ARInvoice  | e-<br>0-      | <u>F</u> ormat Cells        |     |
| PivotLayout   | Balance_B  | Б.            | <u>E</u> dit Query          |     |
| PivotLayout   | Balance_Ir | •-            | Data Bange Properties       |     |
| PivotLayout   | Balances_/ |               | D                           | 2   |
| Divot avout   | Palancoc   | ۲ <u>[</u> ?] | Para <u>m</u> eters         |     |

10. Uncheck the **Save query definition** checkbox to make the analysis set static.

| External Data Range Properties                                 |
|----------------------------------------------------------------|
| Name: BIZPROPERTYBYCUSTOM                                      |
| Query definition                                               |
| C Save guery definition                                        |
| Save <u>p</u> assword                                          |
| Refresh control                                                |
| 🔽 Enable background refresh                                    |
| 🗖 Refresh every 🛛 🗧 minutes                                    |
| Refresh data when opening the file                             |
| 🔽 Remove external data from worksheet before closing           |
| Data formatting and layout                                     |
| ✓ Include field names                                          |
| ☐ Include row n <u>u</u> mbers                                 |
| Adjust column width                                            |
| If the number of rows in the data range changes upon refresh:  |
| Insert cells for new data, delete unused cells                 |
| C Insert entire ro <u>w</u> s for new data, clear unused cells |
| Overwrite existing cells with new data, clear unused cells     |
| <u>Fill down formulas in columns adjacent to data</u>          |
| OK Cancel                                                      |

11. Click **OK** to the warning message that opens.

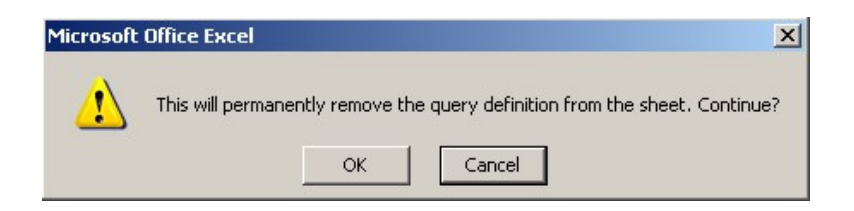

12. Click on the **Offline** button to take BizInsight offline.

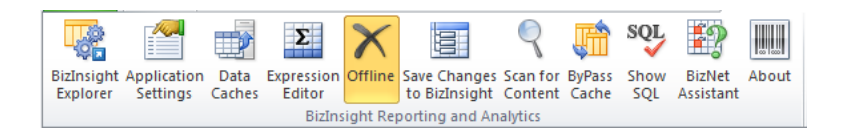

13. From the **Functions** node of the **Properties** menu, drag and drop a **SetAcctDef** function and drop it in a column to the left of the analysis set. Add a column if one is not already there.

| Α4 |   | · ·      | $\times \checkmark f_{2}$ | =SetAcctDef()       |
|----|---|----------|---------------------------|---------------------|
| »  |   | A        | В                         |                     |
|    | 1 |          |                           |                     |
|    | 2 |          |                           |                     |
|    | 3 |          | PropertyName              | PropertyVersion     |
|    | 4 | #Name Ne | OptimizeCache             | ARInvoiceInvDateAll |
|    | 5 |          | OptimizeCache             | Balances_All        |
|    | 6 |          | OptimizeCache             | Balances_ALLYTD     |

14. Click on the Excel **fx** button to open the Function Arguments dialog for the SetAcctDef function and pass in cell references for each of the parameters. The column headers for the analysis set match up with the function parameter names.

| S  | -        | $\times \checkmark f_x$ | =SetAcctDef(B4,C4,D4,E4)              |        |
|----|----------|-------------------------|---------------------------------------|--------|
|    | A        | В                       | с                                     |        |
| 1  |          |                         |                                       |        |
| 2  |          |                         |                                       |        |
| 3  |          | PropertyName            | PropertyVersion                       | Prope  |
| 4  | I,D4,E4) | OptimizeCache           | ARInvoiceInvDateAll                   | NetAn  |
| 5  |          | Function Argumer        | its ? X                               | NetAn  |
| 6  |          | SetAcctDef              |                                       | NetAn  |
| 7  |          | Dropertublame           | D4 Continuine Conten                  | NetAn  |
| 8  |          | Propertyrvalle          | B4 Dpuinizecache                      | NetAn  |
| 9  |          | PropertyVersion         | C4 = "ARInvoiceInvDateAll"            | :accou |
| 10 |          | PropertyValue           | D4 📑 = "NetAmount;MainAccountCode"    | ::Sum  |
| 11 |          | PropertyUserID          | E4                                    | Value: |
| 12 |          | - L                     | = "Net&mount:Main&ccountCode"         | ;;Sum  |
| 13 |          | No help available.      |                                       | ;;Sum  |
| 14 |          |                         | PropertyliserID                       | Value: |
| 15 |          |                         | ( open) asena                         | Value: |
| 16 |          |                         |                                       | Value: |
| 17 |          | Formula result =        | NetAmountMainAccountCode              | Value: |
| 18 |          | romana result = 1       |                                       | Value: |
| 19 |          | Help on this functi     | on OK Cancel                          | Value: |
| 20 |          | PivotLayout             | ARInvoiceDetail_WarehouseCode/Default | Value: |

15. Copy the SetAcctDef function down for all rows of the analysis set.

|                       | A        | В             |                     |
|-----------------------|----------|---------------|---------------------|
| <b>1</b>              |          |               |                     |
| <b>t</b> <sub>2</sub> |          |               |                     |
| 3                     |          | PropertyName  | PropertyVersion     |
| 4                     | #OFFLINE | OptimizeCache | ARInvoiceInvDateAll |
| 5                     | #OFFLINE | OptimizeCache | Balances_All        |
| 6                     | #OFFLINE | OptimizeCache | Balances_ALLYTD     |
| 7                     | #OFFLINE | OptimizeCache | BudgetInfo          |
| 8                     | #OFFLINE | OptimizeCache | Transactions_All    |
| 0                     | #OEELINE | Divot avout   | Accounts/Dofault    |

- 16. Save the workbook.
- 17. Go back to the **Application Settings** and **Configure SQL** dialogs and restore the settings to the original values.
- 18. Close and reopen Excel.
- 19. Load BizInsight.

20. Open the workbook with the SetAcctDef formulas, right-click and choose **BizNet Refresh**. This will create the properties in the new SQL MetaData database.

|          | Proper | tyNa     | ame             | PropertyVersio  | DN     |   |      |
|----------|--------|----------|-----------------|-----------------|--------|---|------|
| #OFFLINE | Optimi | 200      | acha            | ARIpyoicolpyD   | ot o A | Ш |      |
| #OFFLINE | Optim  | ፚ        | Cu <u>t</u>     |                 |        |   |      |
| #OFFLINE | Optim  | Ē        | <u>С</u> ору    |                 |        |   |      |
| #OFFLINE | Optim  | ĉ        | Paste           | Options:        |        |   |      |
| #OFFLINE | Optim  |          | <b>*</b>        |                 |        |   |      |
| #OFFLINE | PivotL |          |                 |                 |        |   |      |
| #OFFLINE | PivotL |          | Paste           | <u>S</u> pecial |        |   | _    |
| #OFFLINE | PivotL |          | Insert          |                 |        |   | t    |
| #OFFLINE | PivotL |          | Delete          | 2               |        |   |      |
| #OFFLINE | PivotL |          | -<br>Clear      | Contents        |        |   | ılt  |
| #OFFLINE | PivotL | -        |                 |                 |        |   | _    |
| #OFFLINE | PivotL | <u>/</u> | <u>Q</u> uick   | : Analysis      |        |   | ·/Dε |
| #OFFLINE | PivotL |          | Filt <u>e</u> r |                 |        | F |      |
| #OFFLINE | PivotL |          | S <u>o</u> rt   |                 |        | ► | me   |
| #OFFLINE | PivotL | *        | Insert          | Comment         |        |   | lang |
| #OFFLINE | PivotL |          |                 | and a           |        |   | Cod  |
| #OFFLINE | PivotL |          | Sh <u>o</u> w,  | /Hide Comments  |        |   | hοι  |
| #OFFLINE | PivotL | *-<br>0- | <u>F</u> orma   | at Cells        |        |   | )efa |
| #OFFLINE | PivotL |          | Pic <u>k</u> F  | rom Drop-down I | List   |   | Acc  |
| #OFFLINE | PivotL |          | Defin           | e Name          |        |   | nts, |
| #OFFLINE | PivotL | æ        | Luna            |                 |        |   |      |
| #OFFLINE | Pivotl | 3        | нуре            | OLOK            |        |   |      |
| #OFFLINE | PivotL |          | BizNe           | t Refresh       | 2      |   | 51GI |
| #OFFLINE | Pivotl |          | <b>BizNe</b>    | t DrillDown     | .0     | Ŀ | la – |

## **Updating BizInsight**

BizInsight updates are always installed on the client workstations. If BizInsight is implemented on a Terminal Services/Citrix server, see "Updating BizInsight in a Citrix/Terminal Services Environment" on page 58.

Before applying a BizInsight update, be sure to read the Release Notes provided with the release to understand the changes made to the product.

- As of BizInsight version 5.5 SP1, BizInsight users must be given Content Manager rights in Reporting Services security. This is done on the Reporting Services server from the Report Manager site. See "Assign rights in Reporting Services" on page 168 for information on where to make this change.
- 2. The analysis set objects provided with BizInsight for Sungard EAS use a feature called XMLFast which allows the analysis sets to retrieve data faster. This feature is enabled by default and for the feature to work properly, you must confirm that the following requirements are satisfied on the server:
  - TCP/IP remote connection must be enabled for SQL Server
  - The SQL Browser service is started
  - Server firewall exceptions must be added for TCP Port 1433, UDP Port 1434 and a program exception for sqlservr.exe
  - The Reporting Services data source is not configured with stored user credentials.

For instructions on implementing the above configuration changes see "Server Configuration Changes for XMLFast" on page 127.

 Open Excel on a workstation where BizInsight is installed. Click on the Application Settings button on the BizInsight ribbon. If the Application Settings dialog is grayed out and the Use settings from Configuration Path option is checked, skip to the <u>next step</u>.

| Application Settings                                                              | <u>- 🗆 ×</u> |
|-----------------------------------------------------------------------------------|--------------|
| Use settings from Configuration Path.                                             |              |
| BizInsight Settings                                                               |              |
| Configuration Path Configure SQL                                                  |              |
| \servername\ConfigurationPath                                                     |              |
| Folder or network share where the BizInsight.biz and BizInsightDB.biz are stored. |              |
| Administration Path                                                               |              |
| Ilservername\AdministrationPath                                                   |              |
| Network share where your license file and user files are stored.                  |              |
| Options                                                                           |              |
| 🔽 Enable Formula Editor Pop-up 🗖 Persist SQL Authentication                       |              |

 If the Use Settings from Configuration Path is not checked, copy the path provided for the Configuration Path and check that directory to see if there is an app.config file. If an app.config is present, skip to the <u>next step</u>.

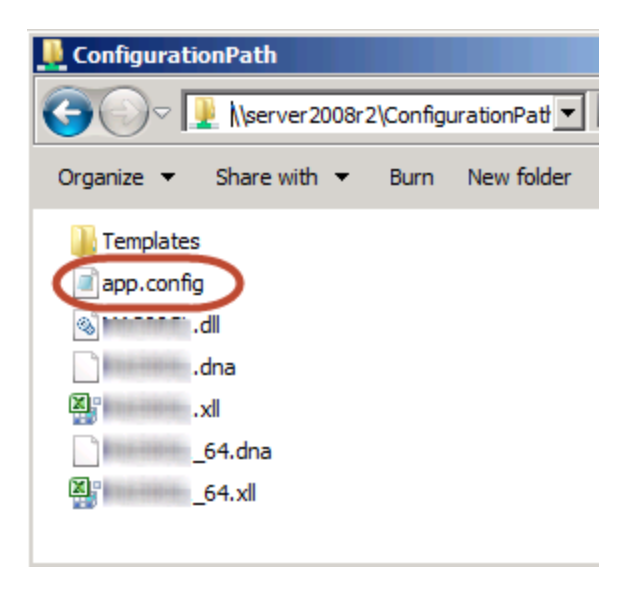

a. If an app.config is not present, take a screenshot of the Application Settings dialog. You will need to confirm these paths and possibly re-enter them when configuring the new version of BizInsight.

| Application Settings                                                                  | - 🗆 🗵 |
|---------------------------------------------------------------------------------------|-------|
| Use settings from Configuration Path.                                                 |       |
| BizInsight Settings                                                                   |       |
| Configuration Path Configure SQL                                                      |       |
| \\SERVER2008R2\ConfigurationPath                                                      |       |
| Folder or network share where the BizInsight.biz and BizInsightDB.biz are stored.     |       |
| Administration Path                                                                   |       |
| \\SERVER2008R2\AdministrationPath                                                     |       |
| Network share where your license file and user files are stored .                     |       |
| Options                                                                               |       |
| ✓ Enable Formula Editor Pop-up                                                        |       |
| Enable Refresh Timer     Clear Credentials                                            |       |
| Enable Cache Information Dialog                                                       |       |
| Enable XMLFAST     Local Content Path                                                 |       |
| Enable Startup Messages     Calculation Settings                                      |       |
| Use Advanced Expression Editor Account Definitions                                    |       |
| Reporting Services Default Settings                                                   |       |
| Default Reporting Services Server                                                     |       |
| http://SERVER2008R2/ReportServer                                                      | _     |
| Format: "http://server/reportserver"                                                  |       |
| Default Reporting Services Folder Name                                                |       |
| SunGard Analysis                                                                      |       |
| Full name of the folder on the reporting services server where the RDLs are deployed. |       |
|                                                                                       |       |
|                                                                                       | ОК    |

Click on the **Configure SQL** button and, if configured, take a screenshot of that dialog.

| SQL Server MetaData Connection                                                                              | X |
|----------------------------------------------------------------------------------------------------|---|
|                                                                                                    |   |
| Use SQL Server for MetaData                                                                                 |   |
| Use SQL Authentication                                                                                      |   |
| Username                                                                                                    |   |
| Password                                                                                                    |   |
| Database server and instance                                                                                |   |
| server2003\biznet                                                                                           |   |
| SQL connection information for BizInsight databases<br>Database instance name not required if using default |   |
| OK                                                                                                    |   |

5. Download the new BizInsight version from the BizNet Software portal. The portal can be accessed by going to <u>http://biznet.flexnetoperations.com</u>.

| OME > DOWNLOAD CENTRAL   | номе                        |                                                                                                    |
|--------------------------|-----------------------------|----------------------------------------------------------------------------------------------------|
|                          | nome                        |                                                                                                    |
| ftware & Services        | Download                    | Central Home                                                                                                    |
| me                       | Download                    | Ventral Home                                                                                                    |
| oduct Search             | Welcome to the Doumland     | Control Llamonoval Chool: out IMu Depart Empil Matifications" to visuate Intent                                                                                    |
| ler History              | undate notifications "My Re | central Homepage: Check out, wy Recent Email Notifications, to view the fatest<br>ecent Files Posted" displays any files posted in the past 30 days, "My Products" |
| arch Line Items          | shows your list of products |                                                                                                    |
| es Not Downloaded        |                             |                                                                                                    |
| cent Product Releases    |                             |                                                                                                    |
| cent Files Posted        | Recent Email Notification   | ons                                                                                                    |
| cent Email Notifications | View All                    |                                                                                                    |
| cont Ernan Notifications | Mar 20, 2014                | BizNet Software Order Notification                                                                                                    |
| ninistration 🌣           | Mar 17, 2014                | BizNet Product Update Notification                                                                                                    |
| ount Administrators      | Mar 17, 2014                | BizNet Product Update Notification                                                                                                    |
| count Members            | Mar 17, 2014                | Password Finder                                                                                                    |
| ange Password            | Feb 27, 2014                | Welcome to the BizNet Software Customer Portal                                                                                                    |
| ail Preferences          |                             |                                                                                                    |
| duct Proferences         | Recent Files Posted         |                                                                                                    |
| wolcod Proforences       | View All                    |                                                                                                    |
| w Drofile                | Mar 17, 2014                | BizBroadcast 2.1.1 - Release Notes                                                                                                    |
| ir Frome                 | Mar 17, 2014                | BizNet Broadcast 2.1.1 Documentation                                                                                                    |
| : Help 0                 | Mar 17, 2014                | BizBroadcast 2.1.1                                                                                                    |
| wnload Help              | Mar 17, 2014                | BizInsight 5.0.34.4 Documentation                                                                                                    |
| nle of Contents          | Mar 17, 2014                | Bizinsight 5.0.34.4 Release Notes                                                                                                    |
| 10                       | Mar 17, 2014                | Bizinsight 5.0.34.4                                                                                                    |
| 10                       |                             |                                                                                                    |

6. **IMPORTANT** Uninstall the previous BizInsight installation from **Control Panel** > **Programs and Features**.

**NOTE** If BizInsight is not shown, this means that the product was installed while logged in as a different user account. If you do not know what account that was, install the new version then uninstall and reinstall it to clear the old BizInsight installation.

- If you are upgrading from the earlier, BizExcelerator version, uninstall the previous BizInsight installation from Control Panel > Programs and Features.
- The right-click menu for the old BizExcelerator version must be removed before installing the new product. If you are a new installation or upgrading from the BizInsight 5.5 version, go to the next step. Otherwise do the following:

- a. Open Excel.
- b. Right-click on a cell to verify that the BizExcelerator right-click menu is still present.

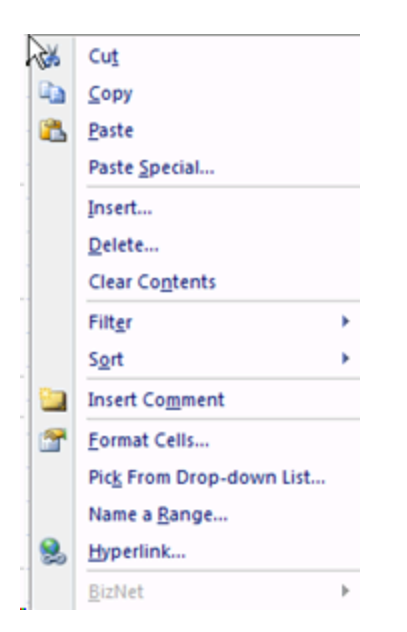

c. Right-click on the Sheet name and choose View Code.

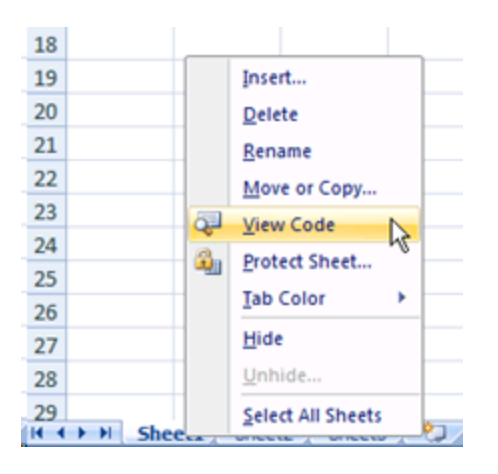

d. Copy and paste the following text into the right pane.

```
Sub RemoveOldBizNetMenu()
```

```
Dim ctlCBarControl As CommandBarControl
Set ctlCBarControl = Application.CommandBars("Cell").Controls("&BizNet")
ctlCBarControl.Delete
MsgBox ("Finished")
```

End Sub

Make sure the script looks as shown below and correct any extra line returns.

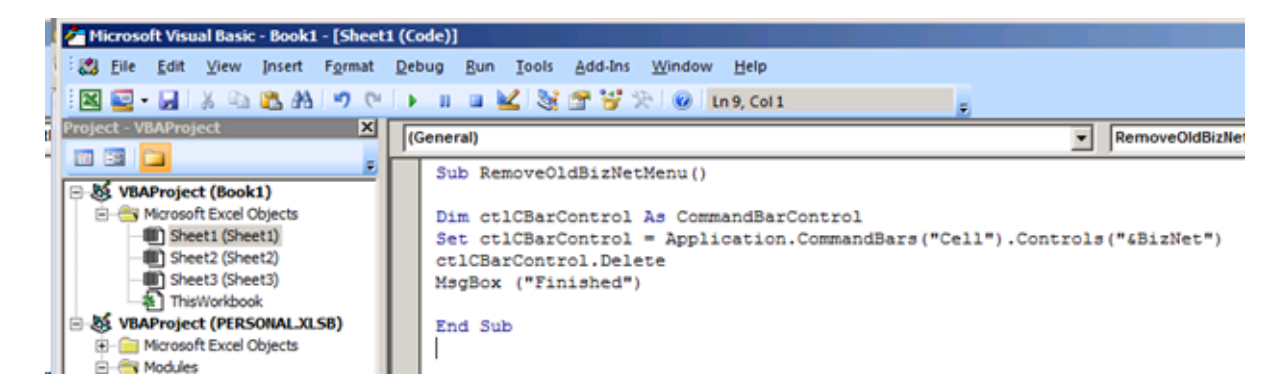

e. Click on the Run Sub button to run the macro.

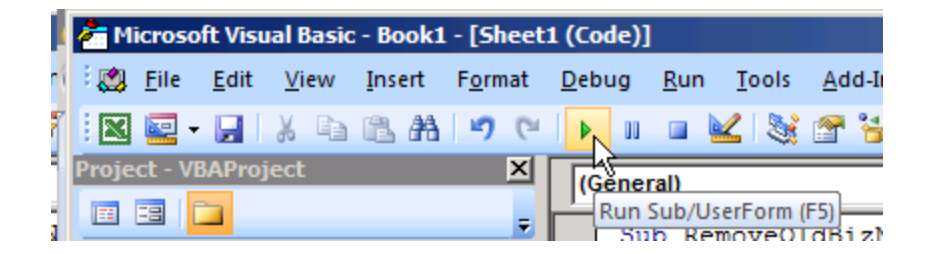

f. Click **OK** when the Finished message is displayed.

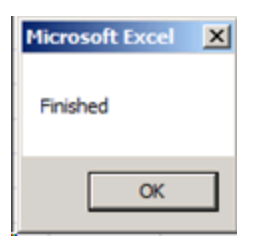

g. Close the Visual Basic Dialog.

| 🚰 Microsoft Visual Basic - Book1 - [Sheet1 (C | ode)]                                                             |                                   | 비미치   |
|-----------------------------------------------|-------------------------------------------------------------------|-----------------------------------|-------|
| 🕴 🕄 Eile Edit View Insert Format De           | bug <u>R</u> un Iools <u>A</u> dd-Ins <u>W</u> indow <u>H</u> elp | Type a guestion for help          | - 0 × |
| 🕴 🖾 • 🔜 🐰 🖬 🖉 • 🔛 🖌                           | 🔠 👜 🛃 📚 🖀 😴 🎘 😥 🖬 Ln 10, Col 1                                    |                                   |       |
| Project - VBAProject X                        | General)                                                          | RemoveOldBizNetMenu               | •     |
|                                               | Sub RemoveOldBizNetMenu()                                         |                                   | -     |
| B - St VBAProject (Book1)                     | Dim ctlCBarControl As CommandBarControl                           | 4                                 |       |
| Sheet1 (Sheet1)                               | Set ctlCBarControl = Application.Comman                           | dBars("Cell").Controls("4BizNet") |       |
| - Sheet3 (Sheet3)                             | ctlCBarControl.Delete<br>MsgBox ("Finished")                      |                                   |       |
| -a ThisWorkbook                               |                                                                   |                                   |       |
| B-8 VBAProject (PERSONAL.XLSB) -              | End Sub                                                           |                                   |       |

h. Right-click on a cell again to confirm the BizNet menu is removed.

| No.      | Cut                      |   |
|----------|--------------------------|---|
| -        | Copy                     |   |
| 2        | Paste                    |   |
|          | Paste Special            |   |
|          | Insert                   |   |
|          | Delete                   |   |
|          | Clear Contents           |   |
|          | Filter                   | , |
|          | Sort                     | • |
| 9        | Insert Comment           |   |
| <b>a</b> | Format Cells             |   |
|          | Pick From Drop-down List |   |
|          | Name a <u>R</u> ange     |   |
| 8        | Hyperlink                |   |

- 9. Locate the BizInsight product installation files that you downloaded from the portal site and extract the contents.
- 10. Extract the .zip contents to any directory that is accessible from the client workstation.
- 11. Double-click the **Setup.exe** for the Excel version that is installed on the client workstation.
- 12. The installation will check to see if Microsoft .Net Framework 4.0 is installed. If not installed, the following dialog will display. Click **Accept**.

| 👸 famour H. Commun Setup                                                                        | ×      |
|-------------------------------------------------------------------------------------------------|--------|
| For the following components:                                                                   |        |
| Microsoft .NET Framework 4 (x86 and x64)                                                        |        |
| Please read the following license agreement. Press the page down see the rest of the agreement. | key to |
|                                                                                                 | -      |
| MICROSOFT SOFTWARE<br>SUPPLEMENTAL LICENSE TERMS                                                |        |
| MICROSOFT .NET FRAMEWORK 4 FOR<br>MICROSOFT WINDOWS OPFRATING                                   | -      |
| View EULA for printing                                                                          |        |
| Do you accept the terms of the pending License Agreen                                           | nent?  |
| If you choose Don't Accept, install will close. To install you must ac<br>this agreement.       | cept   |
| Accept Don't Accept                                                                             |        |

13. The installation will then check to see if the Microsoft Office Primary Interop assemblies for the installed Excel version are installed as well as a specific Microsoft Update that is necessary for proper Excel add-in functionality. If not found, the following dialog will display. Click **Install**.

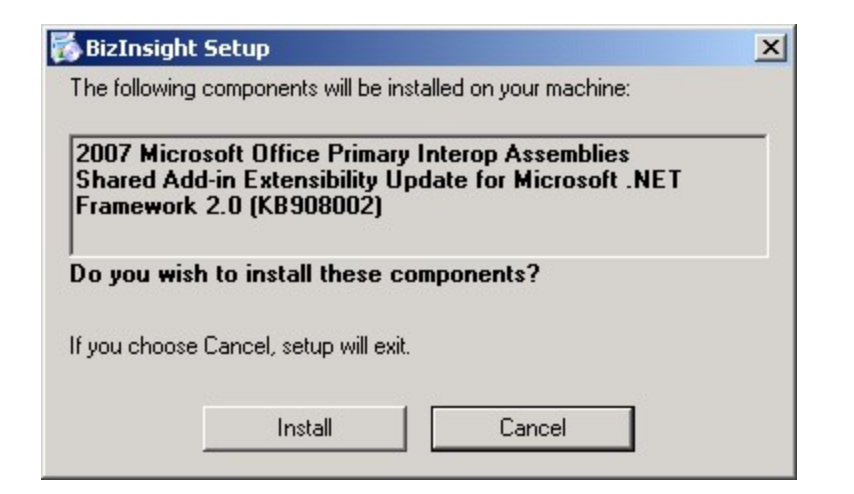

14. The splash dialog will open. Click **Next** to continue.

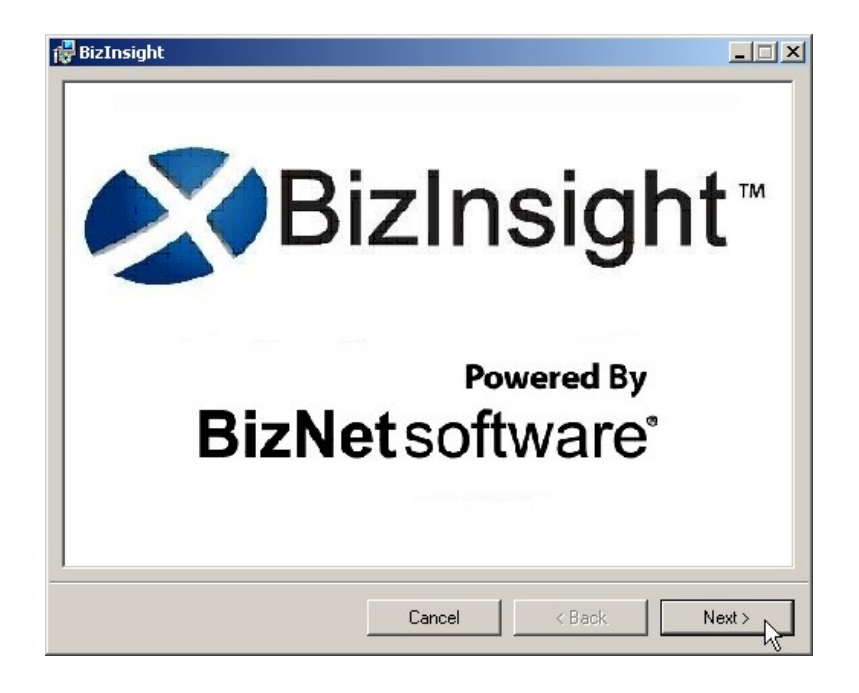

15. The Welcome dialog will open. Click **Next** to continue.

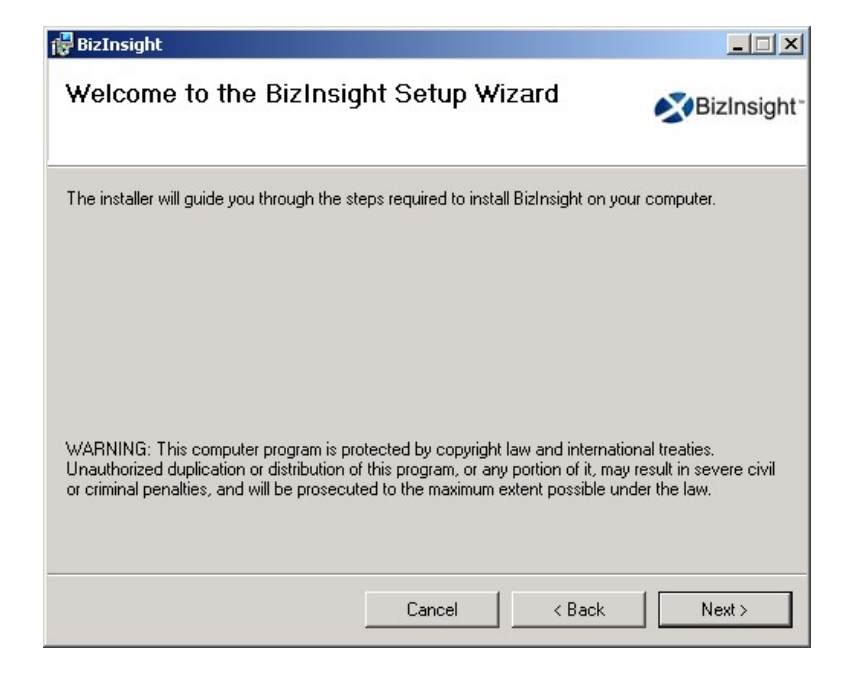

16. The **License Agreement** dialog will open. Read through the agreement and if you agree with the terms, click the **I agree** radio button and then click **Next**.

| A REAL PROPERTY AND A REAL PROPERTY AND A REAL |               |
|----------------------------------------------------------------------------------------------------|---------------|
| End-User License Agreement                                                                                                    |               |
| Please read the following license agreement carefully                                                                                                    | BizNetsoftwa  |
|                                                                                                    | -             |
|                                                                                                    | <u> </u>      |
| End User License Agree                                                                                                    | ement         |
| NOTICE TO ALL USERS: PLEASE READ T                                                                                                    | HIS AGREEMENT |
| CAREFULLY. BY CLICKING THE "I AGR                                                                                                    | EE" BUTTON AT |
| THE BOTTOM OF THIS PAGE OR BY IN                                                                                                    | ISTALLING AND |
| USING THE SOFTWARE, YOU AGREE TO                                                                                                    | ACCEPT ALL OF |
| THE TERMS AND CONDITIONS OF TH                                                                                                    | HIS AGREEMENT |
| AND YOU AGREE THAT THIS A                                                                                                    | AGREEMENT IS  |
| ENEODOEADIE AC IE IT UAD DEENI CIGI                                                                                                    |               |
| ✓ I accept the terms in the License Agreement                                                                                                    |               |
|                                                                                                    |               |
|                                                                                                    |               |
| Print Back                                                                                                    | Next Cancel   |

17. Accept the default installation directory or browse to a location of your choice. Click **Next**.

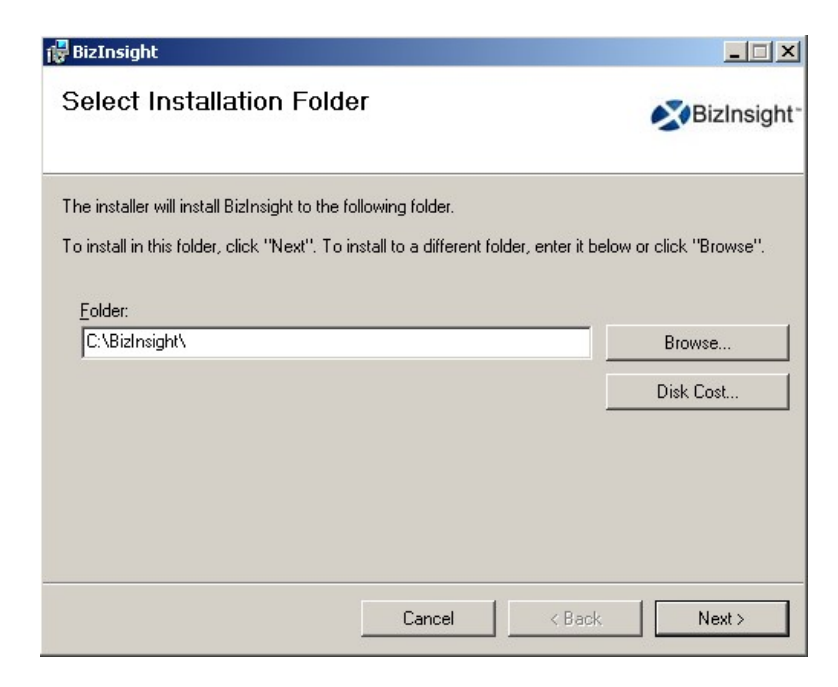

18. Click Next at the Confirm Installation dialog.

| 🔂 BizInsight                                   |                   |        |             |
|------------------------------------------------|-------------------|--------|-------------|
| Confirm Installation                           |                   |        |             |
|                                                |                   |        | BizInsight* |
| The installer is ready to install BizInsight o | on your computer. |        |             |
| Click "Next" to start the installation.        |                   |        |             |
|                                                |                   |        |             |
|                                                |                   |        |             |
|                                                |                   |        |             |
|                                                |                   |        |             |
|                                                |                   |        |             |
|                                                |                   |        |             |
|                                                |                   |        |             |
|                                                |                   |        |             |
|                                                | Cancel            | < Back | Next >      |

19. When installing BizInsight versions or higher, the Enter your Configuration Path dialog will open. If you have an app.config file produced by a Content Installer in your Configuration Path, leave the default option. Click **OK**.

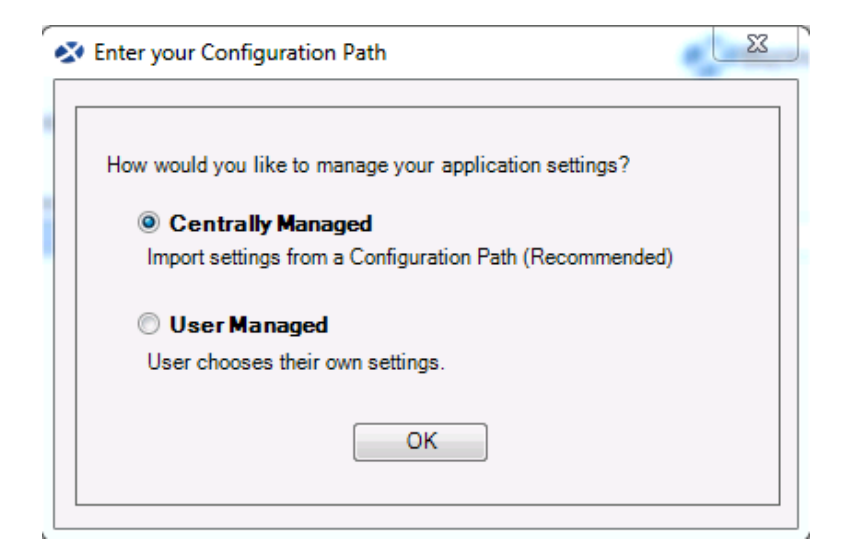

If you do not have a Content Installer created app.config file, choose the **User Managed** radio button to proceed. You will need to supply the key paths when configuring BizInsight for the user. When you click OK, the Import Settings Skipped dialog will open. Click **OK**.

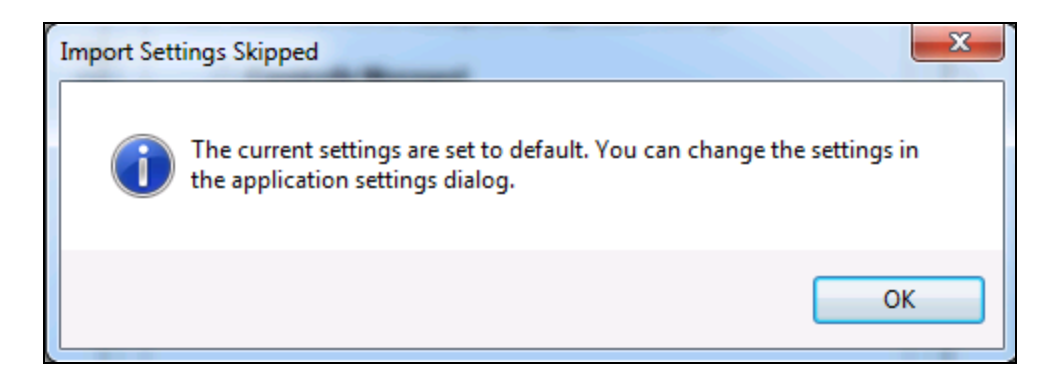

20. If the Centrally Managed option was selected, click the Browse button and browse to the Configuration Path shared directory.

| Ster Your Configuration Path                                                                                       | ×  |
|----------------------------------------------------------------------------------------------------|----|
| Please provide the shared directory path to the configuration file<br>Configuration Path                           |    |
| \\ servername \ConfigurationPath                                                                                   |    |
| Check below if you would like to remove the existing settings ar<br>take the settings from the configuration path. | nd |
| ☑ Take settings from the configuration path                                                                        |    |
| Import Settings Skip                                                                                               |    |
|                                                                                                    |    |

Click Import Settings.

21. Once the installation completes, click **Close**.

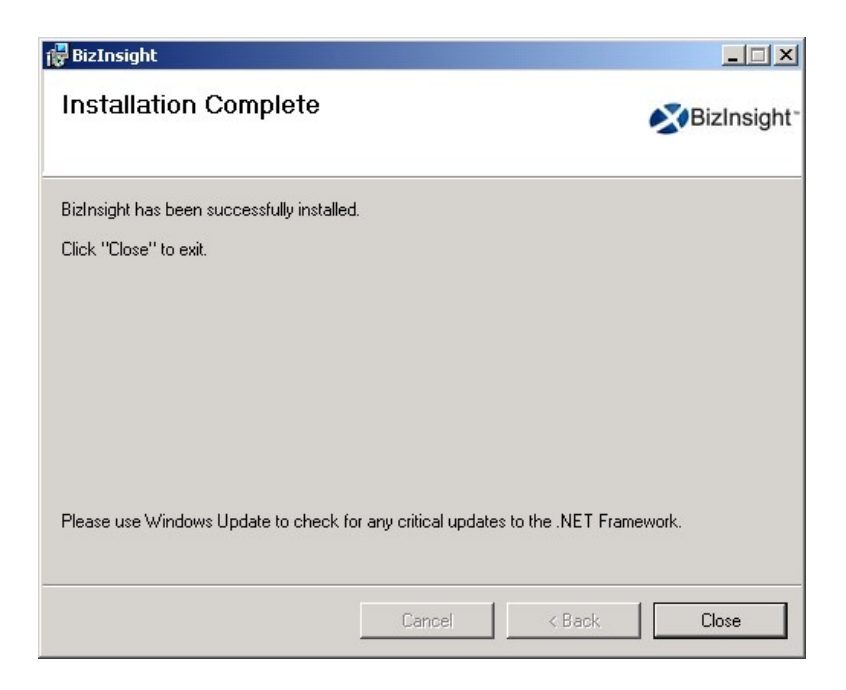

- 22. Start Excel.
- 23. You should see BizInsight load and the Navigation Pane display on the left side in Excel.

|                                                                                                    |                           | ( <b>)</b>              | SQL         | 00 000 |
|----------------------------------------------------------------------------------------------------|---------------------------|-------------------------|-------------|--------|
| BizInsight Application Data Expression Offline Save Ch<br>Explorer Settings Caches Editor to BizIn                         | anges Scan<br>nsight Cont | for ByPass<br>ent Cache | Show<br>SQL | About  |
| bizinsight kepoting and A                                                                                                  | analytics                 |                         |             |        |
| L21 🔻 🖱 🕺                                                                                                    |                           |                         |             |        |
|                                                                                                    |                           |                         |             |        |
|                                                                                                    |                           |                         |             |        |
| BizInsight                                                                                                    |                           | A                       | В           | С      |
| BizInsight                                                                                                    | 1                         | A                       | В           | С      |
| BizInsight<br>BizInsight<br>BizInsight                                                                                     | 1<br>2                    | A                       | В           | С      |
| BizInsight<br>⊡ → BizInsight<br>⊕ ● SunGard EAS Functions                                                                  | 1<br>2                    | A                       | В           | С      |
| BizInsight<br>□·· ► BizInsight<br>□·· ► SunGard EAS Functions<br>□·· ● SunGard EAS Analysis                                | 1 2                       | A                       | B           | С      |
| BizInsight<br>□·· ► BizInsight<br>□·· ► SunGard EAS Functions<br>□·· ● SunGard EAS Analysis<br>□·· ● SunGard EAS Templates | 1<br>2<br>4               | A                       | B           | С      |
| BizInsight<br>BizInsight<br>SunGard EAS Functions<br>SunGard EAS Analysis<br>SunGard EAS Templates                         | 1<br>2<br>4<br>5          | A                       | B           | C      |
| BizInsight<br>■ ● BizInsight<br>■ ● SunGard EAS Functions<br>■ ● SunGard EAS Analysis<br>■ ● SunGard EAS Templates         | 1<br>2<br>4<br>5<br>6     | A                       | B           | С      |

- 24. Close and reopen Excel.
- 25. When Excel reopens, click on the BizInsight tab on the ribbon. **IMPORTANT** If the Navigation Pane opens automatically, **close and reopen Excel again**.
- 26. If you are not using Centrally Managed user settings, click on the Application Settings button on the BizInsight tab and confirm that all fields are populated with the correct information for your implementation. Correct the settings if necessary.

| Application Settings                                                                  |
|---------------------------------------------------------------------------------------|
| Use settings from Configuration Path.                                                 |
| BizInsight Settings                                                                   |
| Configuration Path Configure SQL                                                      |
| \\SERVER2008R2\ConfigurationPath                                                      |
| Folder or network share where the BizInsight.biz and BizInsightDB.biz are stored.     |
| Administration Path                                                                   |
| \\SERVER2008R2\AdministrationPath                                                     |
| Network share where your license file and user files are stored.                      |
| Options                                                                               |
| Enable Formula Editor Pop-up     Persist SQL Authentication (Session Only)            |
| Enable Startup Messages                                                               |
| Enable Refresh Timer     Clear Credentials                                            |
| Enable Cache Information Dialog Local Content Path                                    |
| Enable XMLFAST     Calculation Settings                                               |
| Use Advanced Expression Editor Account Definitions                                    |
| Reporting Services Default Settings                                                   |
| Default Reporting Services Server                                                     |
| http://SERVER2008R2/ReportServer                                                      |
| Format: "http://server/reportserver"                                                  |
| Default Reporting Services Folder Name                                                |
| BizNetERP                                                                             |
| Full name of the folder on the reporting services server where the RDLs are deployed. |
|                                                                                       |
| ОК                                                                                    |

If the Configure SQL dialog was populated before, click on the Configure SQL button to check that dialog. Correct the settings if necessary.

Click **OK** to close.

27. On the BizInsight ribbon (Excel 2007 and Excel 2010) or the BizInsight toolbar (Excel 2003), click on the **Scan for Content** button.

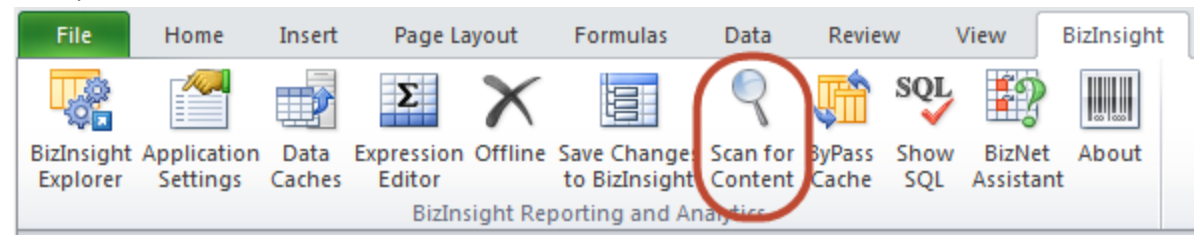

IMPORTANTIf the BizInsight ribbon (or toolbar) is missing, close Excel and click onStart > All Programs > BizNet Software > Register BizInsight for Excel xxxx OnDemand and check in Excel again.

28. You will receive the following information message. Click No. Excel will close.

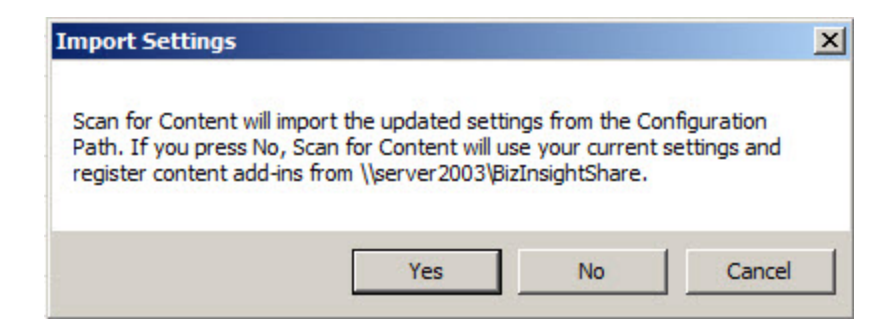

29. After Scan for Content completes, click **OK** and reopen Excel.

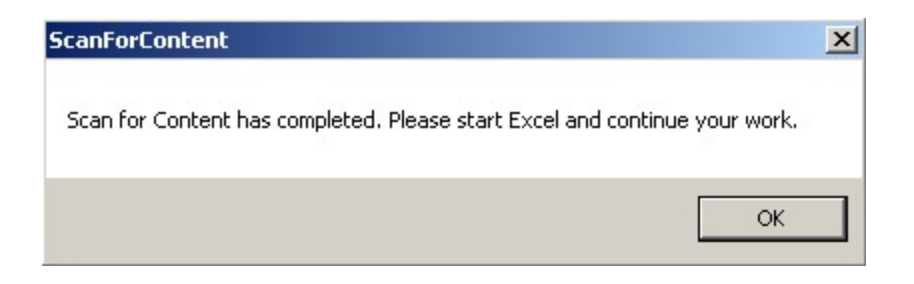

30. Load BizInsight then refresh an existing report to confirm that the new installation functions correctly.

## Updating BizInsight in a Citrix/Terminal Services Environment

There are some differences to the implementation of a BizInsight update for a Citrix/Terminal Services environment than for an individual workstation.

- As of BizInsight version 5.5 SP1, BizInsight users must be given Content Manager rights in Reporting Services security. This is done on the Reporting Services server from the Report Manager site. See "Assign rights in Reporting Services" on page 168 for information on where to make this change.
- 2. The analysis set objects provided with BizInsight for Sungard EAS use a feature called XMLFast which allows the analysis sets to retrieve data faster. This feature is enabled by default and for the feature to work properly, you must confirm that the following requirements are satisfied on the server:
  - TCP/IP remote connection must be enabled for SQL Server
  - The SQL Browser service is started
  - Server firewall exceptions must be added for TCP Port 1433, UDP Port 1434 and a program exception for sqlservr.exe
  - The Reporting Services data source is not configured with stored user credentials.

For instructions on implementing the above configuration changes see "Server Configuration Changes for XMLFast" on page 127.

 Open Excel on a workstation where BizInsight is installed. Click on the Application Settings button on the BizInsight ribbon. If the Application Settings dialog is grayed out and the Use settings from Configuration Path option is checked, skip to the <u>next step</u>.

| Application Settings                                                              | <u>- 🗆 ×</u> |
|-----------------------------------------------------------------------------------|--------------|
| Use settings from Configuration Path.                                             |              |
| BizInsight Settings                                                               |              |
| Configuration Path Configure SQL                                                  |              |
| \servername\ConfigurationPath                                                     |              |
| Folder or network share where the BizInsight.biz and BizInsightDB.biz are stored. |              |
| Administration Path                                                               |              |
| Ilservername\AdministrationPath                                                   |              |
| Network share where your license file and user files are stored.                  |              |
| Options                                                                           |              |
| 🔽 Enable Formula Editor Pop-up 🗖 Persist SQL Authentication                       |              |

 If the Use Settings from Configuration Path is not checked, copy the path provided for the Configuration Path and check that directory to see if there is an app.config file. If an app.config is present, skip to the <u>next step</u>.

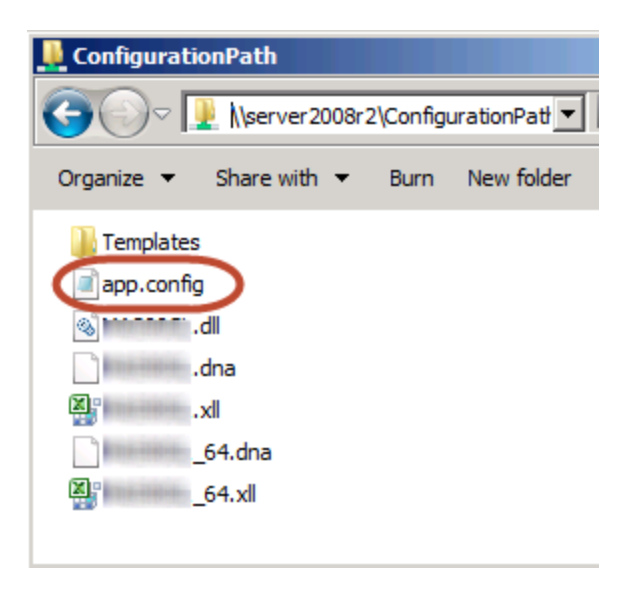

a. If an app.config is not present, take a screenshot of the Application Settings dialog. You will need to confirm these paths and possibly re-enter them when configuring the new version of BizInsight.

| Application Settings                                                                 |    |
|--------------------------------------------------------------------------------------|----|
| Use settings from Configuration Path.                                                |    |
| BizInsight Settings                                                                  |    |
| Configuration Path Configure SQL                                                     |    |
| \\SERVER2008R2\ConfigurationPath                                                     |    |
| Folder or network share where the BizInsight.biz and BizInsightDB.biz are stored.    |    |
| Administration Path                                                                  |    |
| \\SERVER2008R2\AdministrationPath                                                    |    |
| Network share where your license file and user files are stored.                     |    |
| Options                                                                              |    |
| ✓ Enable Formula Editor Pop-up                                                       |    |
| Enable Refresh Timer     Clear Credentials                                           |    |
| Enable Cache Information Dialog                                                      |    |
| Enable XMLFAST     Local Content Path                                                |    |
| Enable Startup Messages     Calculation Settings                                     |    |
| Use Advanced Expression Editor Account Definitions                                   |    |
| Reporting Services Default Settings                                                  |    |
| Default Reporting Services Server                                                    |    |
| http://SERVER2008R2/Report Server                                                    | _  |
| Format: "http://server/reportserver"                                                 |    |
| Default Reporting Services Folder Name                                               |    |
| SunGard Analysis                                                                     |    |
| Full name of the folder on the reporting services server where the RDLs are deployed |    |
|                                                                                      |    |
|                                                                                      | ОК |

Click on the **Configure SQL** button and, if configured, take a screenshot of that dialog.

| SQL Server MetaData Connection                                                                              | × |
|----------------------------------------------------------------------------------------------------|---|
|                                                                                                    |   |
| ✓ Use SQL Server for MetaData                                                                               |   |
| Use SQL Authentication                                                                                      |   |
| Username                                                                                                    |   |
| Password                                                                                                    |   |
| Database server and instance                                                                                |   |
| server2003\biznet                                                                                           |   |
| SQL connection information for BizInsight databases<br>Database instance name not required if using default |   |
| OK                                                                                                    |   |

- 5. **IMPORTANT** Browse to the reg5 subdirectory of the BizInsight installation location and backup the following two files:
  - "Excelxxxx\_register\_OnDemand.reg".
  - Register BizInsight for Excel xxxx OnDemand.bat".

See the Citrix\_Terminal Services Deployment document for information about the role of these files in a Citrix/Terminal services implementation.

6. Download the new BizInsight version from the BizNet Software portal. The portal can be accessed by going to <a href="http://biznet.flexnetoperations.com">http://biznet.flexnetoperations.com</a>.

| HOME > DOWNLOAD CENTRAL    | HOME                         |                                                                                  |
|----------------------------|------------------------------|----------------------------------------------------------------------------------|
| Software & Services        | Download                     | Central Home                                                                     |
| Home                       | Download                     | Ventral Home                                                                     |
| Product Search             | Welcome to the Download      | Central Homenagel Check out "My Recent Email Notifications" to view the latest   |
| Order History              | update notifications. "My Re | ecent Files Posted" displays any files posted in the past 30 days. "My Products" |
| Search Line Items          | shows your list of products  |                                                                                  |
| Files Not Downloaded       |                              |                                                                                  |
| Recent Product Releases    |                              |                                                                                  |
| Recent Files Posted        | Recent Email Notification    | ons                                                                              |
| Recent Email Notifications | View All                     |                                                                                  |
|                            | Mar 20, 2014                 | BizNet Software Order Notification                                               |
| Administration 🍄           | Mar 17, 2014                 | BizNet Product Update Notification                                               |
| Account Administrators     | Mar 17, 2014                 | BizNet Product Update Notification                                               |
| Account Members            | Mar 17, 2014                 | Password Finder                                                                  |
| Change Password            | Feb 27, 2014                 | Welcome to the BizNet Software Customer Portal                                   |
| Email Preferences          |                              |                                                                                  |
| Product Preferences        | Recent Files Posted          |                                                                                  |
| Download Preferences       | View All                     |                                                                                  |
| Your Profile               | Mar 17, 2014                 | BizBroadcast 2.1.1 - Release Notes                                               |
| loar romo                  | Mar 17, 2014                 | BizNet Broadcast 2.1.1 Documentation                                             |
| Get Help 0                 | Mar 17, 2014                 | BizBroadcast 2.1.1                                                               |
| Download Help              | Mar 17, 2014                 | BizInsight 5.0.34.4 Documentation                                                |
| Table of Contents          | Mar 17, 2014                 | Bizinsight 5.0.34.4 Release Notes                                                |
| FAQs                       | Mar 17, 2014                 | Bizinsight 5.0.34.4                                                              |
| 11100                      |                              |                                                                                  |

## 7. **IMPORTANT** Uninstall the previous BizInsight installation from **Control Panel** > **Programs and Features**.

**NOTE** If BizInsight is not shown, this means that the product was installed while logged in as a different user account. If you do not know what account that was, install the new version then uninstall and reinstall it to clear the old BizInsight installation.

- 8. If you are upgrading from the earlier, BizExcelerator version, uninstall the previous BizInsight installation from Control Panel > Programs and Features.
- The right-click menu for the old BizExcelerator version must be removed before installing the new product. If you are a new installation or upgrading from the BizInsight 5.5 version, go to the next step. Otherwise do the following:

- a. Open Excel.
- b. Right-click on a cell to verify that the BizExcelerator right-click menu is still present.

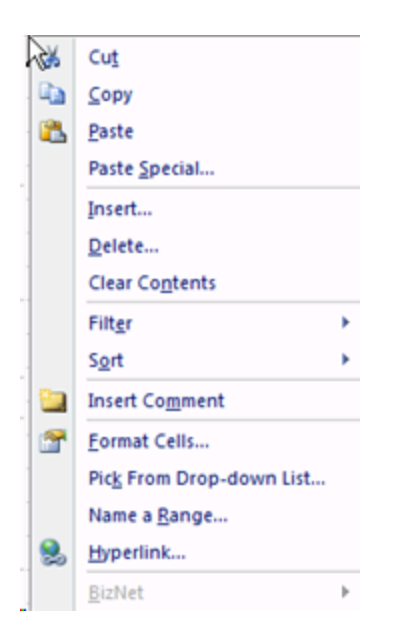

c. Right-click on the Sheet name and choose View Code.

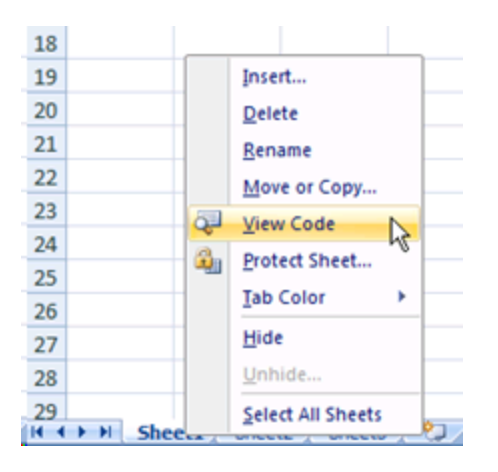

d. Copy and paste the following text into the right pane.

```
Sub RemoveOldBizNetMenu()
```

```
Dim ctlCBarControl As CommandBarControl
Set ctlCBarControl = Application.CommandBars("Cell").Controls("&BizNet")
ctlCBarControl.Delete
MsgBox ("Finished")
```

End Sub

Make sure the script looks as shown below and correct any extra line returns.

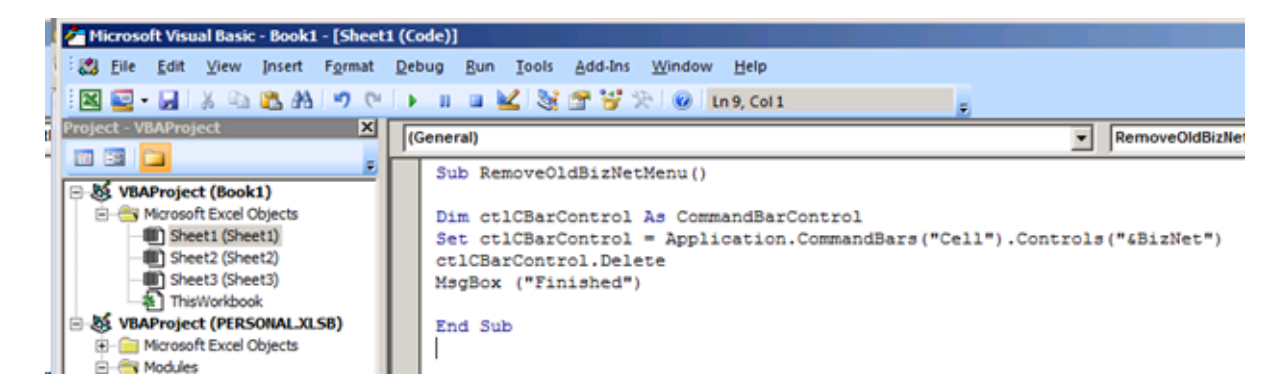

e. Click on the Run Sub button to run the macro.

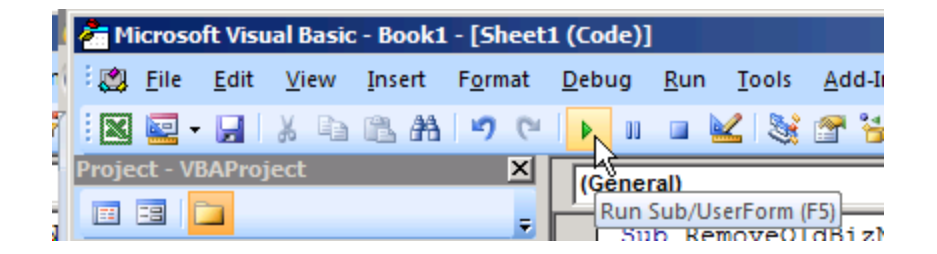

f. Click **OK** when the Finished message is displayed.

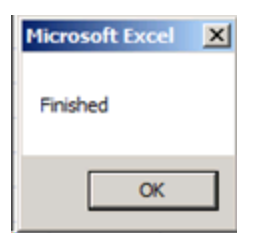

g. Close the Visual Basic Dialog.

| Microsoft Visual Basic - Book1 - [Sheet1 | (Code)]                             |                                       | 비미치   |
|------------------------------------------|-------------------------------------|---------------------------------------|-------|
| i 🛃 Eile Edit View Insert Format (       | ebug Bun Iools Add-Ins Window Help  | Type a question for help              | - 0 × |
| 🐂 🔤 • 🖬 🕺 🖏 🖄 🐴 🤊 😢                      | 🕨 🗉 🖬 🕍 🧏 🖀 🦉 🎋 🐵 🖬 10, Col 1       |                                       |       |
| Project - VBAProject X                   | (General)                           | RemoveOldBizNetMenu                   | •     |
|                                          | Sub RemoveOldBizNetMenu()           |                                       |       |
| St. VBAPPOJECC (BOOK1)                   | Dim ctlCBarControl As CommandBarCon | trol                                  |       |
| Sheet1 (Sheet1)                          | Set ctlCBarControl = Application.Co | mmandBars("Cell").Controls("4BizNet") |       |
| Sheet3 (Sheet3)                          | MagBox ("Finished")                 |                                       |       |
| - ThisWorkbook                           | End Sub                             |                                       |       |

h. Right-click on a cell again to confirm the BizNet menu is removed.

| - CK     | Cut                      |   |
|----------|--------------------------|---|
|          | Copy                     |   |
| 2        | Paste                    |   |
|          | Paste Special            |   |
|          | Insert                   |   |
|          | Delete                   |   |
|          | Clear Contents           |   |
|          | Filt <u>e</u> r          | , |
|          | Sort                     | , |
| <u>-</u> | Insert Comment           |   |
| 2        | Format Cells             |   |
|          | Pick From Drop-down List |   |
|          | Name a <u>R</u> ange     |   |
| 8        | Hyperlink                |   |

- 10. Locate the BizInsight product installation files that you downloaded from the portal site and extract the contents.
- 11. Extract the .zip contents to any directory that is accessible from the client workstation.
- 12. Double-click the **Setup.exe** for the Excel version that is installed on the client workstation.
- 13. The installation will check to see if Microsoft .Net Framework 4.0 is installed. If not installed, the following dialog will display. Click **Accept**.

| 👸 famour H. Commun Setup                                                                        | X      |
|-------------------------------------------------------------------------------------------------|--------|
| For the following components:                                                                   |        |
| Microsoft .NET Framework 4 (x86 and x64)                                                        |        |
| Please read the following license agreement. Press the page down see the rest of the agreement. | key to |
|                                                                                                 | -      |
| MICROSOFT SOFTWARE<br>SUPPLEMENTAL LICENSE TERMS                                                |        |
| MICROSOFT .NET FRAMEWORK 4 FOR<br>MICROSOFT WINDOWS OPFRATING                                   | •      |
| View EULA for printing                                                                          |        |
| Do you accept the terms of the pending License Agreen                                           | nent?  |
| If you choose Don't Accept, install will close. To install you must ac<br>this agreement.       | cept   |
| Accept Don't Accept                                                                             |        |

14. The installation will then check to see if the Microsoft Office Primary Interop assemblies for the installed Excel version are installed as well as a specific Microsoft Update that is necessary for proper Excel add-in functionality. If not found, the following dialog will display. Click **Install**.

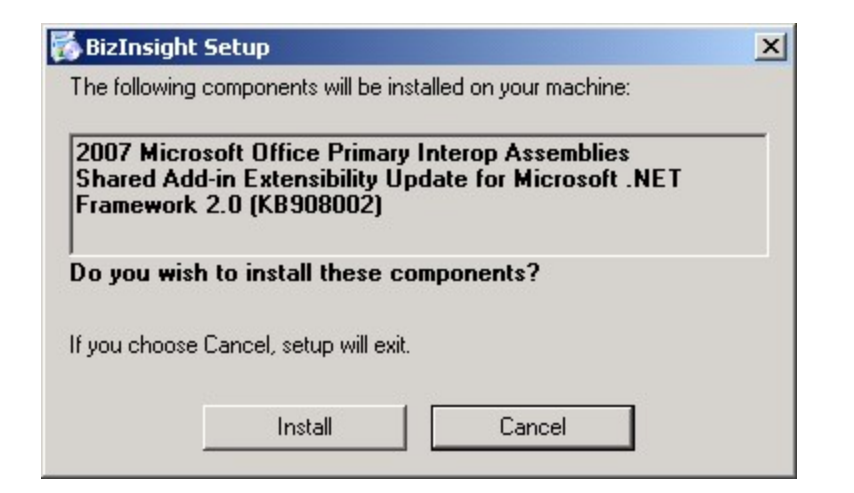

15. The splash dialog will open. Click **Next** to continue.

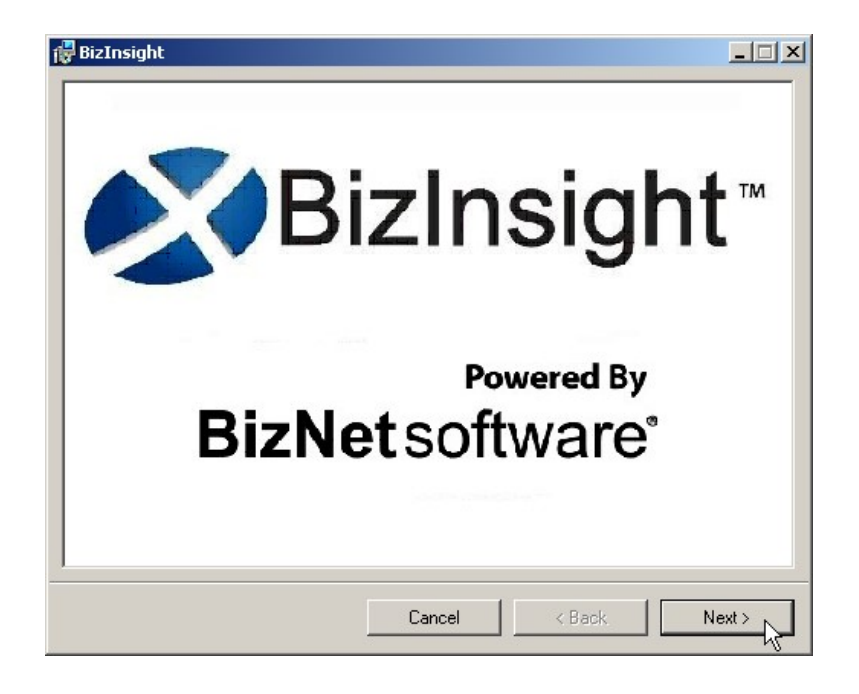

16. The Welcome dialog will open. Click **Next** to continue.

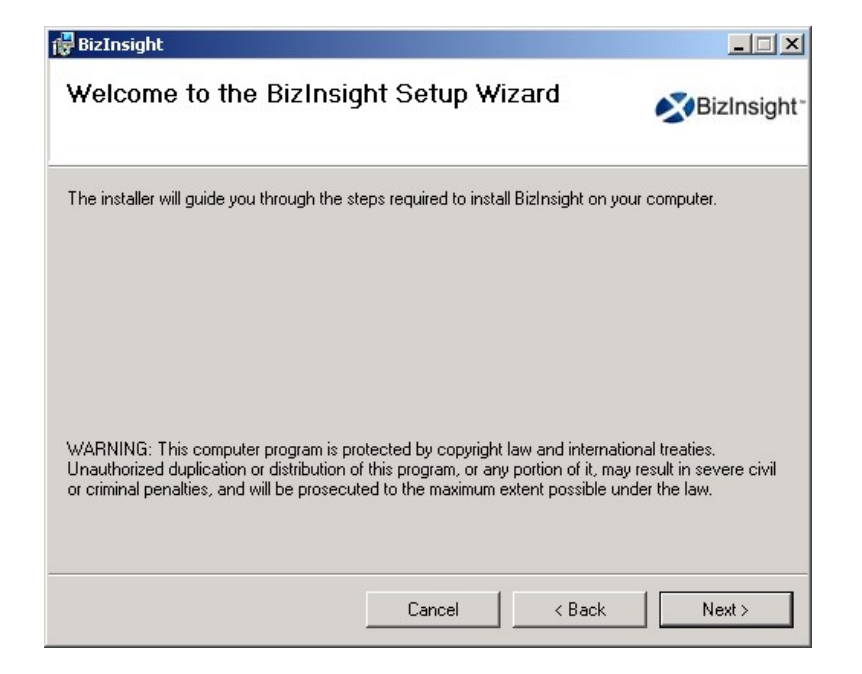

17. The **License Agreement** dialog will open. Read through the agreement and if you agree with the terms, click the **I agree** radio button and then click **Next**.

| End-User License Agreement                            |                 |
|-------------------------------------------------------|-----------------|
| Please read the following license agreement carefully | BizNetsoftware  |
|                                                       |                 |
|                                                       | <u></u>         |
| End User License Agre                                 | eement          |
| NOTICE TO ALL USERS: PLEASE READ                      | THIS AGREEMENT  |
| CAREFULLY. BY CLICKING THE "I AG                      | REE" BUTTON AT  |
| THE BOTTOM OF THIS PAGE OR BY I                       | INSTALLING AND  |
| USING THE SOFTWARE, YOU AGREE TO                      | O ACCEPT ALL OF |
| AND YOU AGREE THAT THIS                               | AGREEMENT IS    |
| ENEODCEADIE AS IE IT DAD DEEN SI                      | CNED DV VOIL IE |
| ✓ Laccept the terms in the License Agreement          |                 |
|                                                       |                 |
| Print Back                                            | Next Cancel     |
| Duck                                                  |                 |

18. Accept the default installation directory or browse to a location of your choice. Click **Next**.

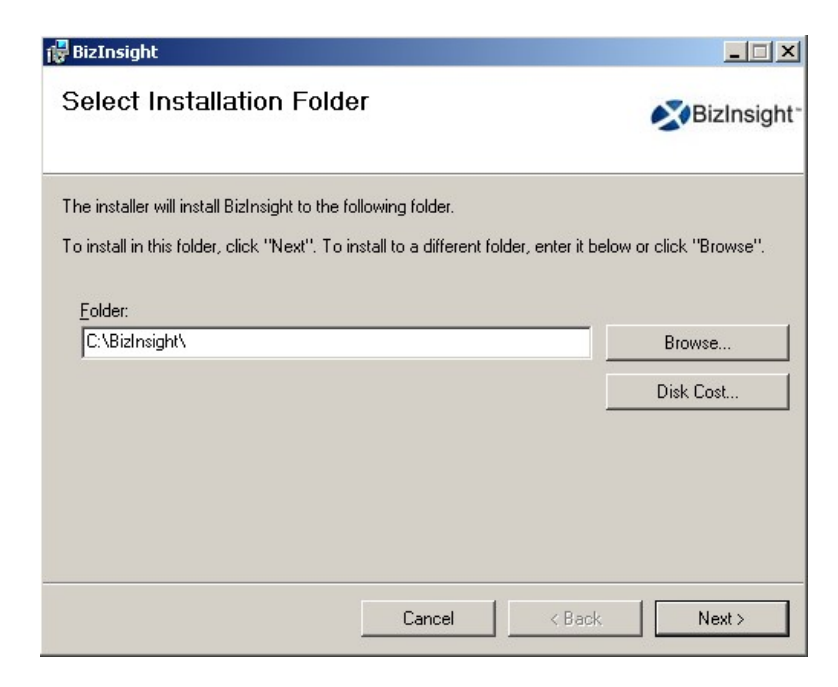

19. Click Next at the Confirm Installation dialog.

| 🖶 BizInsight                                   |                   |        |             |
|------------------------------------------------|-------------------|--------|-------------|
| Confirm Installation                           |                   |        |             |
|                                                |                   |        | BizInsight' |
| The installer is ready to install BizInsight ( | on your computer. |        |             |
| Click "Next" to start the installation.        |                   |        |             |
|                                                |                   |        |             |
|                                                |                   |        |             |
|                                                |                   |        |             |
|                                                |                   |        |             |
|                                                |                   |        |             |
|                                                |                   |        |             |
|                                                |                   |        |             |
|                                                |                   |        |             |
|                                                | Cancel            | < Back | Next >      |

20. When installing BizInsight versions or higher, the Enter your Configuration Path dialog will open. If you have an app.config file produced by a Content Installer in your Configuration Path, leave the default option. Click **OK**.

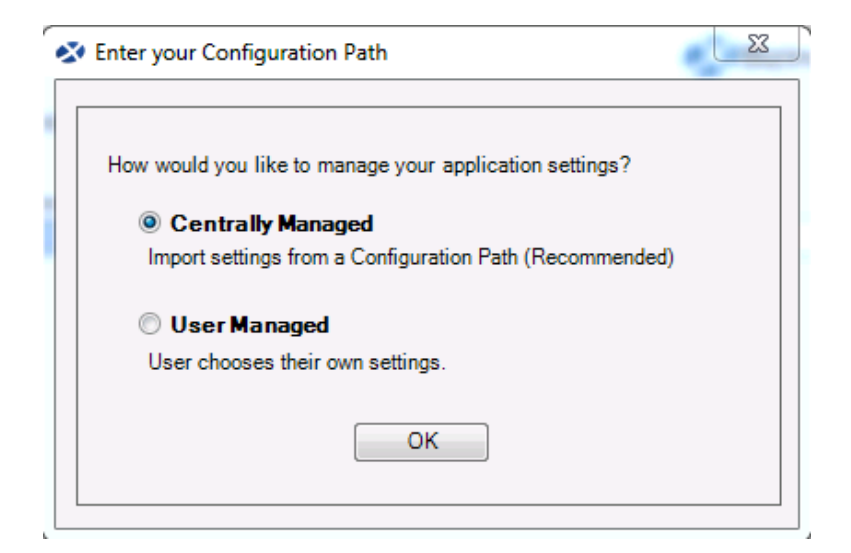

If you do not have a Content Installer created app.config file, choose the **User Managed** radio button to proceed. You will need to supply the key paths when configuring BizInsight for the user. When you click OK, the Import Settings Skipped dialog will open. Click **OK**.

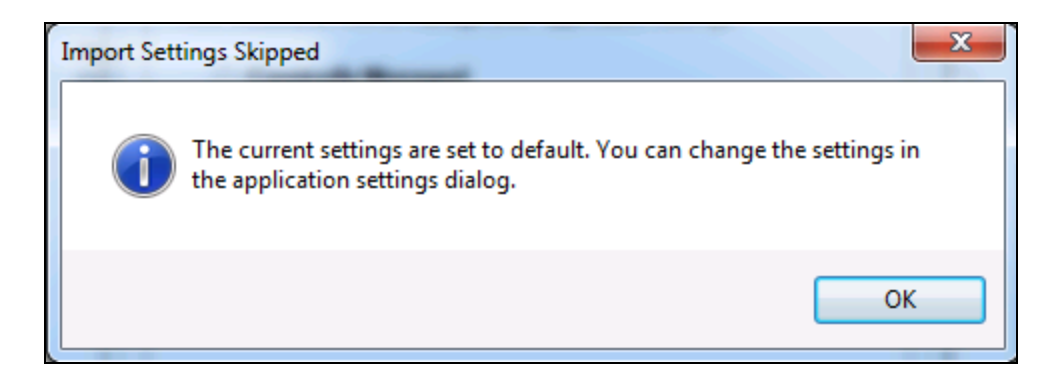
21. If the Centrally Managed option was selected, click the Browse button and browse to the Configuration Path shared directory.

| - | Enter your Configuration Path                                                                                    |
|---|----------------------------------------------------------------------------------------------------|
|   | Please provide the shared directory path to the configuration file.<br>Configuration Path                        |
|   | \\ servername \ConfigurationPath                                                                                 |
|   | Check below if you would like to remove the existing settings and take the settings from the configuration path. |
|   | ☑ Take settings from the configuration path                                                                      |
|   | Import Settings Skip                                                                                             |
|   |                                                                                                    |

Click Import Settings.

22. Once the installation completes, click **Close**.

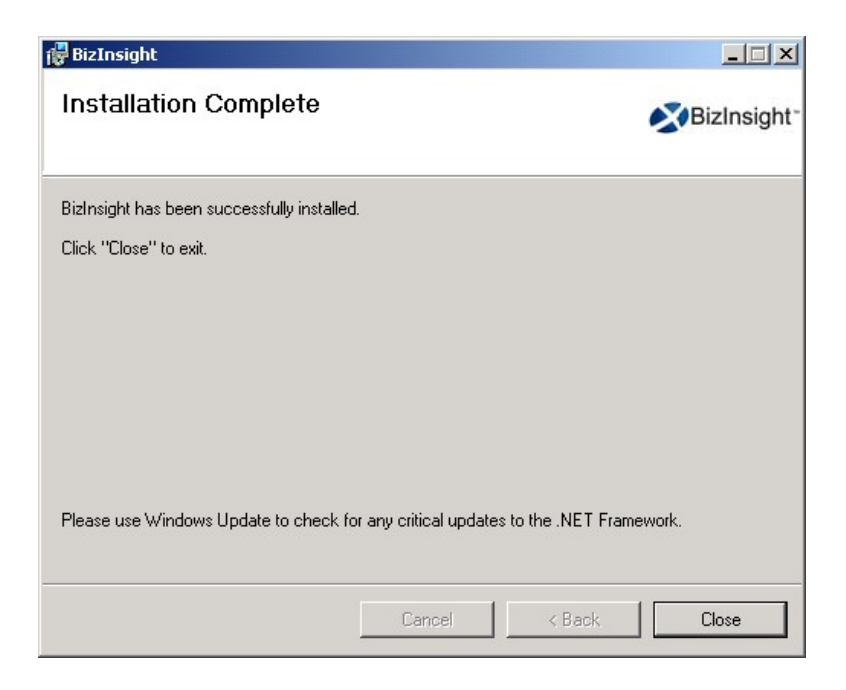

- Browse to the reg5 subdirectory of the BizInsight installation location and reinstate the backup copies of the files named "Excelxxxx\_register\_OnDemand.reg" and "Register BizInsight for Excel xxxx OnDemand.bat".
- 24. If you are Centrally Managing your user settings, skip to the next step, see "Start Excel." on page 80.

If you are **not** Centrally Managing your user settings, you must perform the following steps to configure the app.config file with the necessary path information for your environment. This step is essential for ensuring that these paths are defined for each user automatically.

- a. If you have not already downloaded the BizInsight Tools.zip, log into the BizNet Software portal (<u>http://biznet.flexnetoperations.com</u>) to download the file. You will find the file with the BizInsight download file. Extract the contents.
- b. Browse to the AppConfigTool folder and double-click the file named **AppConfigTool.exe**.

| R Application Configuration |                    |
|-----------------------------|--------------------|
| Application Settings        |                    |
|                             |                    |
|                             |                    |
|                             |                    |
|                             |                    |
|                             |                    |
|                             |                    |
|                             |                    |
|                             |                    |
| L                           |                    |
|                             | Save Settings Done |

c. Click on the Browse button.

d. Browse to the bin5 subdirectory of the BizInsight installation directory and select the app.config file. Click **Open**.

| Open                                              |                              |                 |              |          | ? ×            |
|---------------------------------------------------|------------------------------|-----------------|--------------|----------|----------------|
| Look in:                                          | 🗁 bin5                       |                 | •            | († 🗈 💣 🎟 | •              |
| My Recent<br>Documents<br>Desktop<br>My Documents | app.config                   | ient.exe.config |              |          |                |
| My Computer<br>My Network<br>Places               | File name:<br>Files of type: | app.config      | s (".config) | <b>•</b> | Open<br>Cancel |

e. Locate the **MetaDatabaseType** entry and change the value to "**SQL**". This change "checks" the **Use SQL Server for MetaData** checkbox on the Configure SQL dialog.

| ContentPath<br>XMLFAST<br>CacheExpiration<br>TrialEnabled | True<br>40000         |  |
|-----------------------------------------------------------|-----------------------|--|
| XMLFAST<br>CacheExpiration<br>TrialEnabled                | True<br>40000<br>True |  |
| CacheExpiration<br>TrialEnabled                           | 40000                 |  |
| TrialEnabled                                              | T                     |  |
|                                                           | Inue                  |  |
| CalcMode                                                  | CalcFull              |  |
| ObjectRefresh                                             | AnalysisSetListsOnly  |  |
| Endpoint                                                  | httpBindingEndpoint   |  |
| ShowLargeFilters                                          | Faise                 |  |
| MetaDatabaseType                                          | C SQL                 |  |
| RenderMode                                                | SoftwareOnly          |  |
| StartUpPage                                               | BasicEditor.xaml      |  |
| XMLFASTQueryTimeout                                       | 200                   |  |
| MetaDatabaseTypeAuth                                      | WINDOWS               |  |
| Eliza Carra                                               | Т                     |  |

f. OPTIONAL If the users are using SQL authentication to connect to the SQL MetaData databases (BizInsight and BizInsightDB), locate the MetaDatabaseTypeAuth entry and change it to SQL. This change "checks" the Use SQL Authentication checkbox on the Configure SQL dialog.

| Application Configuration                                                                                                    |                                                                                                    |                                                                                                    | _ 🗆 🗵 |
|----------------------------------------------------------------------------------------------------|----------------------------------------------------------------------------------------------------|----------------------------------------------------------------------------------------------------|-------|
| Application Settings                                                                                                    |                                                                                                    |                                                                                                    |       |
| CalcMode ObjectRefresh Endpoint ShowLargeFilters MetaDatabaseType RenderMode StartUpPage XMLFASTQueryTimeout MetaDatabaseTypeAuth FirstStart EAS5_5 BizPropertyDropBehavior DropBehaviorForm ImportSettings EinstEinstEnt MetaDatabaseTypeAuth MetaDatabaseTypeAuth | CalcFull<br>AnalysisSetListsOnly<br>httpBindingEndpoint<br>False<br>SQL<br>SoftwareOnly<br>BasicEditor.xaml<br>200<br>SQL<br>ITUE<br>False<br>AlwaysAsk<br>True<br>False<br>Tase | Only change this<br>setting if users are<br>using SQL<br>authentication to<br>connect to the<br>BizInsight SQL<br>MetaData databases |       |
| C:\BizInsight\bin5\app.config                                                                                                    |                                                                                                    | Cruce Cattions                                                                                                    |       |
|                                                                                                    |                                                                                                    | Save Settings                                                                                                    |       |

- g. The next steps will walk you through setting the connection strings for the two SQL MetaData databases.
  - i. Locate the **BizInsightMenuConnectionString** entry and paste one of the following text samples for the value depending on which method of authentication will be used to connect to the SQL MetaData databases.

#### **Windows Authentication**

```
Provider=SQLOLEDB;Data source=servername;Initial
Catalog=BizInsight;Integrated Security=SSPI;
```

#### **SQL** Authentication

Provider=SQLOLEDB;Data source=servername;Initial Catalog=BizInsight;user id= UserID;password=PASSWORD;

| appricationsemings              |                                                                     |
|---------------------------------|---------------------------------------------------------------------|
| BizBuiltInRSProperties          | Bottom Margin; Can Run Unattended; Created By; Creation Date; Desci |
| BizBuiltInRSPropertiesToDisplay | BottomMargin;CanRunUnattended;CreatedBy;CreationDate;Descr          |
| userSettings                    |                                                                     |
| PlugInPath                      |                                                                     |
| BizInsightMenuConnectionString  | Provider=SQLOLEDB;Data source=servemame;Initial Catalog=Biz         |
| BizInsightMenuReports1          |                                                                     |
| BizInsightMenuReports2          |                                                                     |
| BizInsightMenuReports3          |                                                                     |
| BizInsightMenuReports4          |                                                                     |
| BizInsightMenuReports5          |                                                                     |
| BizInsightMenuReports6          |                                                                     |
| BizInsightMenureports7          |                                                                     |
| BizInsightMenuReports8          |                                                                     |
| DielesiehtMass.Dassets0         |                                                                     |

ii. Change the placeholder entries from these samples with the appropriate server name and, if using SQL authentication, a valid SQL user id and password.

| Application Confi                                                                                                    | guration                                                                                                    |                                                                                                    |
|----------------------------------------------------------------------------------------------------|----------------------------------------------------------------------------------------------------|----------------------------------------------------------------------------------------------------|
| Application                                                                                                    | Settings                                                                                                    | fight the second second |
| applicationSetting     BizBuiltInRSPrope     BizBuiltInRSPrope     userSettings     PlugInPath                                                          | <b>gs</b><br>rties<br>rtiesToDisplay                                                                                                    | BottomMargin;CanRunUnattended;CreatedBy;CreationDate;Desc<br>BottomMargin;CanRunUnattended;CreatedBy;CreationDate;Desc                                                                                                    |
| BizInsightMenuCo<br>BizInsightMenuRe<br>BizInsightMenuRe<br>BizInsightMenuF<br>BizInsightMenuF<br>BizInsightMenuF<br>BizInsightMenuF<br>BizInsightMenuF | Edit the text with your serve<br>name and instance name if<br>applicable. If using SQL<br>authentication, also include<br>valid login id and password<br>for accessing the MetaData | Provider=SQLOLEDB;Data source=server2008r2\biznet;Initial Cat                                                                                                    |
| BizInsightMenuC<br>BizInsightMenuConr.<br>C:\BizInsight\bin5\app                                                                                        | databases                                                                                                    |                                                                                                    |

 iii. Copy your edited connection string, locate the BizInsightDataDBConnectionString entry and paste your copied connection string for its value.

| DIZINSIQNUMENUNEDONS4                   |                                                               |
|-----------------------------------------|---------------------------------------------------------------|
| BizInsightMenuReports5                  |                                                               |
| BizInsightMenuReports6                  |                                                               |
| BizInsightMenureports7                  |                                                               |
| BizInsightMenuReports8                  |                                                               |
| BizInsightMenuReports9                  |                                                               |
| BizInsightMenuReports10                 |                                                               |
| VerboseLogging                          | False                                                         |
| BizInsightDataDBConnectionString        | Provider=SQLOLEDB;Data source=server2008r2\biznet;Initial Cat |
| BizInsightDataDBHistoryConnectionString |                                                               |
| DefaultSSRSLocation                     | http://server2003/reportserver                                |
| DefaultSSRSPath                         | BizNetERP                                                     |
| Offline                                 | False                                                         |
| UpdateUserSettings                      | True                                                          |
| O-timin-Casha                           | Terre                                                         |

iv. Edit the copied connection string to change the Initial Catalog value to **BizInsightDB**.

| 3izInsightMenuReports4                  |                                                                                    |
|-----------------------------------------|------------------------------------------------------------------------------------|
| 3izInsightMenuReports5                  |                                                                                    |
| 3izInsightMenuReports6                  |                                                                                    |
| 3izInsightMenureports7                  |                                                                                    |
| 3izInsightMenuReports8                  |                                                                                    |
| 3izInsightMenuReports9                  |                                                                                    |
| 3izInsightMenuReports10                 |                                                                                    |
| /erboseLogging                          | False                                                                              |
| BizInsightDataDBConnectionString        | ]38r2\biznet;Initial Catalog= <mark>BizInsightDB</mark> ;Integrated Security=SSPI; |
| BizInsightDataDBHistoryConnectionString |                                                                                    |
| DefaultSSRSLocation                     | http://server2003/reportserver                                                     |
| DefaultSSRSPath                         | BizNetERP                                                                          |
| Offline                                 | False                                                                              |
| JpdateUserSettings                      | True                                                                               |
| Datistics Casha                         | Тана                                                                               |

 Locate the DefaultSSRSLocation entry and type in the Reporting Server URL shown in the screenshot taken of the Application Settings dialog at the start of this process. This entry provides the value for the Default Reporting Services Server field on the Application Settings dialog.

| - the second second sec |
|----------------------------------------------------------------------------------------------------|
| Reporting Services Default Settings                                                                                                    |
| Default Reporting Services Server                                                                                                    |
| http://servername/reportserver                                                                                                    |
| Format: "http://server/reportsever"                                                                                                    |
| Default Reporting Services Folder Name                                                                                                    |
| ContentPackFoldername                                                                                                    |
| Full name of the folder on the reporting services server where the RDLs are deployed.                                                                                                    |
| ОК                                                                                                    |

 Locate the DefaultSSRSPath entry and provide the Report Folder name from the Application Settings screenshot. This entry provides the value for the Default Reporting Services Folder Name field on the Application Settings dialog.

|                                                                                   | $\sim$ |
|-----------------------------------------------------------------------------------|--------|
| Reporting Services Default Settings                                               |        |
| Default Reporting Services Server                                                 |        |
| http://servername/reportserver                                                    |        |
| Format: "http://server/reportserver"                                              |        |
| Default Reporting Services Folder Name                                            |        |
| ContentPackFoldername                                                             |        |
| Full name of the folder on the reporting services server where the RDLs are depic | yed.   |
|                                                                                   |        |
|                                                                                   | ОК     |

j. Locate the **BizInsightMenuDB**, **BizInsightDataDB**, **BizInsightDataDBHistory** and the **ConfigPathV4** entries. Update each one to replace C:\BizInsight with the UNC path to the Config Path directory shown in the Relevant Info dialog. These entries all relate to the **Configuration Path** field of the Application Settings

dialog.

| /letaDatabaseTypeAuth                                   | WINDOWS                                           |  |
|---------------------------------------------------------|---------------------------------------------------|--|
| irstStart                                               | True                                              |  |
| AS5_5                                                   | False                                             |  |
| BizPropertyDropBehavior                                 | AlwaysAsk                                         |  |
| DropBehaviorForm                                        | True                                              |  |
| mportSettings                                           | False                                             |  |
| irstFirstStart                                          | True                                              |  |
| BizInsightMenuDB                                        | \\server2008r2\ConfigurationPath\BizInsight.biz   |  |
| BizInsightDataDB                                        | \\server2008r2\ConfigurationPath\BizInsightDB.biz |  |
| BizInsightDataDBHistory                                 | \\server2008r2\ConfigurationPath\BizInsightDB.biz |  |
| ConfigPathV4                                            | \\server2008r2\ConfigurationPath                  |  |
| dminPath                                                | \\server2003\BizInsightShare                      |  |
| RP                                                      | BizNet                                            |  |
| EventSources                                            | True                                              |  |
| nfigPathV4<br>hfigPathV4<br>BizInsialtt\bin5\ann.config |                                                   |  |

k. Locate the AdminPath entry and update its value to the Admin Path directory shown in the Relevant Info dialog. This entry sets the value for the Administration Path field of the Application Settings dialog.

| Application Configuration     |                                                   | _ 🗆 × |
|-------------------------------|---------------------------------------------------|-------|
| Application Settings          |                                                   |       |
| MetaDatabaseTypeAuth          | WINDOWS                                           |       |
| FirstStart                    | True                                              |       |
| EAS5_5                        | False                                             |       |
| BizPropertyDropBehavior       | AlwaysAsk                                         |       |
| DropBehaviorForm              | True                                              |       |
| ImportSettings                | False                                             |       |
| FirstFirstStart               | True                                              |       |
| BizInsightMenuDB              | \\server2008r2\ConfigurationPath\BizInsight.biz   |       |
| BizInsightDataDB              | \\server2008r2\ConfigurationPath\BizInsightDB.biz |       |
| BizInsightDataDBHistory       | \\server2008r2\ConfigurationPath\BizInsightDB.biz |       |
| ConfigPathV4                  | \\server2008r2\ConfigurationPath                  |       |
| AdminPath                     | \\server2008r2\AdministrationPath                 |       |
| ERP                           | BizNet                                            |       |
| EventSources                  | True                                              | -     |
| AdminPath<br>AdminPath        |                                                   |       |
| C:\BizInsight\bin5\app.config |                                                   |       |
|                               | Save Settings                                     | Done  |

- I. Click the **Save Settings** button and click **Done** to close the AppConfigTool.
- m. Copy this configured app.config file to the Configuration Path directory for future use as a settings import file for any future BizInsight installations.
- 25. Start Excel.
- 26. You should see BizInsight load and the Navigation Pane display on the left side in Excel.

|                                                                                                    |                                  | SQL                      |       |
|----------------------------------------------------------------------------------------------------|----------------------------------|--------------------------|-------|
| BizInsight Application Data Expression Offline Save Ch<br>Explorer Settings Caches Editor to BizIr                         | anges Scanfor I<br>sight Content | ByPass Show<br>Cache SQL | About |
| BizInsight Reporting and A                                                                                                 | nalytics                         |                          |       |
| L21 •                                                                                                    |                                  |                          |       |
|                                                                                                    |                                  |                          |       |
|                                                                                                    |                                  |                          |       |
| BizInsight                                                                                                    | A                                | В                        | С     |
| BizInsight                                                                                                    | 1 A                              | В                        | С     |
| BizInsight                                                                                                    | A A 1 2                          | В                        | С     |
| BizInsight<br>BizInsight<br>BizInsight<br>BizInsight<br>BizInsight<br>BizInsight<br>BizInsight<br>BizInsight<br>BizInsight | A A 1 2                          | B                        | C     |
| BizInsight<br>□··► BizInsight<br>□··► SunGard EAS Functions<br>□··● SunGard EAS Analysis<br>□··● SunGard EAS Templates     | A<br>1<br>2<br>4                 | B                        | C     |
| BizInsight<br>■ ● BizInsight<br>■ ● SunGard EAS Functions<br>■ ● SunGard EAS Analysis<br>■ ● SunGard EAS Templates         | A<br>1<br>2<br>4<br>5            | B                        | С     |

- 27. Close and reopen Excel.
- 28. When Excel reopens, click on the BizInsight tab on the ribbon. **IMPORTANT** If the Navigation Pane opens automatically, **close and reopen Excel again**.
- 29. Click on the **Application Settings** button on the BizInsight tab and confirm that all fields are populated with the correct information for your implementation. If any of the information is incorrect, go back to the AppConfigTool and correct the errors using the tool. Do not make any changes via this interface.

| X Application Settings                            |                                       | <u>- 0 ×</u> |
|---------------------------------------------------|---------------------------------------|--------------|
| Use settings from Configuration Path.             |                                       |              |
| BizInsight Settings                               |                                       |              |
| Configuration Path Configure SQL                  |                                       |              |
| \\SERVER2008R2\ConfigurationPath                  |                                       |              |
| Folder or network share where the BizInsight.biz  | z and BizInsightDB.biz are stored.    |              |
| Administration Path                               |                                       |              |
| \\SERVER2008R2\AdministrationPath                 |                                       |              |
| Network share where your license file and user f  | ïles are stored .                     |              |
| Options                                           |                                       |              |
| Enable Formula Editor Pop-up                      | Persist SQL Authentication            |              |
| Enable Refresh Timer                              | Clear Credentials                     |              |
| Enable Cache Information Dialog                   |                                       |              |
| Enable XMLFAST                                    | Local Content Path                    |              |
| Enable Startup Messages                           | Calculation Settings                  |              |
| Use Advanced Expression Editor                    | Account Definitions                   |              |
| Reporting Services Default Settings               |                                       |              |
| Default Reporting Services Server                 |                                       |              |
| http://SERVER2008R2/ReportServer                  |                                       |              |
| Format: "http://server/reportserver"              |                                       |              |
| Default Reporting Services Folder Name            |                                       |              |
| SunGard Analysis                                  |                                       |              |
| Full name of the folder on the reporting service: | s server where the RDLs are deployed. |              |
|                                                   |                                       |              |
|                                                   |                                       | ОК           |

30. If the **Configure SQL** dialog was populated before, click on the **Configure SQL** button to check that dialog. If this dialog is not correctly populated, go back to the AppConfigTool and make the corrections via the tool, not the Configure SQL dialog.

| SQL Server MetaData Connection                                                                              | × |
|----------------------------------------------------------------------------------------------------|---|
|                                                                                                    |   |
| ✓ Use SQL Server for MetaData                                                                               |   |
| Use SQL Authentication                                                                                      |   |
| Username                                                                                                    |   |
| Password                                                                                                    |   |
| Database server and instance                                                                                |   |
| server2003\biznet                                                                                           |   |
| SQL connection information for BizInsight databases<br>Database instance name not required if using default |   |
| OK                                                                                                    |   |

**IMPORTANT** Close the Configure SQL and Application Settings dialogs using the **X** in the upper right corner of the dialog. This will prevent a user.config file from being created for the currently logged in account that will override the app.config file settings.

- 31. Close Excel.
- 32. Browse to the reg5 subdirectory of the BizInsight installation directory and double-click the file named "**Register BizInsight for Excel xxxx OnDemand.bat**" to register the content. This should register the BizContent add-ins for your login id so that the installation can be tested and verified to be functional.
- 33. Restart Excel and load BizInsight by clicking on the BizInsight Explorer button on the BizInsight ribbon.
- 34. Open an existing report, right-click and choose BizNet Refresh to test that the new installation functions correctly.
- If the report refreshes correctly, have each BizInsight user execute the "Register BizInsight for Excel xxxx OnDemand.bat" to register the BizInsight version for their login.

# Appendices

| Automatic Install                                     | 84  |
|-------------------------------------------------------|-----|
| Deploy Data Set Content                               |     |
| Config Tool                                           |     |
| Manually Deploying Content Reporting Services Reports | 109 |
| Manually Installing BizContent Add-ins                | 116 |
| Server Configuration Changes for XMLFast              | 127 |
| Resolving ".xll could not be found" errors            | 156 |
| Assign rights in Reporting Services                   |     |

### Automatic Install

This section describes installing using the Automatic Install button.

1. Clicking on **Automatic Install** will open a prompt to designate your shared directory location. Click on the **Browse** button and browse to the folder that contains the configuration files (.dll, dna and .xll files, Templates subdirectory and .biz files).

| Deploy Local Content     Pelose choose a directory location for the Configuration Path | C:\BizInsightShare\Config | Browse                      |
|----------------------------------------------------------------------------------------|---------------------------|-----------------------------|
| This directory will become a shared network directory after th                         | e installation process.   | Override Configuration Path |
| For Technical Use Only                                                                 |                           |                             |
| Currently installing to Sql Server instance:                                           | Not Selected Yet          |                             |
| Override Automatic Sql Server Detection                                                |                           |                             |
| Select A Sql Server For MetaData:                                                      | Select Sql Server         |                             |
| Ok                                                                                     | Ca                        | ancel                       |

Check the **Override Automatic SQL Server Detection** checkbox to specify a SQL Server instance for the SQL metadata databases. If not specified, the installer will use the SQL Server database engine installed by the installer or the detected SQL Server installation if one exists.

| Pre Installation Question                                       |                           |                                       |
|-----------------------------------------------------------------|---------------------------|---------------------------------------|
| Deploy Local Content                                            |                           |                                       |
| Please choose a directory location for the Configuration Path:  | C:\BizInsightShare\Config | Browse                                |
| This directory will become a shared network directory after the | installation process.     | Override Configuration Path           |
| For Technical Use Only                                          |                           | Sql Server Selection                  |
| Currently installing to Sql Server instance:                    | Not Selected Yet          | Choose Sql Server                     |
| Venide Automatic Sql Server Detection                           |                           | Server Name:                          |
| Select A Sql Server For MetaData:                               | Select Sql Server         | Instance Name:                        |
| Ok                                                              |                           | Authentication Type:                  |
|                                                                 |                           | Sql Login:                            |
|                                                                 |                           | Sql Password:                         |
| Exit                                                            |                           | Test Sql Server Connectivity Override |
|                                                                 |                           | Ok Reset Cancel                       |
|                                                                 |                           |                                       |

Click OK.

2. You may be asked to enable the local Administrator account. Click **OK**, **Thanks**, even if you know that the Administrator account is enabled.

| Required Confirmation                                                        |                                                                                                    |
|------------------------------------------------------------------------------|----------------------------------------------------------------------------------------------------|
| We recommend enablir<br>Your installation of SQL<br>correctly. Do you want t | ng the local Administrator account on this machine.<br>. Server Reporting Services could fail to function<br>o continue? |
| Ok, Thanks                                                                   | No, Let me go back and fix this                                                                                          |

3. If the Content Installer detects existing instances of SQL Server Reporting Services installed on the local server machine, the following dialog will display giving you the option to use the existing installation or to install a side by side installation.

| Select Sql Server                                                                      |
|----------------------------------------------------------------------------------------|
| Sql Server has been detected as already installed on you computer.                     |
| Click here to start a side by side install of Sql Sever 2008 R2 Express. (Recommended) |
| Instance Name:MSSQLSERVER, Sql Server 2008 R2, 32Bit                                   |
| Click here to use a currently installed Sql Server that you have checked above.        |
| Click here to override and enter your Sql Server information                           |
| Click here to cancel install.                                                          |

| Option                                                                                 | Description                                                                                                    |
|----------------------------------------------------------------------------------------|----------------------------------------------------------------------------------------------------|
| Click here to start a side<br>by side installation of<br>SQL Server 2008 R2<br>Express | The side-by-side option is the recommended option to ensure<br>that all configuration changes needed for BizInsight purposes do<br>not interfere with other applications that may be using SQL or<br>Reporting Services. It is especially recommended when your<br>existing SQL Server is version 2005. <b>BizNet Software Support</b><br><b>will not assist with implementing Reporting Services 2005</b> . |

| Option                                                                                  | Description                                                                                                    |
|-----------------------------------------------------------------------------------------|----------------------------------------------------------------------------------------------------|
| Click here to use a<br>currently installed SQL<br>Server that you have<br>checked above | Use this button to specify that the installer use a detected<br>existing instance. Be sure to check the checkbox next to any<br>detected instance before using this button. |
| Click here to override and<br>enter your Sql Server<br>information                      | Use this button If you need to specify a different port or<br>want to use HTTPS for secure communications or your<br>existing installation is not detected.                 |
|                                                                                         | Sql Server\Report Server Installation Instance Name Reporting Services Port: 80 Reporting Services Protocol HTTP Ok Cancel                                                  |

| Option                                                             | Description                                                                                                    |
|--------------------------------------------------------------------|----------------------------------------------------------------------------------------------------|
| Click here to override and<br>enter your Sql Server<br>information | Use this button If you need to specify a different port or want to use HTTPS for secure communications or your existing installation is not detected.                                                             |
|                                                                    | When this button is clicked, a warning will display to emphasize<br>the requirement that the content installer must be run on a<br>server with a SQL database engine installed. Click OK to clear the<br>message. |
|                                                                    | X                                                                                                    |
|                                                                    | The SQL Server override must connect to a SQL Server on machine<br>SERVER2008R2                                                                                                    |
|                                                                    | ОК                                                                                                    |
|                                                                    |                                                                                                    |
|                                                                    | Connection Sting For SQL Server                                                                                                    |
|                                                                    | Windows Authentication Example         SQL Server Authentication Example         Test SQL Server Connection                                                                                                    |
|                                                                    | Web URL For Report Server           Intp://(MACHINE-NAME//Report Server_IREPORT-SERVER-INSTANCE)                                                                                                    |
|                                                                    | Test Report Server Connection                                                                                                    |
|                                                                    | Ovende Neport Server Instal                                                                                                    |
|                                                                    | In the <b>Connection String for SQL Server</b> field, enter a valid                                                                                                    |
|                                                                    | Content Installer should install the SQL MetaData databases.                                                                                                    |
|                                                                    | Use the Windows Authentication Example or the SQL Server                                                                                                    |
|                                                                    | Authentication Example buttons to populate the connection                                                                                                    |
|                                                                    | string with sample syntax. Be sure to change the values to values valid for your environment.                                                                                                    |
|                                                                    | In the <b>Web URL for Report Server</b> field, enter the <b>web service</b><br><b>URL</b> for the Reporting Services site to which Content Installer<br>should deploy the content RDLs.                           |

If no Reporting Services Server is detected, the process automatically installs SQL Server 2008 R2 Express with Advanced Services and uses "BIZNET" as the default Report Server instance name.

| C | Iontent Installer                                                                   |        |
|---|-------------------------------------------------------------------------------------|--------|
|   | Save to: C:\Users\linda\AppData\Local\Temp\Temp Working Area\SQLEXPRADV_x86_ENU.exe |        |
|   | File size:                                                                          |        |
|   |                                                                                     | Cancel |
|   | Please wait while your download starts                                              |        |

**IMPORTANT** IF an existing reporting services installation that you want to use is not detected by the installer or you are not able to use the Override option, contact BizNet Software Support for assistance.

If you get the following error after selecting the side by side installation, verify that you have internet access.

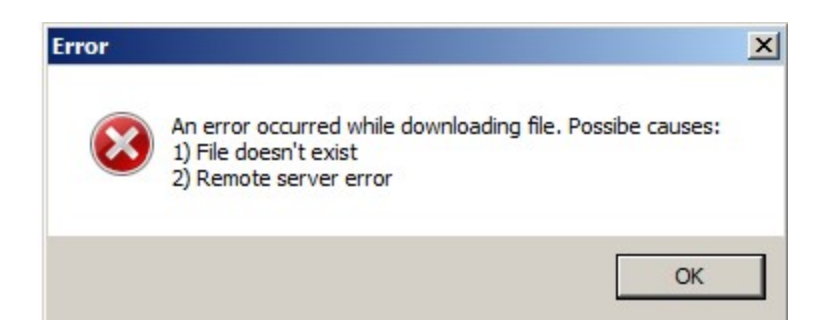

If the side-by-side installation fails, contact BizNet Software Support for assistance.

- 4. The Content Deployment dialog will open next. Most values will be automatically completed for you in this dialog.
  - a. Verify that the **Default Reporting Services Server** field contains the correct URL based on what was noted from Step 1 above. If this field is blank or incorrect, type in the correct Reporting Services URL.

| Content Deployment                                                                                                    |  |
|----------------------------------------------------------------------------------------------------|--|
| Content Location                                                                                                    |  |
| C:\Program Files (x86)\BizNet Software\ 1.0.2.0\                                                                                                    |  |
| Directory where you installed the content for deployment                                                                                                    |  |
| Reporting Services Settings                                                                                                    |  |
| Default Reporting Services Server                                                                                                    |  |
| Format: "http://server/reportserver                                                                                                    |  |
| Default Reporting Services Folder Path                                                                                                    |  |
| for the second second sec |  |
| Full name of the folder on the reporting services server where the RDLs will be deployed                                                                                                    |  |

b. **IMPORTANT** Make sure the folder name is the folder name currently being used (noted in Step 1 above). If the folder is not the same, change the name to match the folder name currently being used.

| BizNetERP Content Deployment                             |                                 |  |
|----------------------------------------------------------|---------------------------------|--|
| Content Location                                         | ·                               |  |
| C:\Program Files (x86)\BizNet Software\BizNet            | ERP 1.0.2.0\                    |  |
| Directory where you installed the content for deployment | nt                              |  |
| Reporting Services Settings                              | Make sure the folder name       |  |
| http://server2008r2/reportserver                         | matches what is currently       |  |
| Format: "http://server/reportserver                      | being used                      |  |
| Default Reporting Services Folder Path                   | 1                               |  |
| Sungard Analysis                                         | <u> </u>                        |  |
| Full name of the folder on the reporting services server | where the RDLs will be deployed |  |

c. Adjust the **Server Name** field if your accounting system database is on another server.

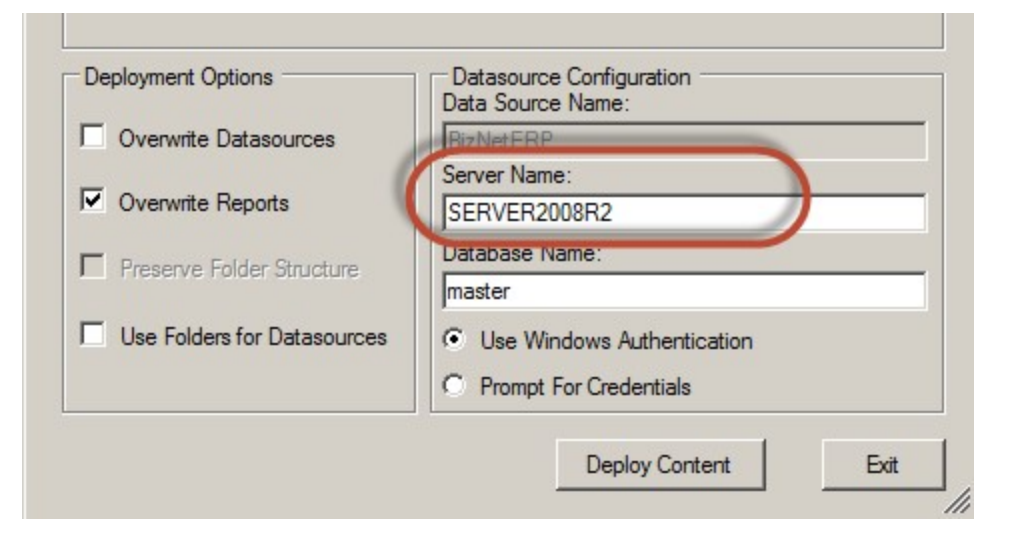

d. Adjust the **Database Name** field to point to your accounting system database. If your accounting software uses a system or control database, provide the name of that database rather than a company database name.

| _                                     | Data Source Name:          |
|---------------------------------------|----------------------------|
| Overwrite Datasources                 | BizNetERP                  |
| _                                     | Server Name:               |
| <ul> <li>Overwrite Reports</li> </ul> | SERVER2008R2               |
| Preserve Folder Structure             | Database Name:             |
|                                       | EAS                        |
| Use Folders for Datasources           | Use Windows Authentication |
|                                       | O Prompt For Credentials   |
|                                       |                            |

e. Select the desired authentication method – Windows authentication or Prompt for Credentials.

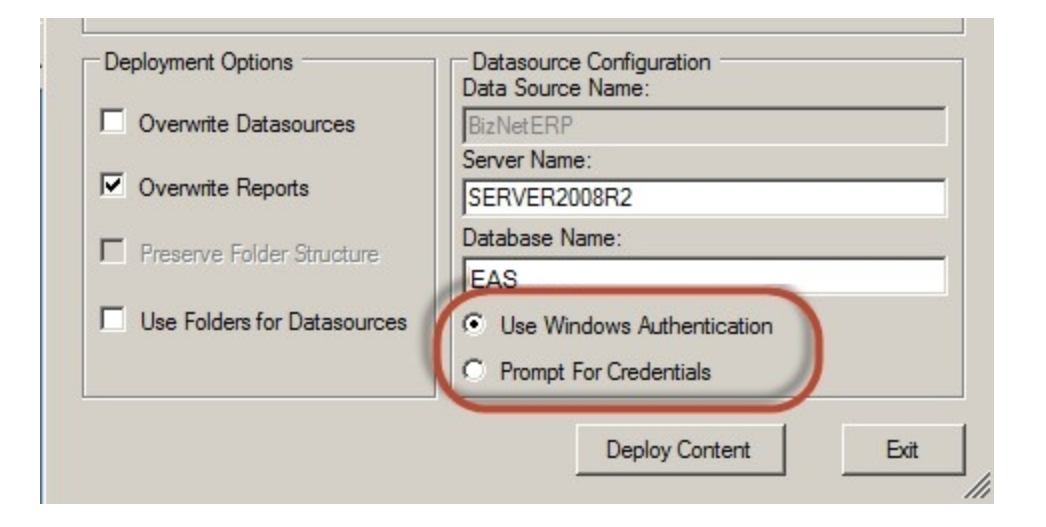

f. Make sure the **Overwrite DataSources** checkbox is unchecked.

| Overwrite Datasources       | BizNetERP                  |
|-----------------------------|----------------------------|
|                             | Server Name:               |
| Overwrite Reports           | SERVER2008R2               |
| Presenve Folder Structure   | Database Name:             |
| Freserve Folder Structure   | BizNetERP                  |
| Use Folders for Datasources | Use Windows Authentication |
|                             | © Prompt For Credentials   |

g. Click **Deploy Content** to continue.

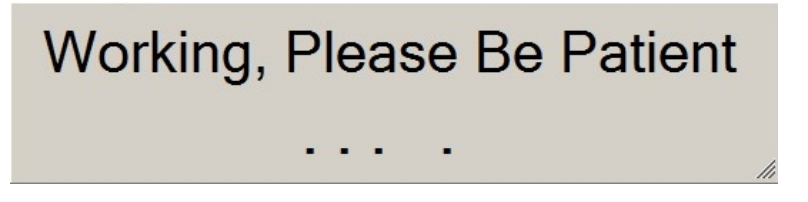

The **Content Deployed Successfully** dialog will open and display the Web Service and the Report Manager URLs. Click **Close**.

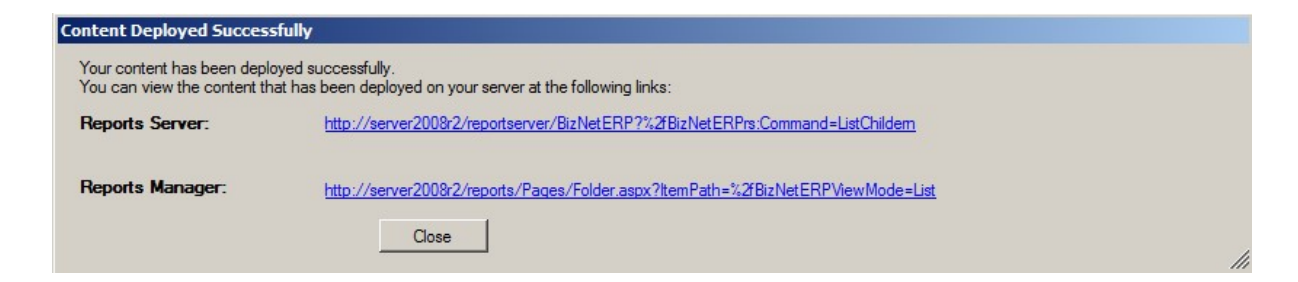

If you encounter an error deploying the DataSet Content, contact BizNet Software Support for assistance.

5. The content installer will continue automatically installing elements. You will see the content installer window update with green checks as the installer completes the elements.

| 🖉 BizInsight BizInsightSunGardEAS                                                                       | 5 3.0.0.0 Content Installer                                                                                                    |
|----------------------------------------------------------------------------------------------------|----------------------------------------------------------------------------------------------------|
|                                                                                                    | Relevant Information                                                                                                    |
| Automatic Install Manual Install Stages Install Report Server Create Report Server User                 | <ul> <li>Reporting Server Found</li> <li>Reporting Server User Found</li> <li>Caching Service Found</li> <li>BizInsightSunGardEAS DataSet Content Found</li> <li>BizInsightSunGardEAS MetaData Content Found</li> </ul> |
| Install Caching Service<br>Deploy DataSet Content<br>Deploy MetaData Content<br>Deploy Function Content | <ul> <li>BizInsightSunGardEAS Function Content Found</li> <li>Users Have Been Added by Admin Tool</li> <li>Settings Have Been Configured by Config Tool</li> </ul>                                                      |
| Admin Tool<br>Config Tool<br>View Additional Files                                                      |                                                                                                    |
| Exit                                                                                                    | <u>(7)</u>                                                                                                    |

The following error may occur if the SQL Server instance already has SQL metadata databases (BizInsight and BizInsightDB databases) and the existing metadata databases were not created with a Content Installer.

| WARNING |                                                                                                    | × |
|---------|----------------------------------------------------------------------------------------------------|---|
| <b></b> | The current format of your sql server database data is obsolete.<br>This installer will install the current format.<br>This will mean that all content packs will need to be installed again.<br>All custom BizPropertyies, Pivot Layouts, and Optized Cache<br>statements, and custom built content will be lost and will have to<br>be recreated.<br>Do you wish to continue? |   |
|         | Yes No                                                                                                    |   |

If the above message occurs, you must recreate all custom Navigation Pane nodes and refresh any Optimize Cache and Account Definition workbooks after the installation completes. Subsequent installations should not require this step.

6. The License Administration Tool will open. Unless you need to add new BizInsight users, click **Exit**.

| SLicense Administration Tool - SERVER2003\Administrator | <u>- 0 ×</u> |
|---------------------------------------------------------|--------------|
| Administration Path                                     |              |
| Network share where your license file is stored.        |              |
| Validate License                                        |              |
|                                                         |              |
|                                                         |              |
|                                                         |              |
|                                                         |              |
| Configure Users                                         |              |
|                                                         | Exit         |
|                                                         |              |

7. The **Configuration Tool** dialog will open. This dialog is already pre-populated with appropriate default values.

| 🖉 Configuration Tool                                                                                                    |  |
|----------------------------------------------------------------------------------------------------|--|
| General User Experience Performance Security                                                                                                 |  |
| SQL Server MetaData Connection<br>SQL connection information for BizInsight databases. Database instance name not required if using default. |  |
| SERVER2008R2                                                                                                    |  |
| Configuration Path<br>Network share where the content files are stored                                                                       |  |
| \\SERVER2008R2\ConfigurationPath                                                                                                    |  |
| Administration Path<br>Network share where your license file and user files are stored                                                       |  |
| \\SERVER2008R2\AdministrationPath                                                                                                    |  |
| Default Reporting Services Server<br>Web uni of the reporting services server where the RDLs are deployed                                    |  |

Basic options to consider adjusting are listed below.

| Tab Name    | Option                       | Purpose                                                                                                    |
|-------------|------------------------------|----------------------------------------------------------------------------------------------------|
| General     | Content Path Override        | If your user profiles are remapped to network<br>directories instead of to local hard drive<br>locations, use this option to specify a default<br>local directory to which the BizInsight Scan for<br>Content feature can copy the BizContent add-<br>in files.                                                                   |
| Performance | Query Timeout                | If your organization has a large chart of<br>accounts and many transactions each month,<br>it may be advisable to adjust this setting to a<br>higher value. The default is 3 1/2 minutes but<br>customers with significant data volumes may<br>benefit from a larger timeout setting when<br>drilling down to transaction detail. |
| Security    | SQL Authentication<br>Prompt | If BizInsight users will be using SQL<br>authentication to retrieve data from the<br>accounting system database, change this<br>option to the <b>Ask only once</b> radio button to<br>ensure that users only have to provide their<br>credentials once for a given Excel session.                                                 |

Regardless of whether changes were made, click **Configure now** to produce an app.config file that will be saved to the Configuration Path.

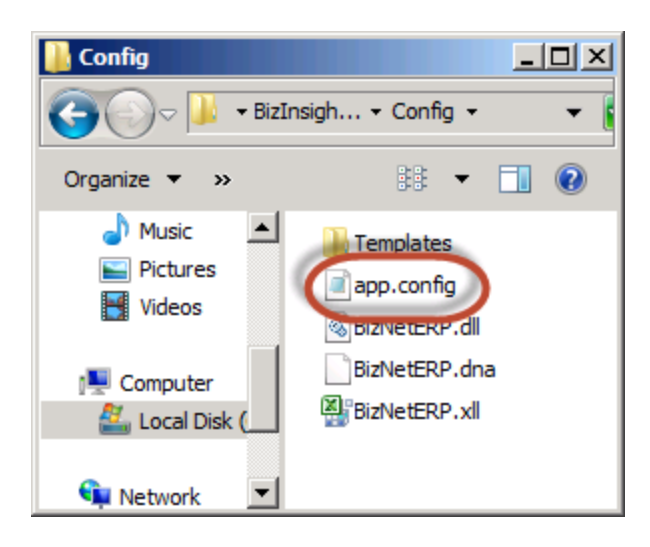

Click **Exit** to close the tool. For more information about this tool, see "Config Tool" on page 102.

8. After automatic install is complete, relevant information is displayed. Click **Close**.

| 🖉 Relevant Information                             |                                         |                   |
|----------------------------------------------------|-----------------------------------------|-------------------|
| Config Path:                                       | \\SERVER2008R2\ConfigAdminPath          |                   |
|                                                    | C:\BizInsight\shared                    |                   |
| Admin Path:                                        | \\SERVER2008R2\ConfigAdminPath          |                   |
|                                                    | <u>C:\BizInsight\shared</u>             |                   |
| Report Server Url:                                 | http://server2008r2/ReportServer_biznet |                   |
| Report Folder                                      | SunGard Analysis                        |                   |
| Sql Server MetaData<br>Database and Instance Name: | <u>SERVER2008R2</u>                     |                   |
| Packaged with Content Packager Version 1.4.4.0     |                                         |                   |
|                                                    |                                         |                   |
| Close                                              |                                         | Copy to Clipboard |

9. The content installer will indicate that all elements have been successfully installed. If you chose not to create an app.config file, the last item will not have a green check mark but that is o.k. Click **Exit**.

| 🖉 BizInsight BizInsightSunGardEAS                                                                               | 5 3.0.0.0 Content Installer                                                                                                    |
|----------------------------------------------------------------------------------------------------|----------------------------------------------------------------------------------------------------|
|                                                                                                    | Relevant Information                                                                                                    |
| Automatic Install Manual Install Stages Install Report Server Create Report Server User Install Caching Service | <ul> <li>Reporting Server Found</li> <li>Reporting Server User Found</li> <li>Caching Service Found</li> <li>BizInsightSunGardEAS DataSet Content Found</li> <li>BizInsightSunGardEAS MetaData Content Found</li> <li>BizInsightSunGardEAS Function Content Found</li> <li>Users Have Been Added by Admin Tool</li> </ul> |
| Deploy DataSet Content                                                                                          | Settings Have Been Configured by Config Tool                                                                                                    |
| Deploy MetaData Content                                                                                         |                                                                                                    |
| Deploy Function Content                                                                                         |                                                                                                    |
| Admin Tool                                                                                                    |                                                                                                    |
| Config Tool                                                                                                    |                                                                                                    |
|                                                                                                    |                                                                                                    |
| Exit                                                                                                    | 0                                                                                                    |

## **Deploy Data Set Content**

This button can be used to deploy the reporting services reports to the Report Server.

Most values will be automatically completed for you in this dialog but the following items should specifically be checked and confirmed to contain correct information:

a. Verify that the **Default Reporting Services Server** field contains the correct URL based on what was noted from Step 1 above. If this field is blank or incorrect, type in the correct Reporting Services URL.

| 🐼 Content Deployment 💶 🗖                                                                 | × |
|------------------------------------------------------------------------------------------|---|
| Content Location                                                                         | ] |
| C:\Program Files (x86)\BizNet Software\ 1.0.2.0\                                         |   |
| Directory where you installed the content for deployment                                 |   |
| Reporting Services Settings                                                              |   |
|                                                                                          |   |
| Format: "http://server/reportserver                                                      |   |
| Default Reporting Services Folder Path                                                   |   |
| Exhapt TV                                                                                |   |
| Full name of the folder on the reporting services server where the RDLs will be deployed |   |

b. **IMPORTANT** Make sure the folder name is the folder name currently being used (noted in Step 1 above). If the folder is not the same, change the name to match the folder name currently being used.

| C:\Program Files (x86)\BizNet Software\B                                                                                                    | BizNetERP 1.0.2.0                                                    |  |  |
|----------------------------------------------------------------------------------------------------|----------------------------------------------------------------------|--|--|
| Directory where you installed the content for depl                                                                                                    | loyment                                                              |  |  |
|                                                                                                    |                                                                      |  |  |
|                                                                                                    |                                                                      |  |  |
|                                                                                                    |                                                                      |  |  |
| Reporting Services Settings                                                                                                    |                                                                      |  |  |
| Reporting Services Settings                                                                                                    |                                                                      |  |  |
| Reporting Services Settings                                                                                                    | Make sure the folder name                                            |  |  |
| Reporting Services Settings Default Reporting Services Server [http://server2008r2/reportserver                                                                           | Make sure the folder name<br>matches what is currently               |  |  |
| Reporting Services Settings Default Reporting Services Server http://server2008r2/reportserver Format: "http://server/reportserver                                        | Make sure the folder name<br>matches what is currently<br>being used |  |  |
| Reporting Services Settings Default Reporting Services Server http://server2008r2/reportserver Format: "http://server/reportserver Default Reporting Services Folder Path | Make sure the folder name<br>matches what is currently<br>being used |  |  |

c. Adjust the **Server Name** field if your accounting system database is on another server.

|                             | Data Source Name:          |
|-----------------------------|----------------------------|
| Overwrite Datasources       | BizNetERP                  |
| Overwrite Reports           | Server Name:               |
|                             | JSERVER2008R2              |
| Preserve Folder Structure   | Database Name:             |
|                             | Imaster                    |
| Use Folders for Datasources | Use Windows Authentication |
|                             | O Prompt For Credentials   |
|                             |                            |

d. Adjust the **Database Name** field to point to your accounting system database. If your accounting software uses a system or control database, provide the name of that database rather than a company database name.

|                                       | Data Source Name:          |
|---------------------------------------|----------------------------|
| Overwrite Datasources                 | BizNetERP                  |
| _                                     | Server Name:               |
| <ul> <li>Overwrite Reports</li> </ul> | SERVER2008R2               |
| Presenve Folder Structure             | Database Name:             |
| Treactive rolation attracture         | EAS                        |
| Use Folders for Datasources           | Use Windows Authentication |
|                                       | O Prompt For Credentials   |
|                                       |                            |

e. Select the desired authentication method – Windows authentication or Prompt for Credentials.

| Overwrite Datasources                 | BizNetERP                  |
|---------------------------------------|----------------------------|
|                                       | Server Name:               |
| <ul> <li>Overwrite Reports</li> </ul> | SERVER2008R2               |
| Preserve Folder Structure             | Database Name:             |
| 11000140101010100000                  | EAS                        |
| Use Folders for Datasources           | Use Windows Authentication |
|                                       | O Prompt For Credentials   |
|                                       |                            |

f. Make sure the **Overwrite DataSources** checkbox is unchecked.

| Overwrite Datasources       | BizNetERP                  |
|-----------------------------|----------------------------|
|                             | Server Name:               |
| Overwrite Reports           | SERVER2008R2               |
| - Prospers Folder Structure | Database Name:             |
| rieserve rolder structure   | BizNetERP                  |
| Use Folders for Datasources | Use Windows Authentication |
|                             | C Prompt For Credentials   |

g. Click **Deploy Content** to continue.

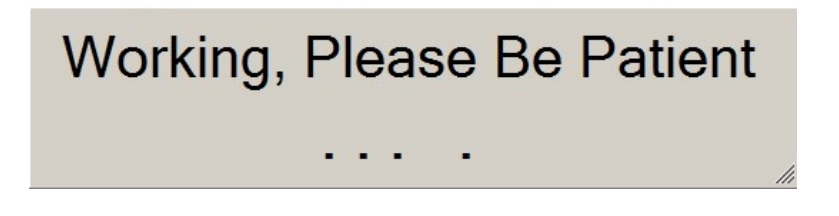

The **Content Deployed Successfully** dialog will open and display the Web Service and the Report Manager URLs. Click **Close**.

| Content Deployed Succes                                   | sfully                                                                                    |    |
|-----------------------------------------------------------|-------------------------------------------------------------------------------------------|----|
| Your content has been depl<br>You can view the content th | loyed successfully.<br>hat has been deployed on your server at the following links:       |    |
| Reports Server:                                           | http://server2008r2/reportserver/BizNetERP?%2fBizNetERPrs:Command=ListChildem             |    |
| Reports Manager:                                          | http://server2008r2/reports/Pages/Folder.aspx?ltemPath=%2fBizNetERPViewMode=List<br>Close |    |
|                                                           |                                                                                           | 11 |

If you encounter an error deploying the DataSet Content, contact BizNet Software Support for assistance.

# Config Tool

Use this tool to configure default values for the BizInsight users. These settings will be stored in an app.config file that can be copied to each user's workstation after BizInsight is installed. Users will still be able to adjust these options to their own preferences. When users adjust these settings, their adjustments will be stored in a user.config file in their profile and that file will be read first before the app.config file.

### **General Tab**

The values shown in the General Tab should be automatically filled in by the Content Installer with the pertinent paths for the BizInsight implementation. If user profiles are remapped to network locations (instead of their local C:\ drive), use the **Content Path Override** section to specify an alternate default **local** folder to which BizInsight Scan for Content can copy the BizContent add-in files.

#### **User Experience Tab**

Use this tab to manage various user experience settings for all BizInsight users. The current settings are the recommended default values but can be adjusted as desired. A brief explanation of each option is provided below.

| Configuration Tool                                                                                        | _ |
|----------------------------------------------------------------------------------------------------|---|
| ieneral User Experience Performance Security                                                              |   |
| Show Large Filters                                                                                        |   |
| Display expressions longer 255 characters in a cell above the Analysis Set List                           |   |
| <ul> <li>Don't display expressions longer 255 characters in a cell above the Analysis Set List</li> </ul> |   |
| Refresh Timer                                                                                             |   |
| Tell me how long it took to refresh the report and how many times the engine was called.                  |   |
| C Don't tell me how long it took to refresh the report and how many times the engine was called           |   |
| Caching Window                                                                                            |   |
| O Show each data execution and it's parameters in a pop-up window                                         |   |
| Don't show each data execution and it's parameters in a pop-up window                                     |   |
| Formula Editor Popup                                                                                      |   |
| Display formula editor pop-up when dragging and dropping a formula                                        |   |
| C Don't display formula editor pop-up when dragging and dropping a formula                                |   |
| Expression Editor                                                                                         |   |
| Render Mode                                                                                               |   |
| <ul> <li>Use software graphics rendering</li> </ul>                                                       |   |
| O Use hardware graphics rendering                                                                         |   |
| Start Up Page                                                                                             |   |
| The Expression Editor will start in basic mode.                                                           |   |
| C The Expression Editor will start in advanced mode                                                       |   |

| Option                | Description                                                                                                    |  |  |
|-----------------------|----------------------------------------------------------------------------------------------------|--|--|
| Show Large<br>Filters | When a user drills down on a function, the parameters used for the func-<br>tion are stored in a property of the analysis set. The field in which those<br>values are stored is limited to 255 characters. When the total length of<br>the string representation of the parameters exceeds 255 characters, the<br>string will be truncated to 255 characters. Use this option to store para-<br>meters strings that exceed 255 characters in a cell above the analysis set.<br>You will want to do this if you intend to keep the analysis set list in the<br>workbook and have it refresh on subsequent workbook refreshes. The<br>user would need to change the analysis set properties to point to the cell<br>containing the parameters. See section <b>3.8.1</b> Passing Parameters to Ana-<br>lysis Set Lists of the User Guide for instructions on how to point the ana-<br>lysis set to that cell. |  |  |
| Refresh Timer         | When the BizInsight right-click option to refresh a report is used, a dialog<br>can display at the end of the refresh with information on how long the<br>report took to refresh and how many functions were refreshed. Use this<br>option to turn that dialog on or off.<br>Refresh<br>The report took 1.63 seconds to run. Number of BizData iterations: 87<br>OK                                                                                                    |  |  |

| Option                  | Description                                                                                                    |  |  |
|-------------------------|----------------------------------------------------------------------------------------------------|--|--|
| Caching Window          | BizInsight can be configured to display a caching window for each data cache being built. This dialog will only display when using an Analysis Set object .This feature is turned off by default.                                                                                                    |  |  |
|                         | Processing data, please wait Generating in-memory data cache from /SunGard_Analysis/ACCOUNT_LEVEL_BALANCES FiscalYear:2014_FiscalPeriod:6_Company:PC1_Basis:STATC please wait 0  t                                                                                                    |  |  |
|                         | <b>IMPORTANT</b> For Excel 2013 users, this option cannot be enabled if the Formula Editor Pop-up option is enabled.                                                                                                    |  |  |
| Formula Editor<br>Popup | This option can be used to control whether the Function Arguments dialog<br>automatically opens for a user when a function is dragged and dropped<br>from the BizInsight Navigation Pane into a worksheet.                                                                                                    |  |  |
|                         | Function Arguments   MTDNET   AccountRange   FiscalVear   FiscalPeriod   S   CompanyCode   Basis   S   Image: Image: Ima |  |  |
|                         | Help on this function OK Cancel                                                                                                    |  |  |
|                         | <b>IMPORTANT</b> For Excel 2013 users, this option cannot be enabled if the Caching Window option is enabled.                                                                                                    |  |  |

| Option                             | Description                                                                                                    |
|------------------------------------|----------------------------------------------------------------------------------------------------|
| Expression Editor<br>Render Mode   | The Expression Editor is a BizInsight feature that helps users construct<br>complex expressions for their functions parameters. This option exists to<br>allow customers to switch to hardware graphics rendering to address<br>usability issues with the Expression Editor dialog that may be caused by<br>the client workstation's video drivers. |
| Expression Editor<br>Start Up Page | Use this option to control whether the Expression Editor will start with the Basic dialog or the Advanced dialog. BizNet Software recommends that this setting be left at the default, Basic mode, for all users.                                                                                                    |

### Performance Tab

| Configuration Tool                                                                                                    |            |
|----------------------------------------------------------------------------------------------------|------------|
| General       User Experience       Performance       Security         XML Fast                                                                                                    |            |
| Calculation Settings Calculates all worksheets in all open workbooks, regardless of volatility status Rechecks dependent formulas, then calculates all cells in all open workbooks, regardless of volatil Refresh Analysis Set Lists Refresh Pivot Layout | ity status |
| Configure now                                                                                                    | Exit       |

| Option               | Description                                                                                                    |
|----------------------|----------------------------------------------------------------------------------------------------|
| XMLFast              | XMLFast is a feature that was added to BizInsight to improve data<br>retrieval performance. Data is retreived directly from the database<br>server using TCP/IP when this option is enabled. When this option is<br>turned off, the data retrieval is performed by Reporting Services and is<br>generally much slower. BizNet Software recommends leaving XML Fast<br>enabled.                         |
| Query Timeout        | When large data volumes are being retrieved, use this option to<br>increase the default timeout setting. The most common occurrence of a<br>timeout is during a drill down to transaction detail. If your company has<br>a large chart of accounts and significant transaction volume each<br>month, it is advised to increase this timeout setting.                                                   |
| Calculation Settings | The Calculation Settings options allow you to control the scope of Excel's recalculation of a workbook. Changing these options may result in slower performance but may resolve situations when objects (functions or Excel pivot tables) are not refreshed when a BizNet Refresh is performed. BizNet Software recommends leaving this unchanged and adjusting on an individual basis when necessary. |
### Security Tab

Use this tab to specify what method of authentication will be used to for data retrieval and for connection to the BizInsight MetaData databases (BizInsight and BizInsightDB SQL databases).

| Configuration Tool                                                                                                    |      |
|----------------------------------------------------------------------------------------------------|------|
| General     User Experience     Performance     Security       SQL Authentication     Prompt       O     Ask only once for data server credentials until the Excel application is restarted. |      |
| Meta Database Type Authentication                                                                                                    |      |
| C SQL                                                                                                    | Exit |

| Option                    | Description                                                                                                    |
|---------------------------|----------------------------------------------------------------------------------------------------|
| SQL Authentication Prompt | If the BizInsight users will be using SQL credentials to con-<br>nect to the accounting system database, choose the top<br>option. When BizInsight first attempts to retrieve data for<br>an Excel session, the user will be prompted to provide<br>their SQL credentials and those credentials will be used<br>for all subsequent data retrieval calls as long as that Excel<br>session stays open. |
|                           | The <b>Ask for your data server credentials every time</b> option should be used when Windows authentication will be used for all data retrieval calls made to the accounting system database.                                                                                                    |

| Meta Database Type Authentic-<br>ationUse this section to specify whether Windows authen-<br>tication or SQL credentials will be used to retrieve data<br>from the BizInsight MetaData databases. This is a com-<br>pletely different data connection than is used for retriev-<br>ing data from the accounting system database. If the SQL | Option                                 | Description                                                                                                    |
|----------------------------------------------------------------------------------------------------|----------------------------------------|----------------------------------------------------------------------------------------------------|
| option is selected, a SQL login id and password must be<br>provided in the Application Settings dialog after BizInsight<br>is installed on the client workstation. WARNING<br>SQL credentials will be stored in clear text in the resulting<br>configuration file.                                                                          | Meta Database Type Authentic-<br>ation | Use this section to specify whether Windows authen-<br>tication or SQL credentials will be used to retrieve data<br>from the BizInsight MetaData databases. This is a com-<br>pletely different data connection than is used for retriev-<br>ing data from the accounting system database. If the SQL<br>option is selected, a SQL login id and password must be<br>provided in the Application Settings dialog after BizInsight<br>is installed on the client workstation. WARNING<br>SQL credentials will be stored in clear text in the resulting<br>configuration file. |

Regardless of whether you made changes, click on the **Configure Now** button to create an app.config file that can be copied to each client workstation. Otherwise click on **Exit** to close the configuration tool without creating an app.config file.

# Manually Deploying Content Reporting Services Reports

If the content installer does not detect your existing reporting services installation, it may be necessary to manually deploy the reporting services reports.

- 1. Run the content installer setup.exe to lay down the content files.
- On the server where Reporting Services is installed (you'll have to make sure that it is installed and configured), open SQL Server Business Intelligence Development Studio.

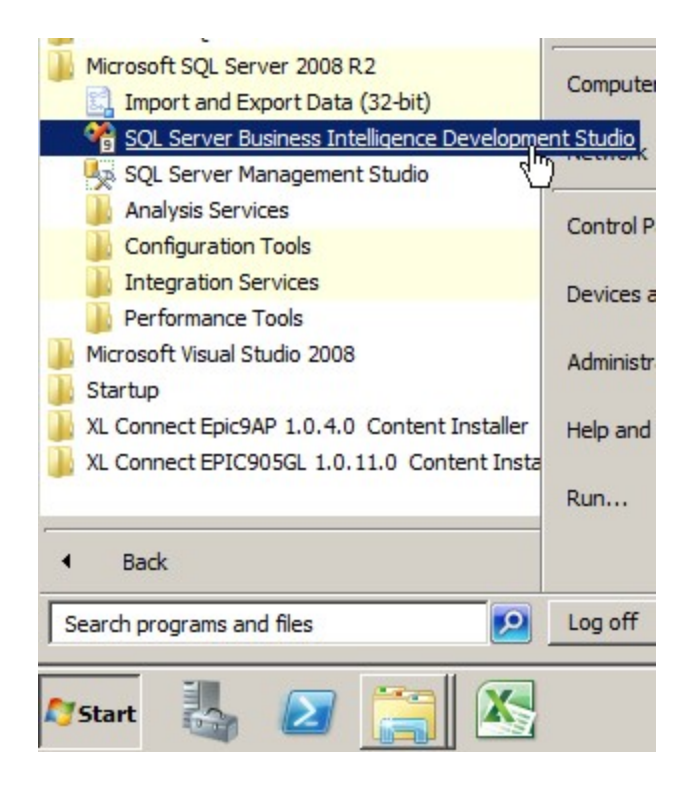

#### or Microsoft SQL Server 2012 > SQL Server Data Tools

**Note** The SQL Server Data Tools for BI ("SSDT BI") is a separate download for SQL Server 2014.

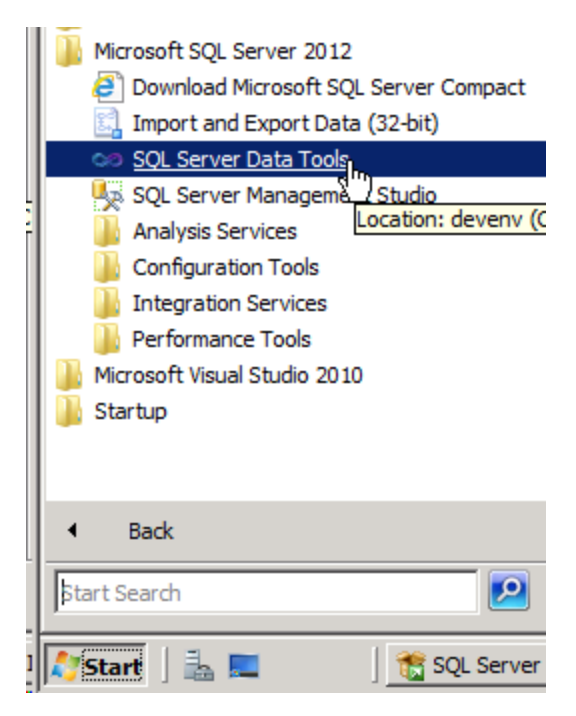

**IMPORTANT** If your server operating system is Windows Server 2008 or higher and User Account Control is enabled, Ctrl+Shift+Right-click on SQL Server Business Intelligence Development Studio (or SQL Server Data Tools) and choose "Run as administrator".

3. Click on File > Open > Project/Solution

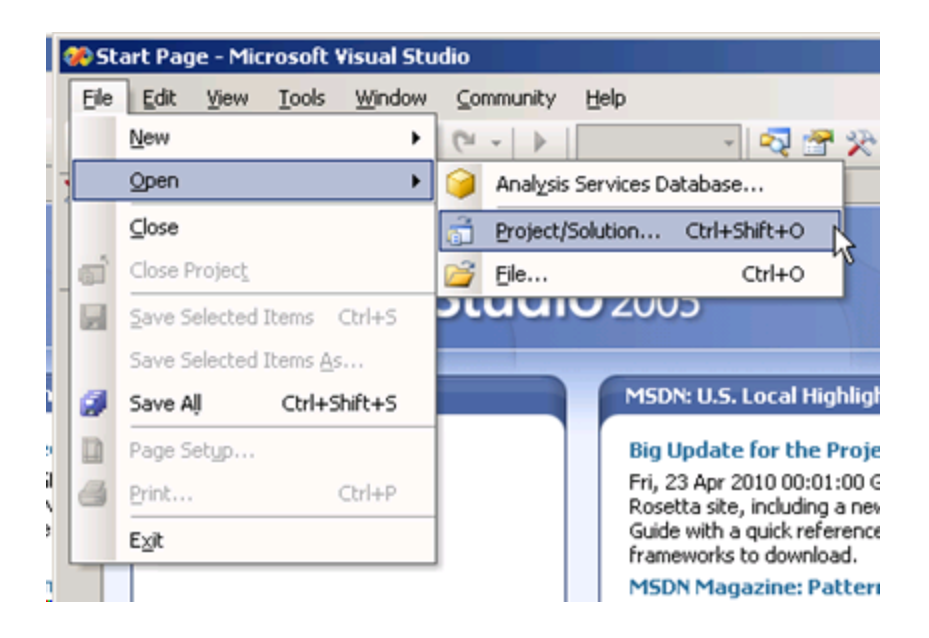

4. Browse to the directory to which the content was installed, locate the Reporting Services folder and select the .sln file. If one does not exist, select the .rptproj file.

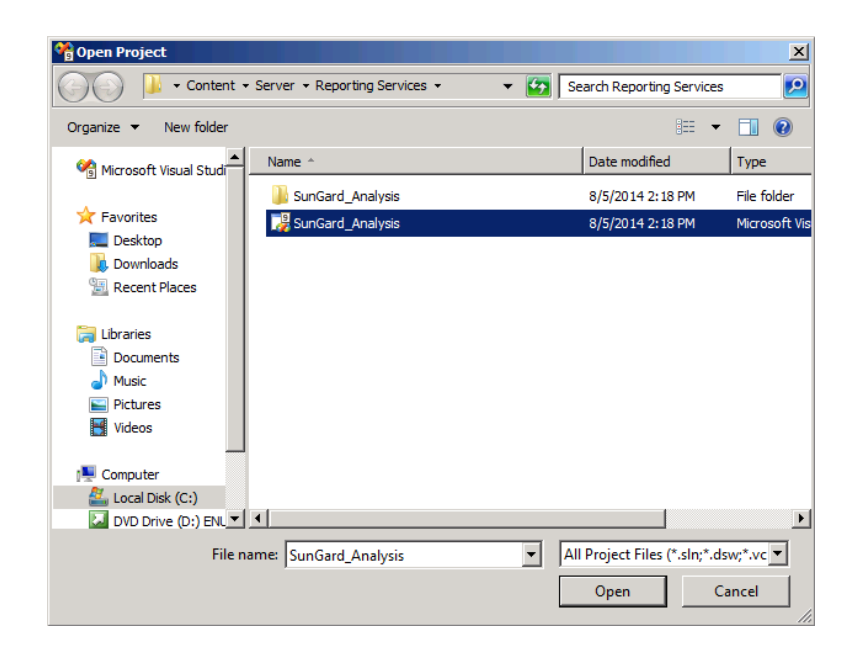

5. Right-click on the shared data source and choose **Open**.

| Solution Explorer       | - ₽ ×                |
|-------------------------|----------------------|
|                         |                      |
| 🙀 SunGard_Analysis      | ▲                    |
| 🖃 🗁 Shared Data Sources |                      |
| 🛄 SunGardAnalysis.rds   |                      |
| 🚞 Shared Datasets       | Open                 |
| 🖻 ··· 🗁 Reports         | Further Courses      |
| 🗒 ACCOLINT LEVEL AC     | Exclude From Project |

6. Click on Edit.

| Shared Data Source Pro | perties                                                                                                   | ×         |
|------------------------|----------------------------------------------------------------------------------------------------|-----------|
| General<br>Credentials | Change name, type, and connection options.                                                                |           |
|                        | Name:                                                                                                    |           |
|                        | SunGardAnalysis                                                                                           |           |
|                        | Туре:                                                                                                    |           |
|                        | Microsoft SQL Server                                                                                      | •         |
|                        | Connection string:                                                                                        | $\frown$  |
|                        | Initial Catalog=QAEASSales;Data Source=PC\BIZNET;Integrated<br>Security=SSPI;Persist Security Info=False; | Edit      |
|                        |                                                                                                    |           |
|                        |                                                                                                    |           |
|                        |                                                                                                    |           |
|                        |                                                                                                    |           |
|                        |                                                                                                    |           |
|                        |                                                                                                    |           |
|                        |                                                                                                    |           |
| Help                   |                                                                                                    | OK Cancel |

 Enter the accounting system database server name (and instance name if applicable) in the Server name field. Select the accounting system database from the database drop down list. If your accounting system uses a system or control database, select that database instead of a specific company database. Once configured, click OK.

| Connection Properties            | ? ×      |
|----------------------------------|----------|
| Data source:                     |          |
| Microsoft SQL Server (SqlClient) | Change   |
| Server name:                     |          |
| server2008r2                     | Refresh  |
| Log on to the server             |          |
| Use Windows Authentication       |          |
| C Use SQL Server Authentication  |          |
| User name:                       |          |
| Password:                        |          |
| 🗖 Save my password               |          |
|                                  |          |
|                                  |          |
| eas                              | <b></b>  |
| C Attach a database file:        |          |
|                                  | Browse   |
| Logical name:                    |          |
|                                  |          |
|                                  |          |
|                                  | Advanced |
| Test Connection OK               | Cancel   |
|                                  | ///      |

8. In the Solution Explorer, right-click on the top level and choose **Properties**.

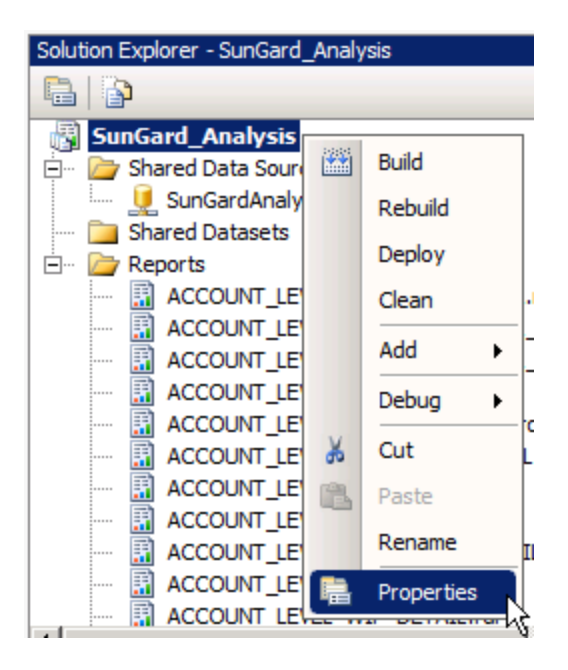

 Fill in the TargetReportFolder field with your preferred default folder name and complete the Target Server URL field with the reporting services *web service* url. Click OK.

| SunGard_Analysis Property Pages   |                                             | ? ×                                     |
|-----------------------------------|---------------------------------------------|-----------------------------------------|
| Configuration: Active(DebugLocal) | Platform: N/A                               | Configuration Manager                   |
| Configuration Properties          | 🗆 Build                                     |                                         |
| General                           | ErrorLevel                                  | 2                                       |
|                                   | OutputPath                                  | bin\DebugLocal                          |
|                                   | Debug                                       |                                         |
|                                   | StartItem                                   |                                         |
|                                   | Deployment                                  |                                         |
|                                   | OverwriteDatasets                           | False                                   |
|                                   | OverwriteDataSources                        | False                                   |
|                                   | TargetDatasetFolder                         |                                         |
|                                   | TargetDataSourceFolder                      | Data Sources                            |
|                                   | TargetReportFolder                          | Sungard Analysis                        |
|                                   | TargetReportPartFolder                      |                                         |
|                                   | TargetServerURL                             | ://server2008r2/reportserver_biznet     |
| (                                 | largetServerVersion                         | SQL Server 2008                         |
|                                   |                                             |                                         |
|                                   | TargetServerURL                             |                                         |
|                                   | where the project is deployed, for example  | te, enter the path to the report server |
|                                   | interest and project is deployed, for examp | so, mps/ sourcemento/reportsorver. 1    |
|                                   |                                             |                                         |
|                                   |                                             | OK Cancel Apply                         |
|                                   |                                             |                                         |

10. Right-click on the top level in the Solution Explorer and choose **Deploy**.

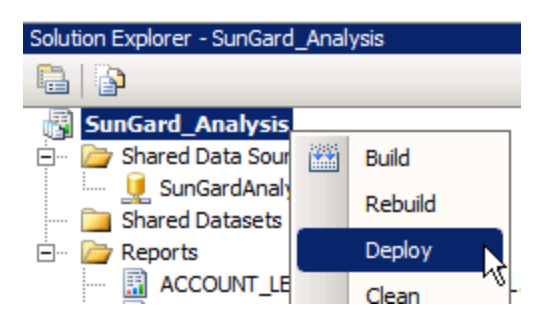

11. Once the RDLs are deployed, double-click on the content installer icon on the desktop.

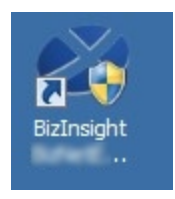

12. Run the **Deploy MetaDataContent** and **Deploy Function Content** options in the Manual Install Steps section to complete the content pack installation.

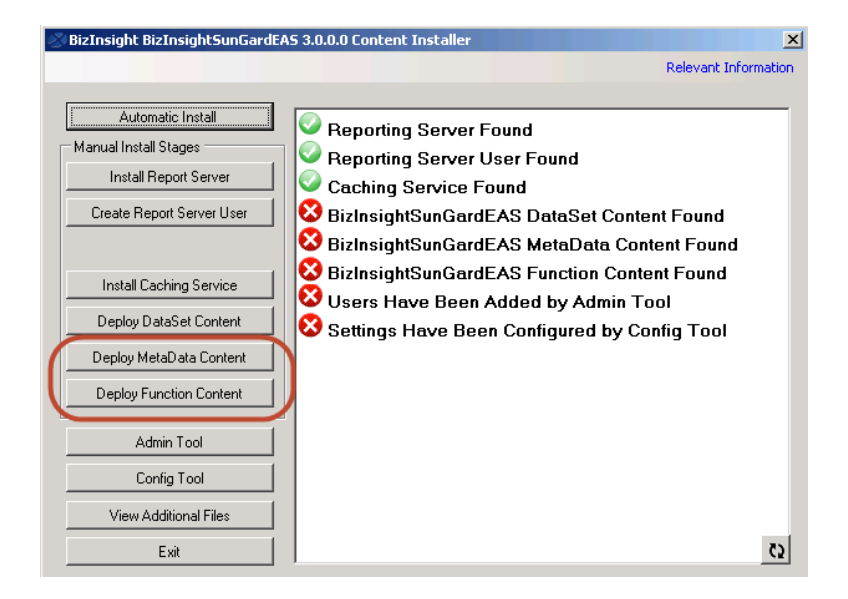

## Manually Installing BizContent Add-ins

If you are using a BizInsight version that is older than 5.5 SP1, you will need to register the BizContent add-ins manually in Excel. BizNet Software recommends upgrading to the latest BizInsight version but if that is not possible, perform the following steps:

 Browse to the BizInsight shared directory and copy the content add-in files (.dll, .xll and .dna) to the directory to which you installed the BizInsight client. If you are using separate config and admin folders, the client add-in files will be in the config folder.

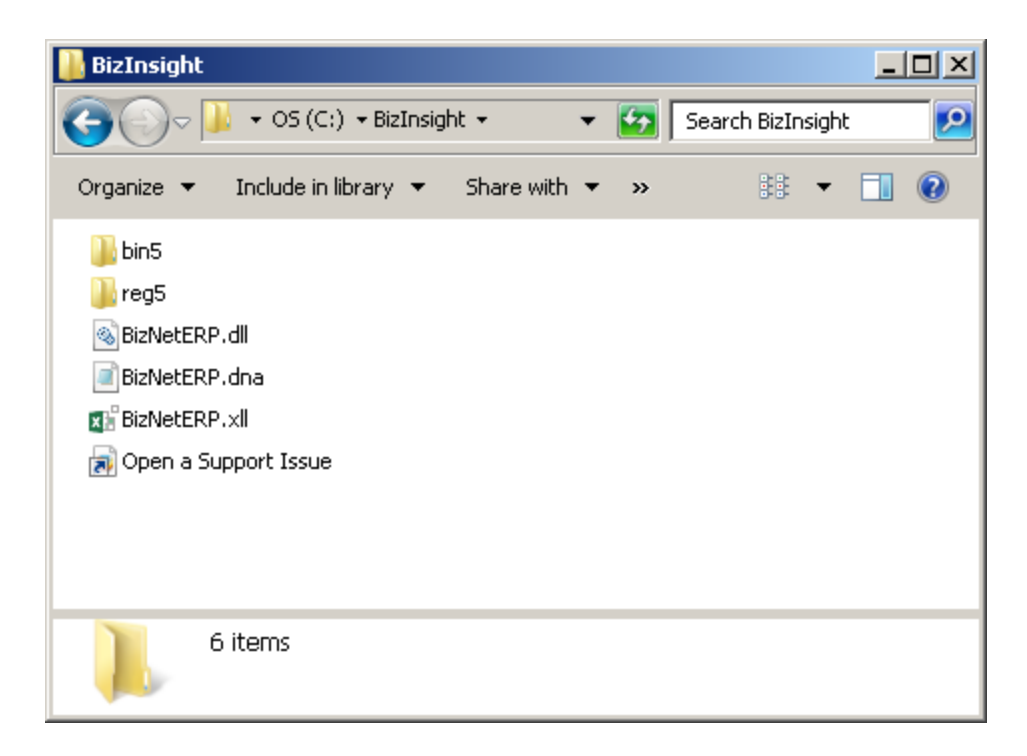

The remaining steps vary based on the Office version installed:

Office 2010/2013 steps Excel 2007 steps Excel 2003 steps

# Excel 2010/2013

1. Click on File > Options.

| X   . ") - (" -   ; | ·      |
|---------------------|--------|
| File Home           | Insert |
| Save                |        |
| Save As             |        |
| 🚰 Open              |        |
| Close               |        |
| Info                |        |
| Recent              |        |
| New                 |        |
| Print               |        |
| Save & Send         |        |
| Help                |        |
| Dptions 🖧           | ]      |
| 🔀 Exit              |        |

7. Click on **Add-ins** in the left pane and then click on **Go** at the bottom on the right pane.

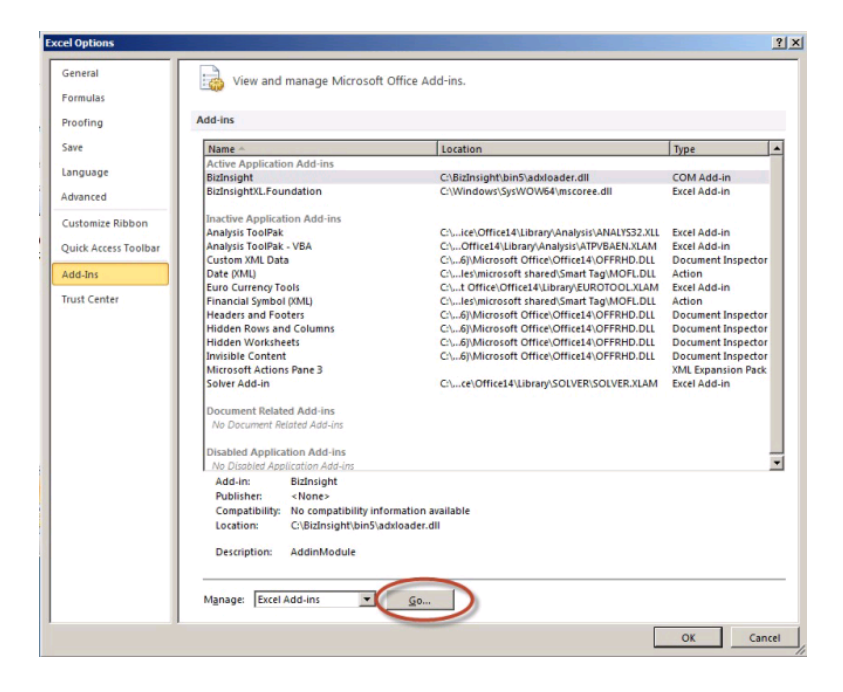

2. In the Add-ins dialog, click on the **Browse** button.

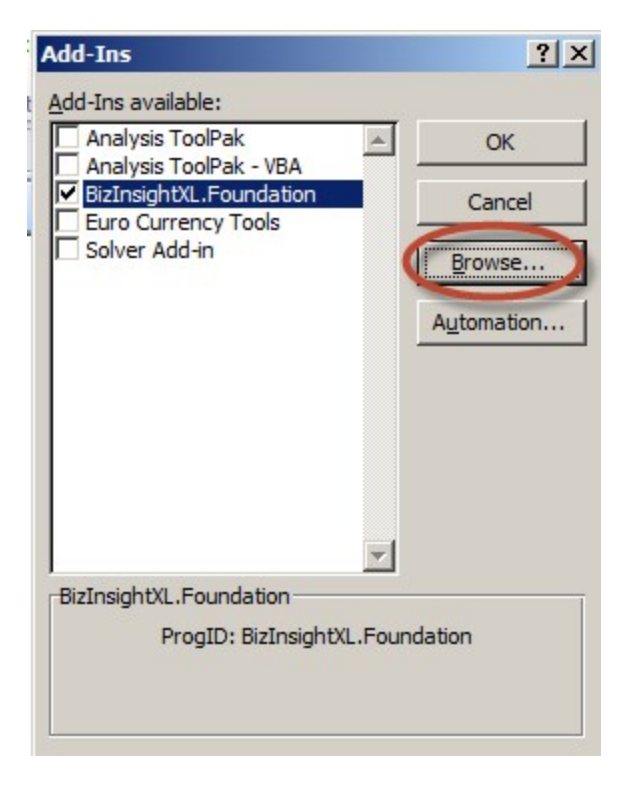

3. Browse to the directory to which you installed BizInsight and select the .xll file in that directory. Then click **OK**.

| 🔣 Browse                                                                                                    |                                          |         |                    | ×             |
|----------------------------------------------------------------------------------------------------|------------------------------------------|---------|--------------------|---------------|
| G → 1 + Co                                                                                                    | omputer 🝷 Local Disk (C:) 🝷 BizInsight 🝷 | 👻 🔻 🏹 😽 | earch BizInsight   | 2             |
| Organize 🔻 New fo                                                                                                    | older                                    |         |                    |               |
| X Microsoft Excel                                                                                                    | Name *                                   |         | Date modified      | Туре          |
|                                                                                                    | Din 5                                    |         | 8/17/2013 11:50 AM | File folder   |
| Favorites                                                                                                    | 🔒 reg5                                   |         | 8/17/2013 11:50 AM | File folder   |
| Desktop                                                                                                    | BizNetERP                                |         | 2/2/2012 11:19 AM  | Microsoft Exe |
| Recent Places                                                                                                    | Open a Support Issue                     |         | 5/9/2013 12:32 AM  | Internet Sho  |
| Libraries           Libraries           Documents           Music           Pictures           Videos           Image: Computer |                                          |         |                    |               |
| Local Disk (C.)                                                                                                    |                                          |         |                    | Þ             |
|                                                                                                    | File name: BizNetERP                     | Tools - | dd-Ins             | Cancel        |

The Add-ins dialog should now look like the following:

| Add-Ins                                                        | ? ×        |
|----------------------------------------------------------------|------------|
| Add-Ins available:                                             |            |
| Analysis ToolPak<br>Analysis ToolPak - VBA                     | - OK       |
| <ul> <li>BizInsightXL.Foundation</li> <li>BizNetERP</li> </ul> | Cancel     |
| Euro Currency Tools                                            | Browse     |
|                                                                | Automation |
|                                                                | T          |
| BizInsightXL.Foundation                                        |            |
| ProgID: BizInsightXL.F                                         | Foundation |

4. Click **OK**.

# **Excel 2007**

1. Click on the **Office** button and then click on the **Excel Options** button.

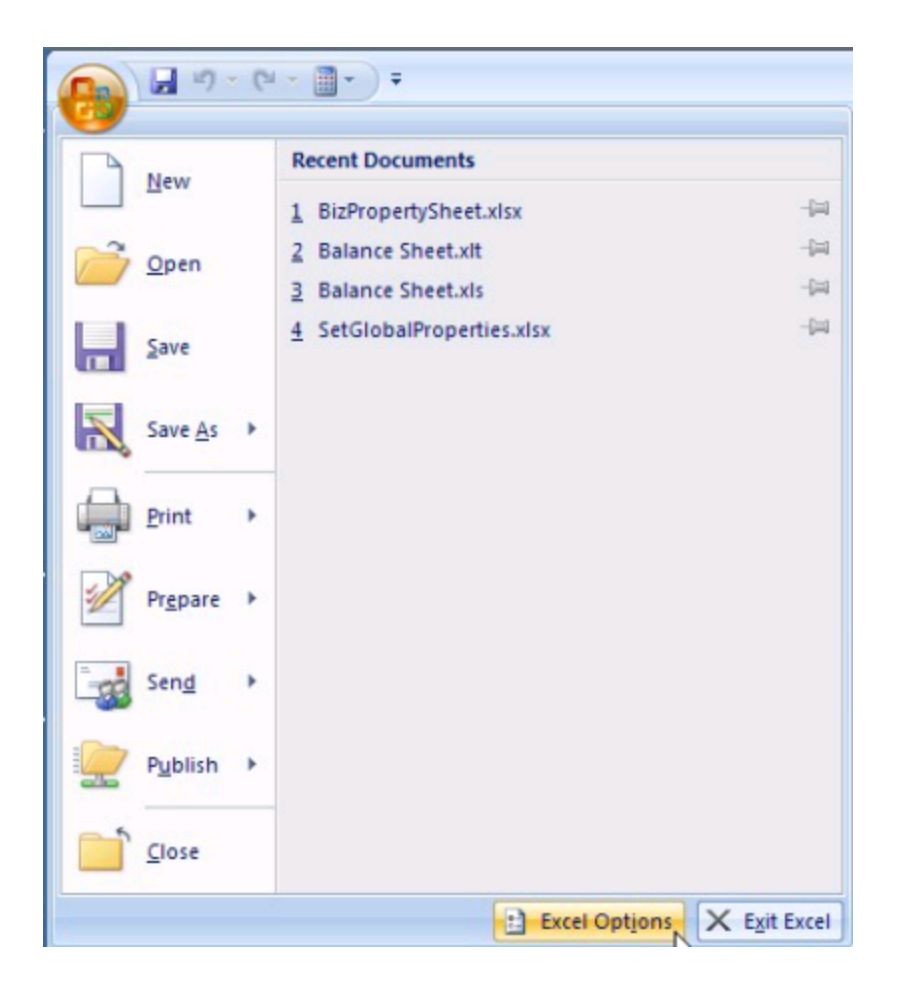

2. Click on **Add-ins** in the left pane and then click on **Go** at the bottom on the right pane.

| rmulas             | -Sup                                |                                               |                    |
|--------------------|-------------------------------------|-----------------------------------------------|--------------------|
| oofing             | Add-ins                             |                                               |                    |
| ve                 | Name 🗠                              | Location                                      | Туре               |
|                    | Active Application Add-ins          |                                               |                    |
| nguage             | BizInsight                          | C:\BizInsight\bin5\adxloader.dll              | COM Add-in         |
| lvanced            | BizInsightXLFoundation              | C:\Windows\SysWOW64\mscoree.dll               | Excel Add-in       |
| istomize Ribbon    | Inactive Application Add-ins        |                                               |                    |
| Stomet Roboth      | Analysis ToolPak                    | C:\ice\Office14\Library\Analysis\ANALYS32.XLL | Excel Add-in       |
| ick Access Toolbar | Analysis ToolPak - VBA              | C:\Office14\Library\Analysis\ATPVBAEN.XLAM    | Excel Add-in       |
|                    | Custom XML Data                     | C:\6]\Microsoft Office\Office14\OFFRHD.DLL    | Document Inspector |
| d-Ins              | Date (XML)                          | C:\les\microsoft shared\Smart Tag\MOFL.DLL    | Action             |
|                    | Euro Currency Tools                 | C:\t Office\Office14\Library\EUROTOOL.XLAM    | Excel Add-in       |
| ist Center         | Financial Symbol (XML)              | C:\les\microsoft shared\Smart Tag\MOFLDLL     | Action             |
|                    | Headers and Footers                 | C:\6)\Microsoft Office\Office14\OFFRHD.DLL    | Document Inspector |
|                    | Hidden Rows and Columns             | C:\6]\Microsoft Office\Office14\OFFRHD.DLL    | Document Inspector |
|                    | Hidden Worksheets                   | C:\6]\Microsoft Office\Office14\OFFRHD.DLL    | Document Inspector |
|                    | Invisible Content                   | C:\6]\Microsoft Office\Office14\OFFRHD.DLL    | Document Inspector |
|                    | Microsoft Actions Pane 3            |                                               | XML Expansion Pack |
|                    | Solver Add-in                       | C:\ce\Office14\Library\SOLVER\SOLVER.XLAM     | Excel Add-in       |
|                    | Document Related Add-ins            |                                               |                    |
|                    | No Document Related Add-ins         |                                               |                    |
|                    | Disabled Application Add-ins        |                                               |                    |
|                    | No Disabled Application Add-ins     |                                               |                    |
|                    | Add-in: BizInsight                  |                                               |                    |
|                    | Publisher: <none></none>            |                                               |                    |
|                    | Compatibility: No compatibility inf | ormation available                            |                    |
|                    | Location: C\BizInsight\bin5\a       | dxloader.dll                                  |                    |
|                    |                                     |                                               |                    |
|                    | Description: AddinModule            |                                               |                    |
|                    |                                     |                                               |                    |
|                    |                                     |                                               |                    |

3. In the Add-ins dialog, click on the **Browse** button.

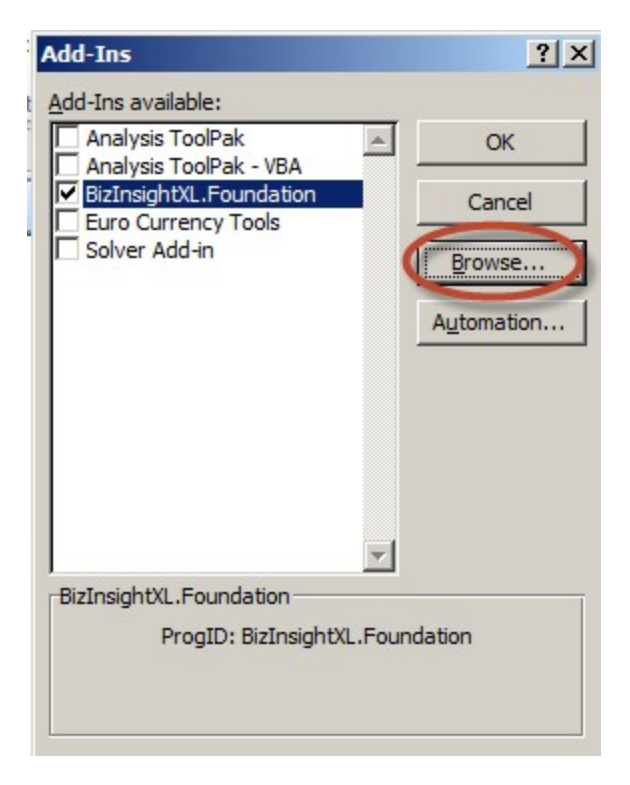

4. Browse to the directory to which you installed BizInsight and select the .xll file in that directory. Then click **OK**.

| 🔣 Browse                                                                                                    |                                         |         |                    | ×             |
|----------------------------------------------------------------------------------------------------|-----------------------------------------|---------|--------------------|---------------|
|                                                                                                    | mputer 🝷 Local Disk (C:) 🝷 BizInsight 🝷 | - 🐼     | Search BizInsight  | 2             |
| Organize 🔻 New fo                                                                                                    | older                                   |         |                    | • 🔳 🕐         |
| X Microsoft Excel                                                                                                    | Name ^                                  |         | Date modified      | Туре          |
|                                                                                                    | Din 5                                   |         | 8/17/2013 11:50 AM | File folder   |
| Tavorites                                                                                                    | 🔒 reg5                                  |         | 8/17/2013 11:50 AM | File folder   |
| Desktop                                                                                                    | 👹 BizNetERP                             |         | 2/2/2012 11:19 AM  | Microsoft Exi |
| Recent Places                                                                                                    | 🔊 Open a Support Issue                  |         | 5/9/2013 12:32 AM  | Internet Sho  |
| Computer<br>Computer<br>Compute |                                         |         |                    |               |
|                                                                                                    | ▼                                       |         |                    | Þ             |
|                                                                                                    | File name: BizNetERP                    | •       | Add-Ins            | •             |
|                                                                                                    |                                         | Tools 👻 | ОК                 | Cancel        |

The Add-ins dialog should now look like the following:

| Add-Ins                                                        | ? ×        |
|----------------------------------------------------------------|------------|
| Add-Ins available:                                             |            |
| Analysis ToolPak                                               | OK         |
| <ul> <li>BizInsightXL.Foundation</li> <li>BizNetERP</li> </ul> | Cancel     |
| Euro Currency Tools                                            | Browse     |
|                                                                | Automation |
| BizInsightXL.Foundation                                        | 1          |
| ProgID: BizInsightXL.Fo                                        | pundation  |

5. Click **OK**.

# **Excel 2003**

#### 1. Click on Tools > Add-Ins

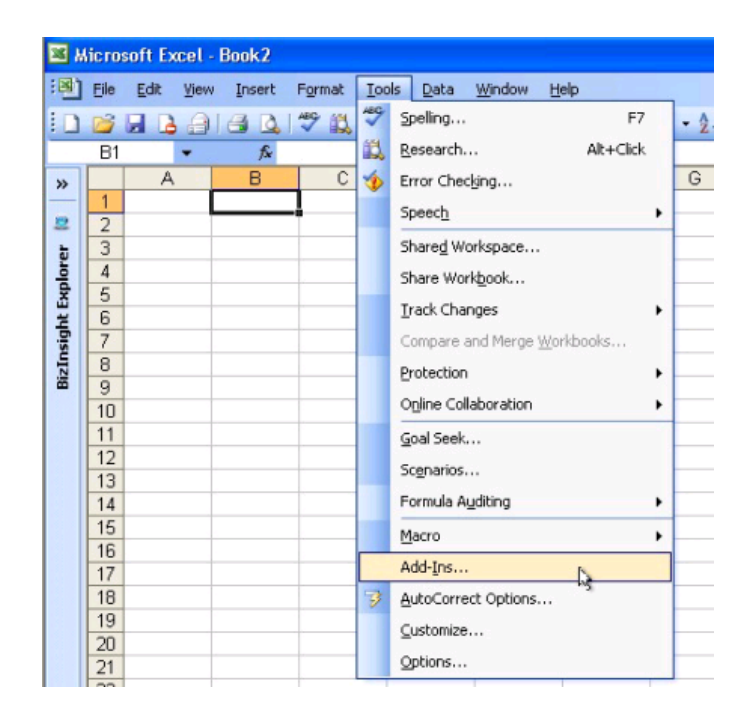

2. In the Add-ins dialog, click on the **Browse** button.

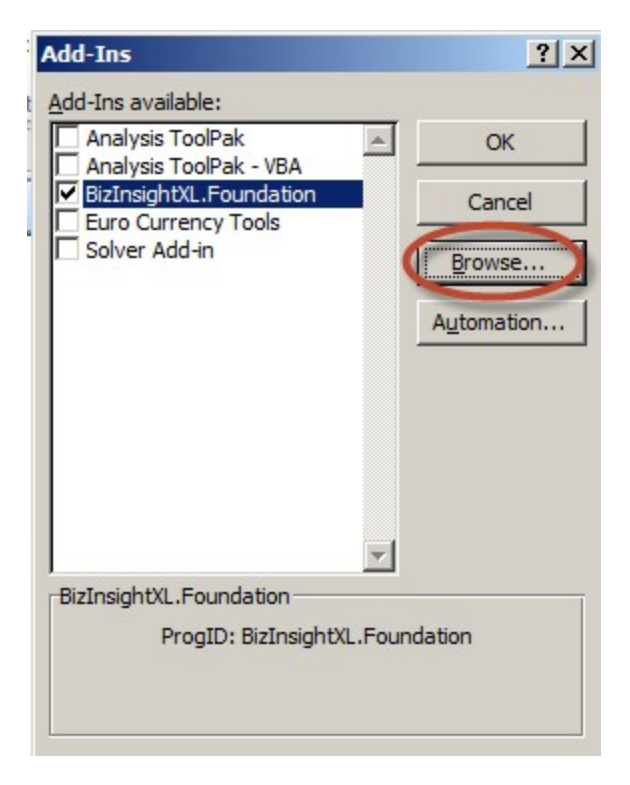

3. Browse to the directory to which you installed BizInsight and select the .xll file in that directory. Then click **OK**.

| 🔣 Browse                                                                                                    |                                          |         |                    | ×             |
|----------------------------------------------------------------------------------------------------|------------------------------------------|---------|--------------------|---------------|
| G → 1 + Co                                                                                                    | omputer 🝷 Local Disk (C:) 🝷 BizInsight 🝷 | 👻 🔻 🌆 😽 | earch BizInsight   | 2             |
| Organize 🔻 New fo                                                                                                    | older                                    |         |                    |               |
| X Microsoft Excel                                                                                                    | Name *                                   |         | Date modified      | Туре          |
|                                                                                                    | Din 5                                    |         | 8/17/2013 11:50 AM | File folder   |
| Favorites                                                                                                    | 🔒 reg5                                   |         | 8/17/2013 11:50 AM | File folder   |
| Desktop                                                                                                    | BizNetERP                                |         | 2/2/2012 11:19 AM  | Microsoft Exe |
| Recent Places                                                                                                    | Open a Support Issue                     |         | 5/9/2013 12:32 AM  | Internet Sho  |
| Libraries           Libraries           Documents           Music           Pictures           Videos           Image: Computer |                                          |         |                    |               |
| Local Disk (C.)                                                                                                    |                                          |         |                    | Þ             |
|                                                                                                    | File name: BizNetERP                     | Tools - | dd-Ins             | Cancel        |

The Add-ins dialog should now look like the following:

| Add-Ins                              | ? ×        |
|--------------------------------------|------------|
| Add-Ins available:                   |            |
| Analysis ToolPak                     | ОК         |
| BizInsightXL.Foundation<br>BizNetERP | Cancel     |
| Euro Currency Tools                  | Browse     |
|                                      | Automation |
|                                      | -          |
| BizInsightXL.Foundation              |            |
| ProgID: BizInsightXL.F               | oundation  |

4. Click OK.

# Server Configuration Changes for XMLFast

XMLFast requires the server to be configured a certain way. If you are currently using XMLFast, you do not need to check these items. The following elements may already be configured on the server but they should be checked and confirmed to be configured as they are needed for XMLFast to function properly.

- 1. Check TCP/IP and SQL Browser, see "Enable TCP/IP" on the next page.
- 2. Add Windows Firewall Exceptions, see "Add Windows Firewall Exceptions" on page 138.
- 3. Verify SSRS Data Source Authentication, see "Verify Reporting Services Data Source" on page 154.

# Enable TCP/IP

To enable TCP/IP, the steps vary depending on your SQL Server version. The steps for SQL Server 2005 are as follows. For SQL Server 2008 or higher, see "SQL Server 2008" on page 133.

### SQL Server 2005

1. Click on Start > All Programs > Microsoft SQL Server 2005 > Configuration Tools > SQL Server Surface Area Configuration.

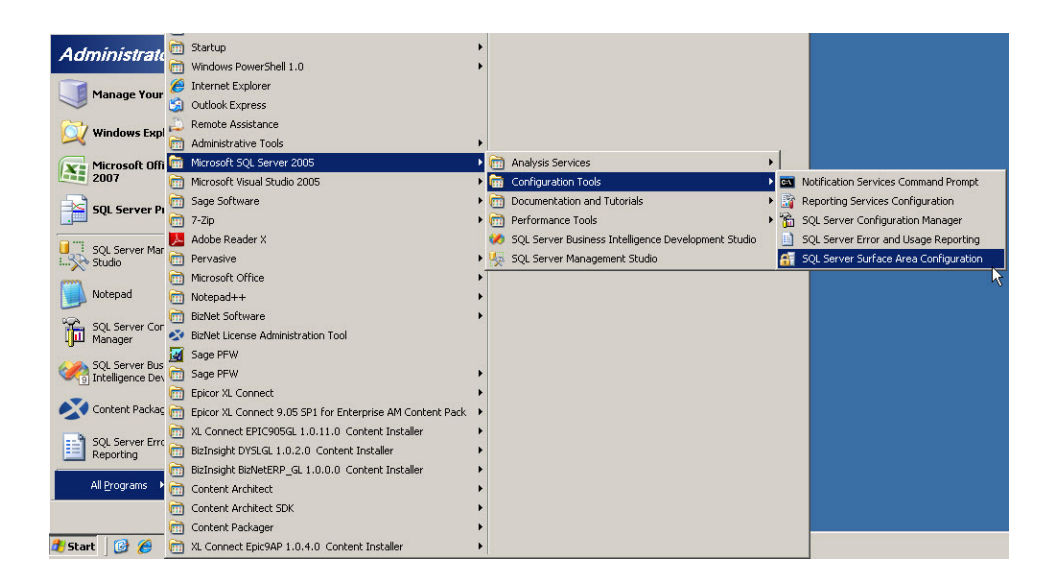

2. Click on Surface Area Configuration for Services and Connections.

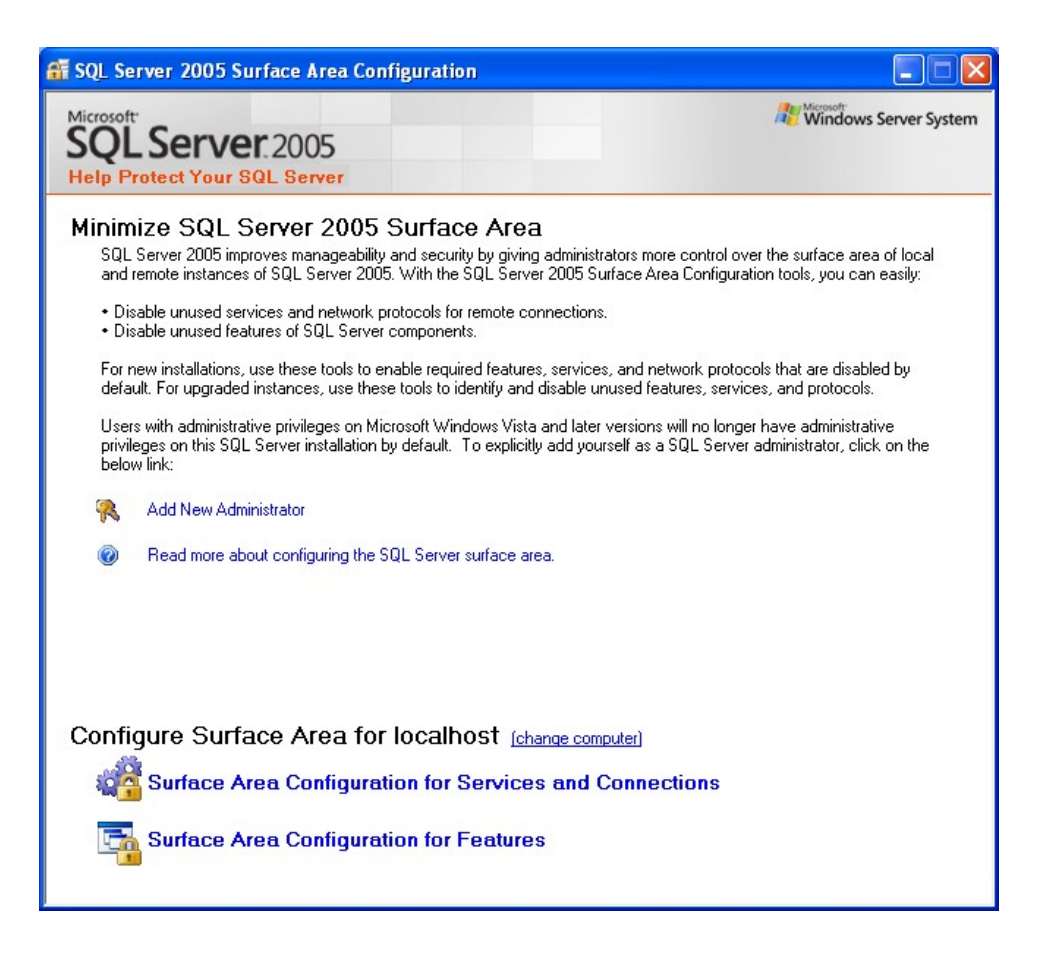

3. In the left pane, click on **SQL Server Browser**. When the right pane has refreshed with the options for the SQL Server Browser, make sure that **Startup Type** is set to "Automatic" and click on **Start** if the service is not started.

| 🐐 Surface Area Configuration for S                                                                                                    | ervices and C                          | onnections - localhost                                                                                        | ×  |  |  |  |
|----------------------------------------------------------------------------------------------------|----------------------------------------|----------------------------------------------------------------------------------------------------|----|--|--|--|
| SQL Server 2005 Surface Area Configuration<br>Help Protect Your SQL Server                                                                                                    |                                        |                                                                                                    |    |  |  |  |
| Enable only the services and connection types used by your applications. Disabling unused services and connections hebs<br>protect your server by reducing the surface area. For default settings, see <u>Help</u> .<br>Seject a component and then configure its services and connections: |                                        |                                                                                                    |    |  |  |  |
| SQLEXPRESS     SQLEXPRESS     Service     Service                                                                                                    | This service ret<br>this service is re | urns named pipe and TCP port information to client applications. Enablin<br>ecommended for Analysis Services. | ıg |  |  |  |
| □ 🛃 SQL Server Browser                                                                                                    | S <u>e</u> rvice name:                 | SQLBrowser                                                                                                    |    |  |  |  |
| ✦ Service                                                                                                    | <u>D</u> isplay name:                  | SQL Server Browser                                                                                            |    |  |  |  |
|                                                                                                    | Des <u>c</u> ription:                  | Provides SQL Server connection information to client computers.                                               |    |  |  |  |
|                                                                                                    | Startup type:                          | Automatic                                                                                                    | ~  |  |  |  |
|                                                                                                    | Service status:                        | Running                                                                                                    |    |  |  |  |
|                                                                                                    | <u>S</u> tart                          | Stop Pause Resume                                                                                             | ]  |  |  |  |
| View by Instance View by Component                                                                                                    |                                        |                                                                                                    |    |  |  |  |
|                                                                                                    |                                        | OK Cancel Apply Help                                                                                          |    |  |  |  |

 Under Database Engine, click on Remote Connections. Select the Local and Remote Connections radio button to enable remote users to access this SQL Server instance. Click Apply.

| 🐐 Surface Area Configuration for Services and Connections - localhost                                                                                                    |                                                  |   |  |  |  |
|----------------------------------------------------------------------------------------------------|--------------------------------------------------|---|--|--|--|
| SQL Server 2005 Surface Area Configuration<br>Help Protect Your SQL Server                                                                                                    |                                                  |   |  |  |  |
| Enable only the services and connection types used by your applications. Disabling unused services and connections helps<br>protect your server by reducing the surface area. For default settings, see <u>Help</u> .<br>Select a component and then configure its services and connections:                                                                                                    |                                                  |   |  |  |  |
| <ul> <li>□ SQLEXPRESS</li> <li>□ Database Engine</li> <li>Service</li> <li>→ Remote Connections</li> <li>□ SQL Server Browser</li> </ul> By default, SQL Server 2005 Express, Evaluation, and Developer editions allow local client connections only. Enterprise, Standard, and Workgroup editions also listen for remote client connections over TCP/IP. Use the options below to change the protoco on which SQL Server listens for incoming client connections. TCP/IP is preferred over named pipes because it requires fewer ports to be opened across the firewall. |                                                  |   |  |  |  |
|                                                                                                    | Local connections only                           |   |  |  |  |
|                                                                                                    | <ul> <li>Local and remote connections</li> </ul> |   |  |  |  |
|                                                                                                    |                                                  |   |  |  |  |
|                                                                                                    | Using hoth TCP/IP and named pipes                |   |  |  |  |
|                                                                                                    | Using <u>our rervir and named pipes</u>          |   |  |  |  |
| View by Instance View by Component                                                                                                    |                                                  | _ |  |  |  |
| OK Cancel Apply Help                                                                                                    |                                                  |   |  |  |  |

5. An alert dialog will be displayed indicating that the changes will not take effect until the Database Engine service is stopped and restarted. Click **OK**.

| Conne | ction Settings Change Alert                                                                        | × |
|-------|----------------------------------------------------------------------------------------------------|---|
| Ę     | Changes to Connection Settings will not take effect until you restart the Database Engine service. |   |
|       | ОК                                                                                                 |   |

6. In the left pane, expand **Database Engine** and click on **Service**. In the right pane, click on **Stop** and then click on **Start** when that button becomes enabled. Once the service is restarted, click **OK** to exit the Surface Area Configuration tool.

| 🗌 Surface Area Configurati                                                                          | on for Services and C                                                                    | onnections - localhost                                                                                             | × |  |  |  |
|----------------------------------------------------------------------------------------------------|------------------------------------------------------------------------------------------|----------------------------------------------------------------------------------------------------|---|--|--|--|
| SQL Server 2005 Surface Area Configuration<br>Help Protect Your SQL Server                          |                                                                                          |                                                                                                    |   |  |  |  |
| Enable only the services and c<br>protect your server by reducing<br>Select a component and then co | onnection types used by y<br>the surface area. For defa<br>onfigure its services and cor | our applications. Disabling unused services and connections hebs<br>ult settings, see <u>Help</u> .<br>Innections: |   |  |  |  |
| <ul> <li>□ SQLEXPRESS</li> <li>□ □ Database Engine</li> <li>→ Service</li> </ul>                    | Disable this ser                                                                         | vice unless your applications use it.                                                                              | _ |  |  |  |
| Remote Conne                                                                                        | ctions <u>Service name:</u>                                                              | MSSQL\$SQLEXPRESS                                                                                                  |   |  |  |  |
| SQL Server Browser                                                                                  | Display name:                                                                            | SQL Server (SQLEXPRESS)                                                                                            |   |  |  |  |
|                                                                                                    | Des <u>c</u> ription:                                                                    | on: Provides storage, processing and controlled access of data and rap<br>transaction processing.                  |   |  |  |  |
|                                                                                                    | Startup type:                                                                            | Automatic                                                                                                    | ~ |  |  |  |
|                                                                                                    | Ser <u>v</u> ice status:                                                                 | Running                                                                                                    | Ę |  |  |  |
|                                                                                                    | <u>S</u> tart                                                                            | Stop Pause Resume                                                                                                  | ] |  |  |  |
| View by Instance View by Co                                                                         | mponent                                                                                  |                                                                                                    |   |  |  |  |
|                                                                                                    |                                                                                          | OK Cancel <u>Apply H</u> elp                                                                                       |   |  |  |  |

### SQL Server 2008

1. Click on Start > All Programs > Microsoft SQL Server 2008 (2008 R2) > Configuration Tools > SQL Server Configuration Manager.

|   | _onten | c Ar Content (     | Ē | Microsoft SOL Server 2008 P2                               | •  |     | Analysis Services                                   |   |                                          |
|---|--------|--------------------|---|------------------------------------------------------------|----|-----|-----------------------------------------------------|---|------------------------------------------|
|   | k      |                    |   | Microsoft Visual Studio 2008                               | ÷  |     | Configuration Tools                                 |   | Reporting Services Configuration Manager |
| Ì |        |                    |   | Startup                                                    |    |     | Integration Services                                |   | SOL Server Configuration Manager         |
|   | Ad     | ministrate         |   | Windows PowerShell 1.0                                     |    | -   | Performance Tools                                   |   | SQL Server Error and Lisage Reporting    |
|   |        |                    |   | Internet Evolorer                                          |    | 2   | Import and Export Data (32-bit)                     |   | SQL Server Installation Center           |
|   |        | Manage Your        | 2 | Outlook Express                                            |    | 0   | SOL Server Business Intelligence Development Studio | Т | C Seconter Installation conter           |
|   | ~      |                    | - | Remote Assistance                                          |    | 1   | SOL Server Mapagement Studio                        |   |                                          |
|   | 2      | Windows Expl       | 2 | Administrative Tools                                       |    | · × | Sign Server Hanagement Stads                        |   | J                                        |
|   |        | Manage 0.000       | ä | Microsoft SOL Server 2005                                  | į. |     |                                                     |   |                                          |
|   | H      | 2007               | ä | Microsoft Visual Studio 2005                               | ÷. |     |                                                     |   |                                          |
|   | _      | 4                  | ä | Sage Software                                              | ÷. |     |                                                     |   |                                          |
|   |        | SQL Server Pi      | ä | 7-7in                                                      | ÷. |     |                                                     |   |                                          |
|   |        |                    | 5 | Adobe Reader V                                             |    |     |                                                     |   |                                          |
|   |        | SQL Server Mar     | 5 | Pervacive                                                  |    |     |                                                     |   |                                          |
|   | X      | o Studio           | ä | Microsoft Office                                           |    |     |                                                     |   |                                          |
|   |        | Notepad            | ä |                                                            | í. |     |                                                     |   |                                          |
|   | -      |                    | ä | BitNet Software                                            | ÷  |     |                                                     |   |                                          |
|   | - Th   | SQL Server Con     |   | BisNet Licence Administration Tool                         |    |     |                                                     |   |                                          |
|   | - Um   | Manager            | - | Sane DEW                                                   |    |     |                                                     |   |                                          |
|   | 6      | SQL Server Bus     |   | Sage DEW                                                   |    |     |                                                     |   |                                          |
|   | -      | ] Intelligence Dev |   | Enjor XI. Connect                                          |    |     |                                                     |   |                                          |
|   | X      | Content Packac     |   | Enjcor XI. Connect 9 05 SP1 for Enterprise AM Content Park | •  |     |                                                     |   |                                          |
|   |        |                    |   | XI Connect EPIC905GL 1 0 11 0 Content Installer            |    |     |                                                     |   |                                          |
|   | 9      | SQL Server Surl    |   | BizIosiabt DVSI GL 1 0 2 0. Content Installer              | •  |     |                                                     |   |                                          |
|   | 1      | . Conriguration    |   | BizInsight BizNetERP, GL 1 0 0 0, Content Installer        | ÷  |     |                                                     |   |                                          |
|   | 2      | All Programs       |   | Content Architect                                          | ÷  |     |                                                     |   |                                          |
|   | -      |                    | ä | Content Architect SDK                                      |    |     |                                                     |   |                                          |
|   |        |                    | ä | Content Packager                                           |    |     |                                                     |   |                                          |
|   | 🕈 Sta  | nt 🔯 🔏             | ă | XL Connect Epic9AP 1.0.4.0 Content Installer               |    |     |                                                     |   |                                          |
|   |        |                    |   |                                                            |    |     |                                                     |   |                                          |

2. Expand **SQL Server Network Configuration** and select the **Protocols for** *InstanceName* that corresponds to the SQL Server instance that hosts the accounting system database.

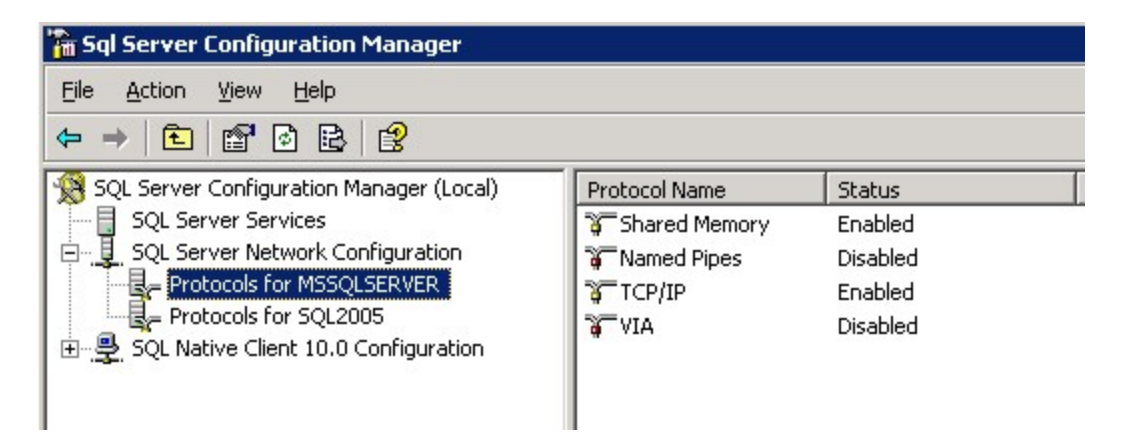

 Verify that the TCP/IP Protocol is "Enabled". If it is not enabled, double-click on the protocol and change its properties to enabled. You will receive a warning that the service will need to be stopped and restarted:

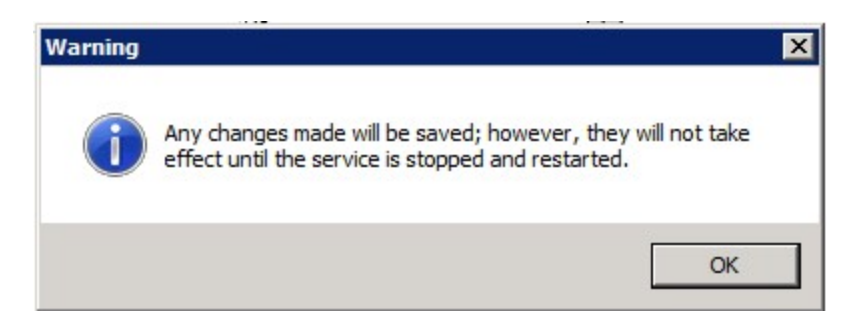

4. Go to the **SQL Server Services** section. Select the SQL Server service and click on the restart the service button.

| 🙀 SQL Server Configuration Manager                                                                                                    |                                         | _ 🗆 ×   |
|----------------------------------------------------------------------------------------------------|-----------------------------------------|---------|
| File     Action     View     Help       Image: Second second s |                                         |         |
| SQL Server Configuration Manager (Local)                                                                                                    | tart service                            | State   |
| SQL Server 2005 Services                                                                                                    | 20 SQL Server FullText Search (SQL2005) | Stopped |
| SQL Server 2005 Network Configuration                                                                                                    | SQL Server (SQL2005)                    | Running |
| Protocols for SQL2005                                                                                                    | SQL Server Reporting Services (SQL2005) | Running |
| 표 .클. SQL Native Client Configuration                                                                                                    | SQL Server Agent (SQL2005)              | Stopped |
|                                                                                                    | SQL Server Browser                      | Running |
|                                                                                                    |                                         |         |

5. In the SQL Server Services section, verify that the SQL Server Browser service is started. If it is not, double-click on the service to open the service properties.

| SQL Server Browser Properties                                                                                              | ? ×             |
|----------------------------------------------------------------------------------------------------|-----------------|
| Log On Service Advanced                                                                                                    |                 |
| Log on as:   Built-in account:   Local Service   This account:   Account Name:   Password:   Password:   Confirm password: | Br <u>o</u> wse |
| Service status: Running<br>Start Stop <u>P</u> ause                                                                        | <u>R</u> estart |
| OK Cancel Apply                                                                                                    | Help            |

6. Click on the **Service** tab and make sure the **Start Mode** is set to "Automatic".

|   | General          |                                    |
|---|------------------|------------------------------------|
| 1 | Binary Path      | "C:\Program Files\Microsoft SQL Se |
| 1 | Error Control    | 1                                  |
| 1 | Exit Code        | 0                                  |
| 1 | Host Name        | SERVER2003                         |
| 1 | Name             | SQL Server Browser                 |
| 1 | Process ID       | 2096                               |
| 1 | SQL Service Type | SQL Browser                        |
|   | Start Mode       | Automatic                          |
| 1 | State            | Automatic<br>Disabled<br>Manual    |

7. On the **Log On** tab, click on the **Start** button to start the service

| SQL Server Browser Properties         | ? ×             |
|---------------------------------------|-----------------|
| Log On Service Advanced               |                 |
| Log on as:                            |                 |
|                                       |                 |
| Local Service 💌                       |                 |
| C This account:                       |                 |
| Account <u>N</u> ame:                 | Br <u>o</u> wse |
| Password:                             |                 |
|                                       |                 |
| Service status: Stopped               |                 |
| <u>Start</u> <u>Stop</u> <u>Pause</u> | <u>R</u> estart |
| OK Cancel <u>Apply</u>                | Help            |

# Add Windows Firewall Exceptions

This step may not need to be performed if the Windows Firewall is turned off on the server.

Server 2003 (click here to go to the Server 2008 instructions)

1. Click on Start > Control Panel > Windows Firewall

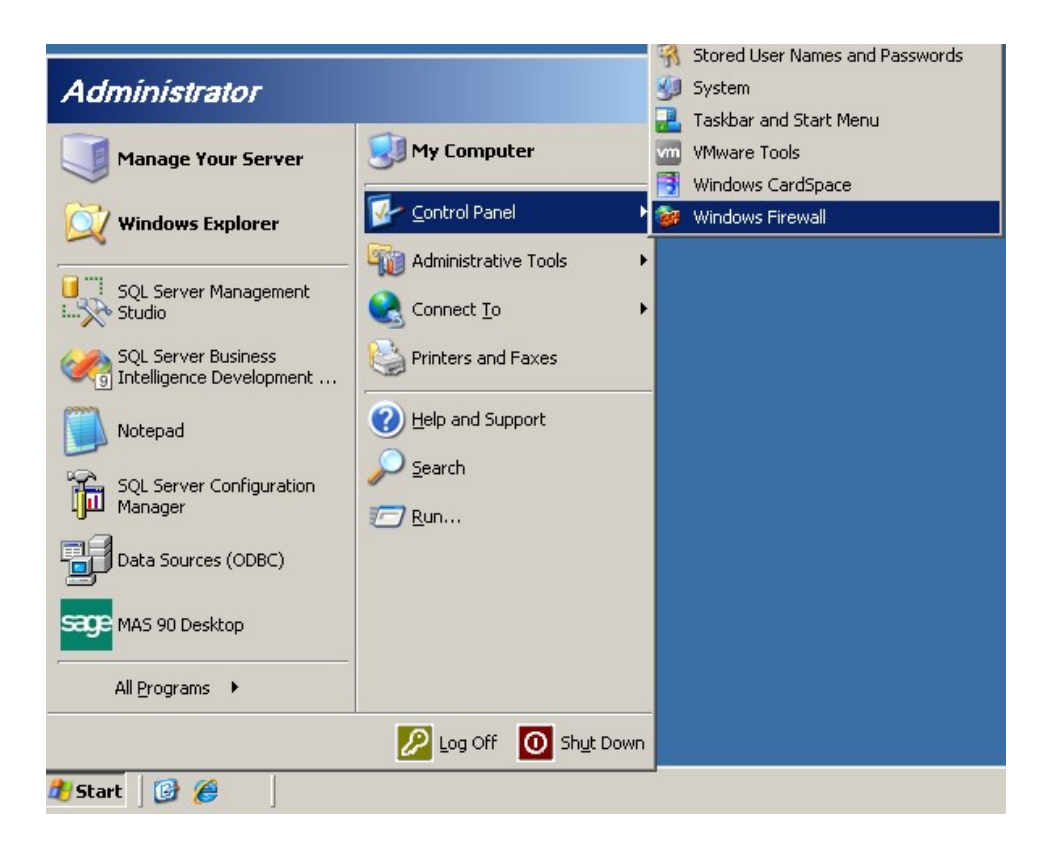

2. On the **Exceptions** tab, click the **Add Port** button.

| 🔯 Windows Firewall                                                                                                    | × |
|----------------------------------------------------------------------------------------------------|---|
| General Exceptions Advanced                                                                                                    |   |
| Windows Firewall is blocking incoming network connections, except for the<br>programs and services selected below. Adding exceptions allows some programs<br>to work better but might increase your security risk. |   |
| Programs and Services:                                                                                                    |   |
| Name                                                                                                    |   |
| <ul> <li>✓ File and Printer Sharing</li> <li>□ Remote Desktop</li> <li>□ UPnP Framework</li> </ul>                                                                                                    |   |
| Add Port       Edit       Delete         ✓       Display a notification when Windows Firewall blocks a program                                                                                                    |   |
| OK Cancel                                                                                                    |   |

3. In the **Add a Port** dialog, enter a name for the exception entry and type "1433" for the port number. Click **OK**.

| Add a Port<br>Use these settings<br>number and protoc<br>want to use. | to open a port through Windows Fire<br>ol, consult the documentation for the | wall. To find the port<br>program or service you |
|-----------------------------------------------------------------------|------------------------------------------------------------------------------|--------------------------------------------------|
| <u>N</u> ame:<br>Port number:                                         | TCP 1433<br>1433                                                             |                                                  |
|                                                                       | ⊙ <u>I</u> CP O <u>U</u> DP                                                  |                                                  |
| <u>C</u> hange scope                                                  |                                                                              | Cancel                                           |

4. Add a second port exception for UDP 1434.

| Add a Port                                              |                                     |                                |                                    | ×                                   |
|---------------------------------------------------------|-------------------------------------|--------------------------------|------------------------------------|-------------------------------------|
| Use these settings<br>number and protoc<br>want to use. | to open a port<br>ol, consult the o | through Windo<br>documentation | ws Firewall. To<br>for the program | ) find the port<br>n or service you |
| <u>N</u> ame:                                           | UDP 1434                            |                                |                                    |                                     |
| Port number:                                            | 1434                                |                                |                                    |                                     |
|                                                         | ○ <u>I</u> CP                       | ⊙ <u>U</u> DP                  |                                    |                                     |
|                                                         |                                     |                                |                                    |                                     |
| Change scope                                            | J                                   |                                | OK                                 | Cancel                              |

5. Click the Add Program button then click the Browse button

| Add a Program                                                                                                    | × |  |  |  |  |  |
|----------------------------------------------------------------------------------------------------|---|--|--|--|--|--|
| To allow communications with a program by adding it to the Exceptions list,<br>select the program, or click Browse to search for one that is not listed. |   |  |  |  |  |  |
| Programs:                                                                                                    |   |  |  |  |  |  |
| 772 7-Zip File Manager                                                                                                    |   |  |  |  |  |  |
| 🔄 Data Profile Viewer                                                                                                    |   |  |  |  |  |  |
| Patabase Engine Tuning Advisor                                                                                                    |   |  |  |  |  |  |
| Patabase Engine Tuning Advisor                                                                                                    |   |  |  |  |  |  |
| 💋 Database Update Wizard                                                                                                    |   |  |  |  |  |  |
| 🕼 Deployment Wizard                                                                                                    |   |  |  |  |  |  |
| 🕼 Deployment Wizard                                                                                                    |   |  |  |  |  |  |
| 🖳 Execute Package Utility                                                                                                    |   |  |  |  |  |  |
| 🖳 Import and Export Data (32-bit)                                                                                                    |   |  |  |  |  |  |
| Conternet Explorer                                                                                                    |   |  |  |  |  |  |
| MagicDisc                                                                                                    | • |  |  |  |  |  |
| Path: C:\Program Files\7-Zip\7zFM.exe Browse                                                                                                    | 7 |  |  |  |  |  |
|                                                                                                    | 7 |  |  |  |  |  |
|                                                                                                    |   |  |  |  |  |  |
|                                                                                                    |   |  |  |  |  |  |
| Change scope OK Cancel                                                                                                    |   |  |  |  |  |  |

6. Browse to the SQL Server installation's Binn directory and select **sqlservr.exe**.

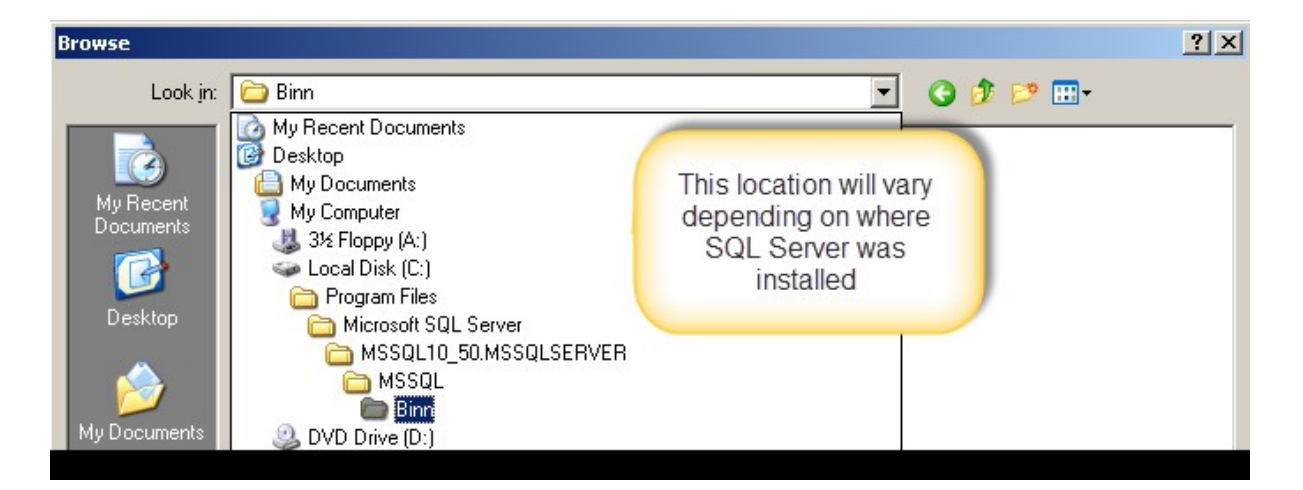

| E | Browse                                                           |                                                                                                    | ? ×            |
|---|------------------------------------------------------------------|----------------------------------------------------------------------------------------------------|----------------|
|   | Look jn:                                                         | 🔁 Binn 💽 🧿 📁 🛄 -                                                                                                    |                |
|   | My Recent<br>Documents<br>Desktop<br>My Documents<br>My Computer | <ul> <li>DIITmp32</li> <li>Resources</li> <li>Templates</li> <li>DatabaseMail.exe</li> <li>DCEXEC.EXE</li> <li>fdhost.exe</li> <li>fdlauncher.exe</li> <li>SQLAGENT.EXE</li> <li>SQLIOSIM.COM</li> <li>SQLIOSIM.EXE</li> <li>sqlmaint.exe</li> <li>sqlstubss.exe</li> <li>xpadsi.exe</li> </ul> |                |
|   | My Network<br>Places                                             | File name:     sqlservr.exe       Files of type:     Applications (*.exe;*.com;*.icd)                                                                                                    | Open<br>Cancel |

7. Close the Firewall dialog after making these additions.

## Server 2008

1. Click on Start > Administrative Tools > Windows Firewall with Advanced Security
| Microsoft Office Excel 2007      | Control Panel        | System Configuration Task Scheduler                           |
|----------------------------------|----------------------|---------------------------------------------------------------|
| Ease of Access Center            | Administrative Tools | Windows Firewall with Advanced Security Windows Server Backup |
| SQL Server Configuration Manager | Help and Support     | Win                                                           |
|                                  | Run                  | -                                                             |
|                                  | Windows Security     |                                                               |
|                                  |                      |                                                               |
| All Programs                     |                      |                                                               |
| Start Search                     | 0                    |                                                               |
| 🎝 Start 🛛 🚠 💻 🏉                  |                      | 7                                                             |

2. Click on Inbound Rules.

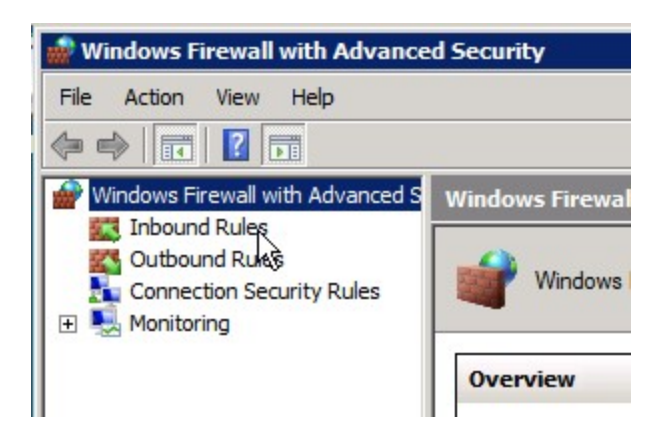

3. Click on New Rule.

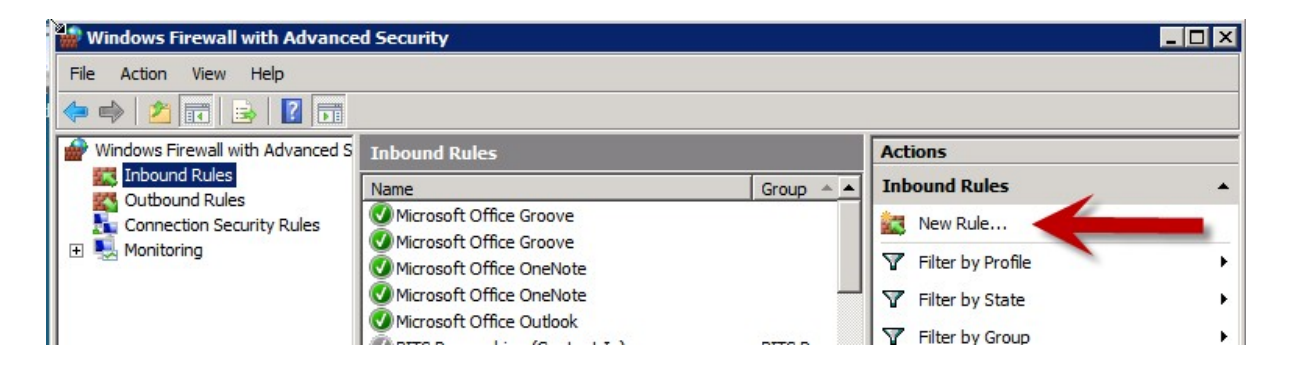

4. Choose the **Port** radio button and click **Next**.

| 🎆 New Inbound Rule Wizard                                 | l 🗙                                         |
|-----------------------------------------------------------|---------------------------------------------|
| Rule Type<br>Select the type of firewall rule to          | create.                                     |
| Steps:<br>Protocol and Ports<br>Action<br>Profile<br>Name | What type of rule would you like to create? |
|                                                           | < Back Next > Cancel                        |

5. Leave the **TCP** option selected and type in port 1433. Click **Next**.

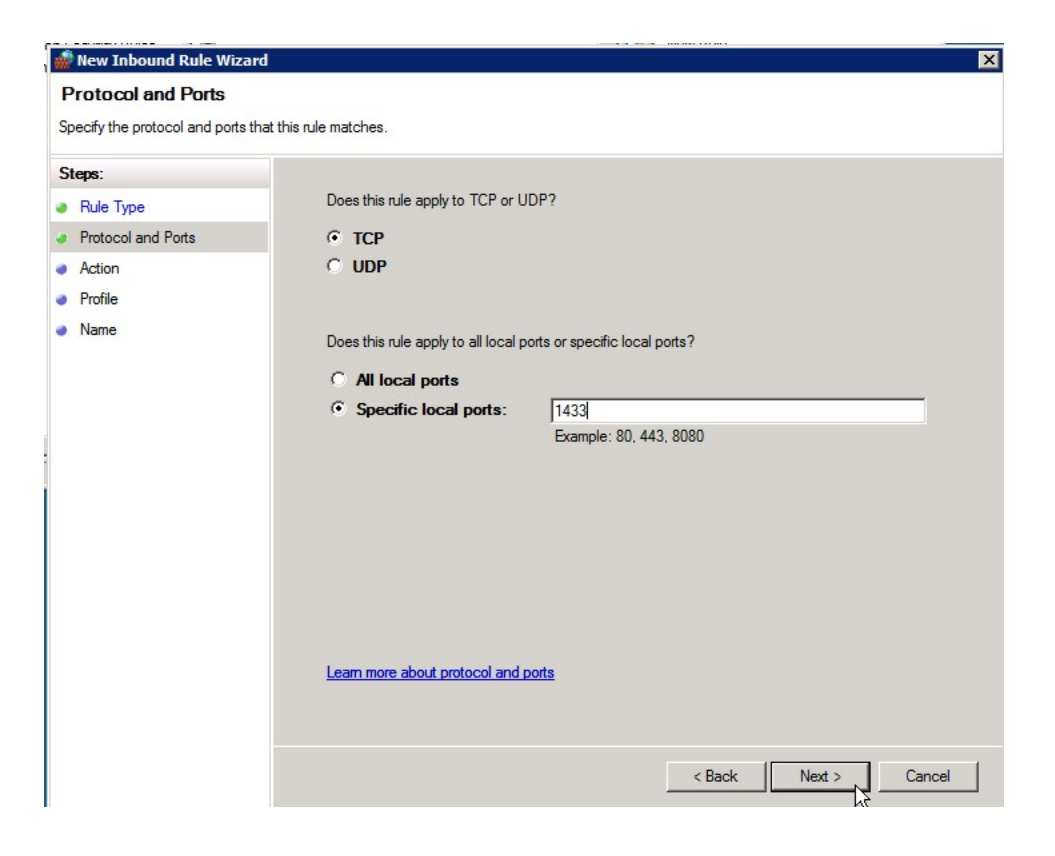

6. Leave the Allow the connection radio button selected and click Next.

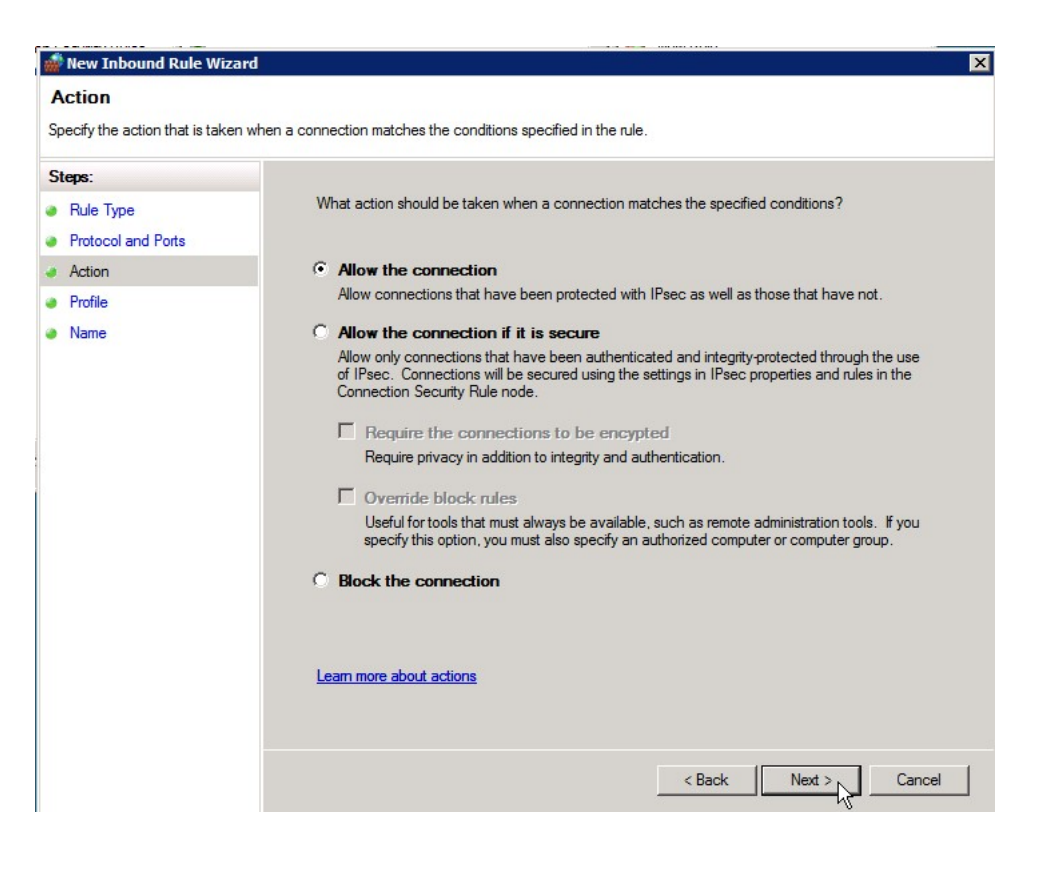

7. Uncheck the **Public** checkbox (unless users are connecting using a public network location) and click **Next**.

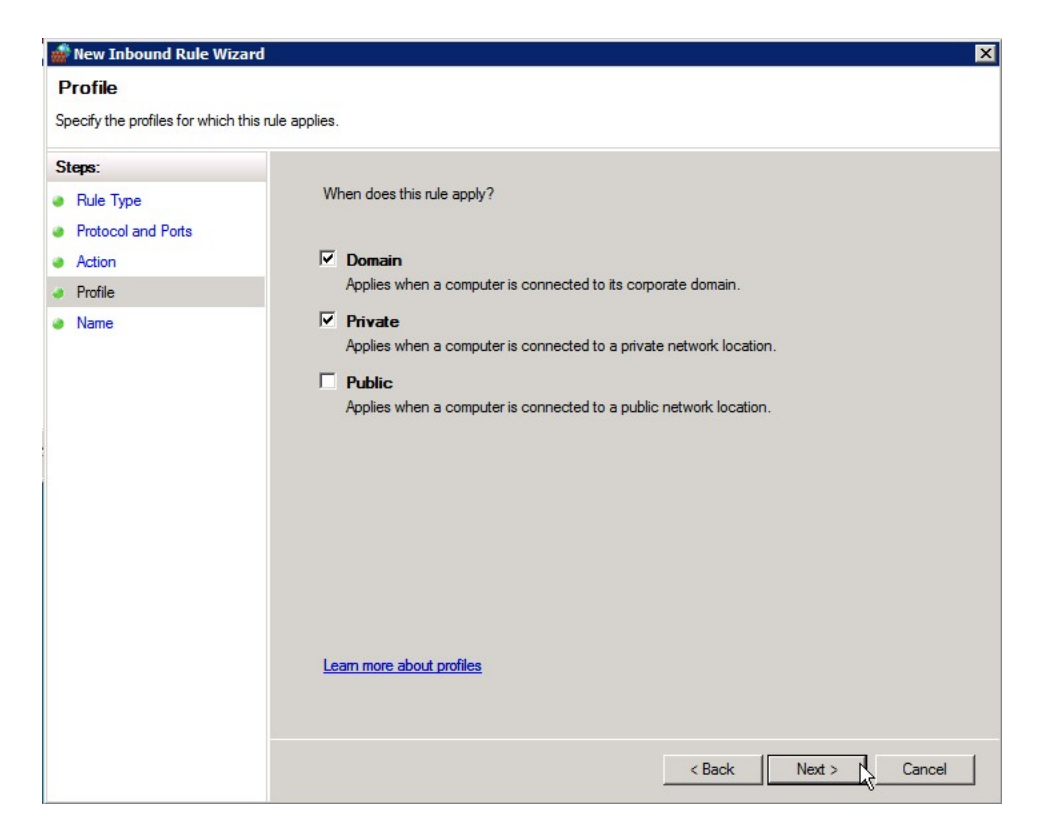

8. Type a name and description for the exception and click **Finish**.

9. Repeat these steps to add a UDP port exception for port 1434.

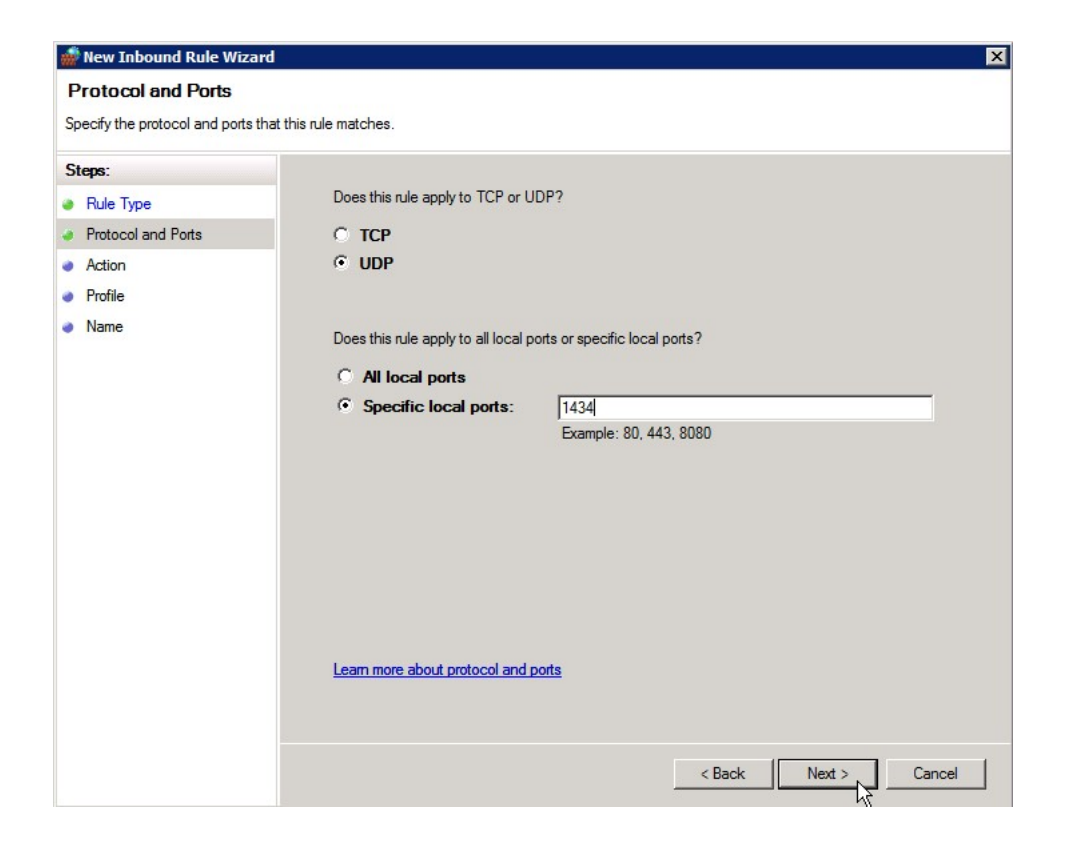

10. Add a third new inbound rule for a program exception.

| new Inbound Rule Wizard                                                                       | X                                           |
|-----------------------------------------------------------------------------------------------|---------------------------------------------|
| Rule Type<br>Select the type of firewall rule to c                                            | reate.                                      |
| Steps:                                                                                        |                                             |
| <ul> <li>Rule Type</li> <li>Program</li> <li>Action</li> <li>Profile</li> <li>Name</li> </ul> | What type of rule would you like to create? |
|                                                                                               | < Back Next > V Cancel                      |

11. Click on the **Browse** button and browse to the SQL Server installation's Binn directory and select **sqlservr.exe**. Then click **Next**.

| 🎡 Open                                                                                                    |                                                                                                    |                                                                                                    | ×                                                                                                    |
|----------------------------------------------------------------------------------------------------|----------------------------------------------------------------------------------------------------|----------------------------------------------------------------------------------------------------|----------------------------------------------------------------------------------------------------|
| - MSSQL.1                                                                                                    |                                                                                                    | 👻 🛃 Search                                                                                                    |                                                                                                    |
| 🕒 Organize 👻 📗 Views                                                                                              | ▼ 📑 New Folder                                                                                                    |                                                                                                    | 0                                                                                                    |
| Favorite Links<br>Documents<br>Recently Changed<br>Desktop<br>Computer<br>Pictures<br>Music<br>Searches<br>Public | Name A<br>FTERef<br>Resources<br>DatabaseMail90<br>FTSStub<br>msftefd<br>SQLAGENT90<br>Sqlmaint<br>Sqlservr<br>Sqlsubss90<br>xpadsi90 | Date modified         Type           1/13/2012 4:05 PM         File Folder           1/13/2012 4:05 PM         File Folder           1/13/2012 4:05 PM         File Folder           10/14/2005 4:31         Application           10/14/2005 4:34         Application           8/26/2005 5:00 PM         Application           10/14/2005 4:51         Application           10/14/2005 4:51         Application           10/14/2005 4:51         Application           10/14/2005 4:51         Application           10/14/2005 4:53         Application           10/14/2005 4:53         Application | •         Size         •         Tag           17 KB         15 KB         63 KB         91 KB         312 KB         75 KB           28,095 KB           16 KB         48 KB |
| Folders ^                                                                                                    | •                                                                                                    |                                                                                                    |                                                                                                    |
| File name                                                                                                    | sqlservr                                                                                                    | Programs (*.e                                                                                                    | exe) 💽<br>Cancel                                                                                                    |

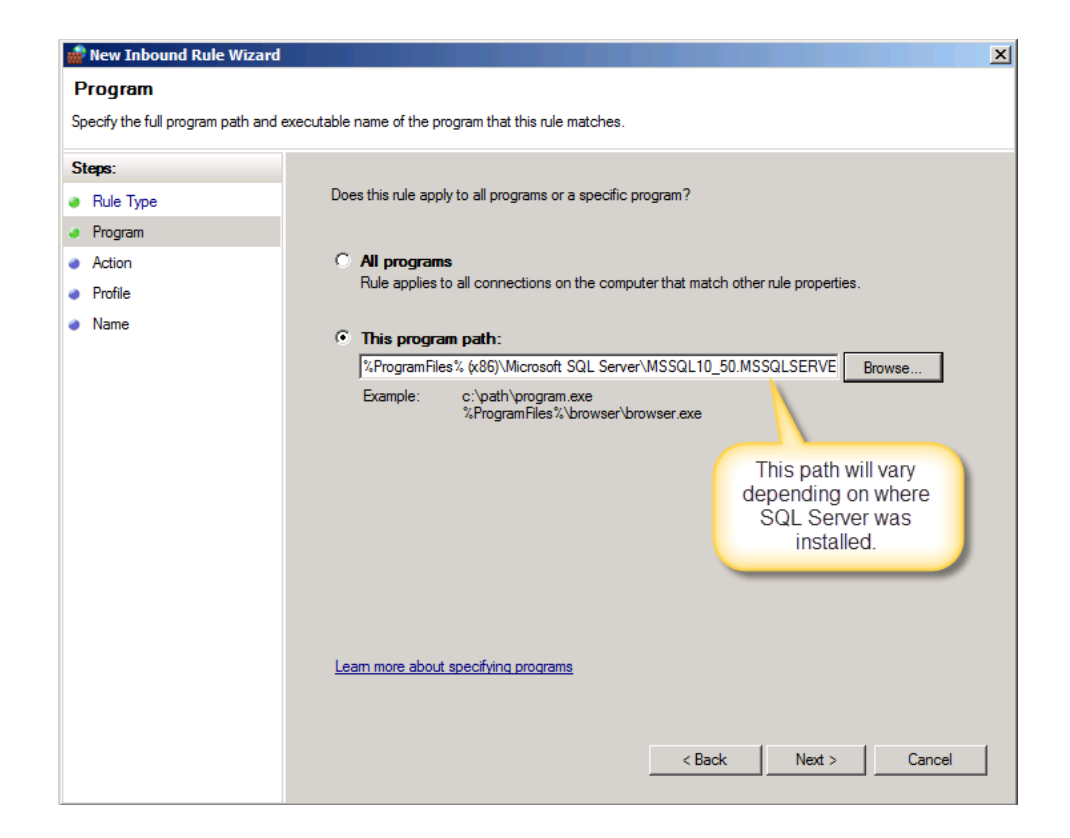

12. Leave Allow the connection selected and click Next.

| 孏 New Inbound Rule Wizard                              | X X                                                                                                    |
|--------------------------------------------------------|----------------------------------------------------------------------------------------------------|
| Action<br>Specify the action that is taken w           | when a connection matches the conditions specified in the rule.                                                                                                    |
| Steps:                                                 |                                                                                                    |
| <ul><li>Rule Type</li><li>Protocol and Ports</li></ul> | What action should be taken when a connection matches the specified conditions?                                                                                                    |
| Action                                                 | Allow the connection                                                                                                    |
| Profile                                                | Allow connections that have been protected with IPsec as well as those that have not.                                                                                                    |
| Name                                                   | Allow the connection if it is secure                                                                                                    |
|                                                        | Allow only connections that have been authenticated and integrity-protected through the use of IPsec. Connections will be secured using the settings in IPsec properties and rules in the Connection Security Rule node. |

13. Uncheck the **Public** checkbox (unless users are connecting using a public network) and click **Next**.

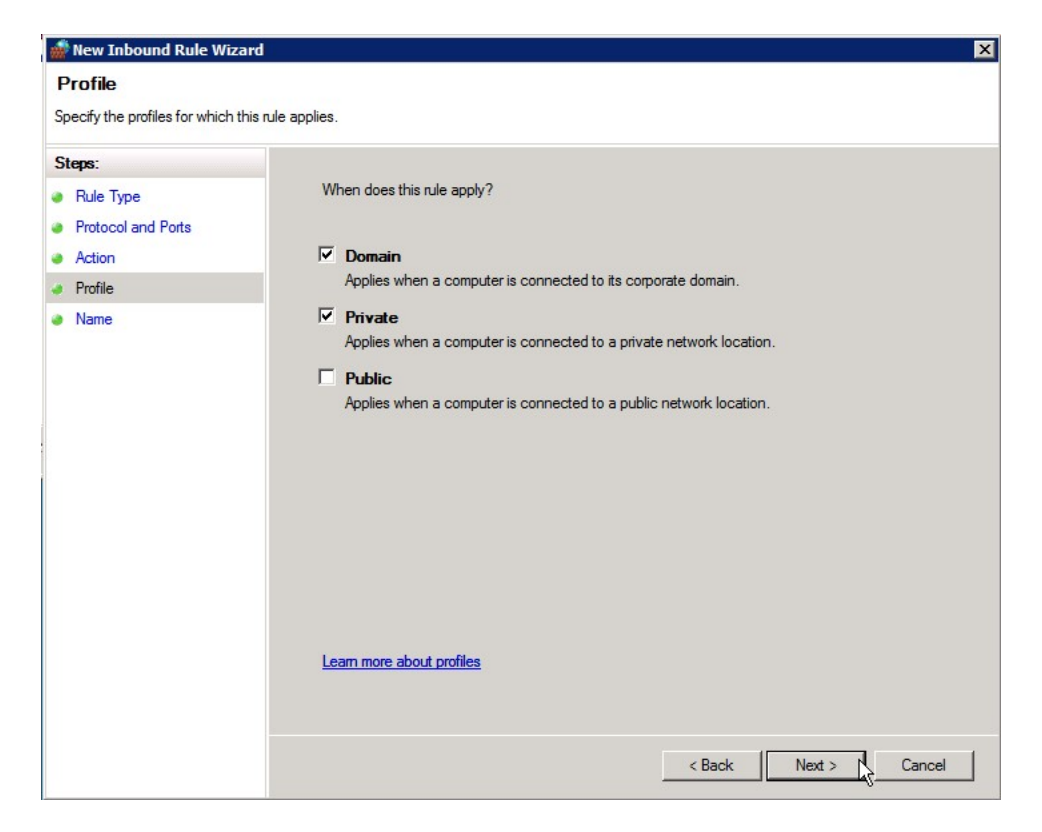

14. Type a name and description for the exception and click **Finish**.

# Verify Reporting Services Data Source

The XMLFast feature cannot use data sources that are configured to use stored credentials.

- Browse to the Reporting Services Report Manager URL. This URL will be very similar to the Web Service URL but will use "Reports" instead of "ReportServer". For example, if your Report Server Web Service URL is http://BizNetSvr/ReportServer, your Report Manager URL will be http://BizNetSvr/Reports.
- 2. Click on the Data Sources folder.
- 3. Click on the content pack data source.
- 4. Check to see if the Credentials stored security in the report server option is enabled as shown below.

| 🗙 Delete 🔰 🖬 M     | ove 🖾 Generate Model                                        |
|--------------------|-------------------------------------------------------------|
|                    |                                                             |
| Name:              | BizNetERP                                                   |
| Description:       | *                                                           |
|                    | v                                                           |
|                    | Hide in tile view                                           |
|                    | Enable this data source                                     |
| Data source type:  | Microsoft SQL Server                                        |
| Connection string: | Data Source=server2003;Initial<br>Catalog=BizNetERP         |
| Connect using:     |                                                             |
| C Credentials      | supplied by the user running the report                     |
| Display the        | following text to prompt user for a user name and password: |
| Type or en         | ter a user name and password to access the data source      |
| Use as             | Windows credentials when connecting to the data source      |
| © Credentials      | stored securely in the report server                        |
| User name          | e: ReportUser                                               |
| Password:          |                                                             |

If this option is not enabled, you can stop here.

5. Any data sources configured with stored credentials must either be changed to use Windows Integrated Security or to prompt for SQL credentials.

#### Windows Integrated Security

- 1. To configure for Windows Integrated Security, check the **Windows Integrated Security** radio button. Click the **Apply** button to save the changes.
- 2. Go to SQL Management Studio. Expand the Security section and confirm that each BizInsight user's Windows login id has been added in SQL security and that user has db\_datareader rights to the accounting system database.

#### Prompt for SQL Credentials

- 1. To configure the data source to prompt the user for credentials, select the **Credentials supplied by the user running the report** radio button.
- 2. Click **Apply** to save the change.
- 3. Go to each workstation where BizInsight is installed, click on the Application Settings button on the BizInsight ribbon and check the **Persist SQL Credentials** checkbox. Making this change will ensure that the credentials provided by the user when prompted are stored in memory for the Excel session and they will not be prompted each time a data retrieval call is made

**IMPORTANT** If your company has content packs for multiple accounting systems implemented (ex. Sage 500 and CCH), you must check all content data sources to confirm none are configured with stored credentials.

# Resolving ".xll could not be found" errors

In some rare instances, the name of the content add-in file provided with an update may change. When an add-in file name is changed, Scan for Content will properly remove that add-in file but will not delete the pointer to it that resides within Excel and the following error will occur:

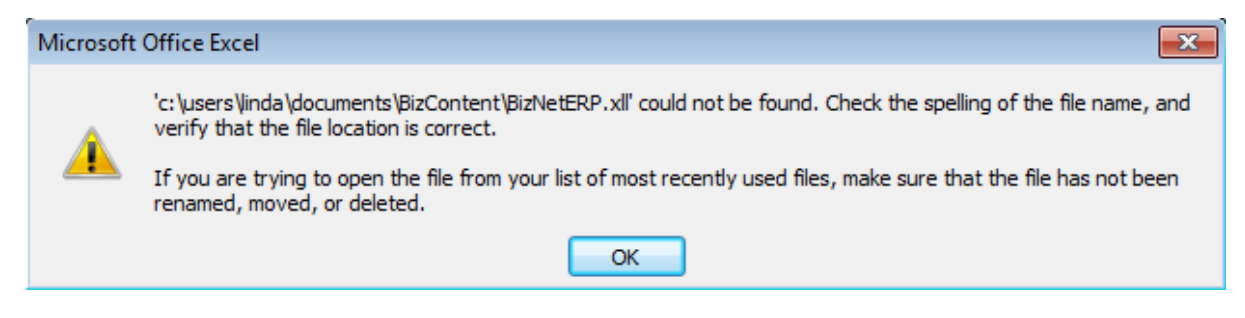

Perform the following steps to resolve the issue:

The remaining steps vary based on the Office version installed:

Office 2010/2013 steps Excel 2007 steps Excel 2003 steps

Excel 2010/2013

1. Click on File > Options.

| 7      |
|--------|
| Insert |
|        |
|        |
|        |
|        |
|        |
|        |
|        |
|        |
|        |
|        |
| ]      |
|        |
|        |

7. Click on **Add-ins** in the left pane and then click on **Go** at the bottom on the right pane.

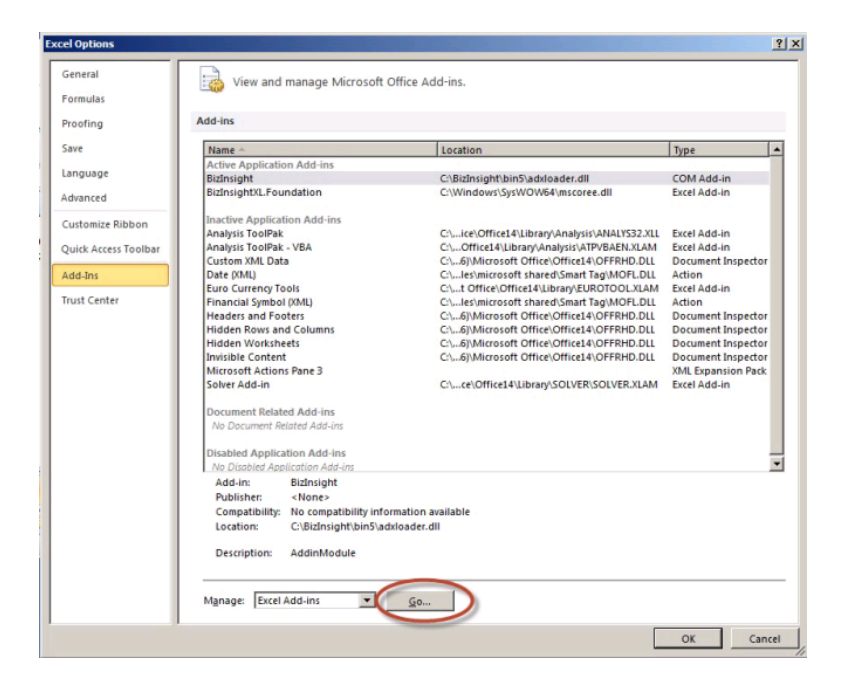

2. In the Add-ins dialog, click on the **Browse** button.

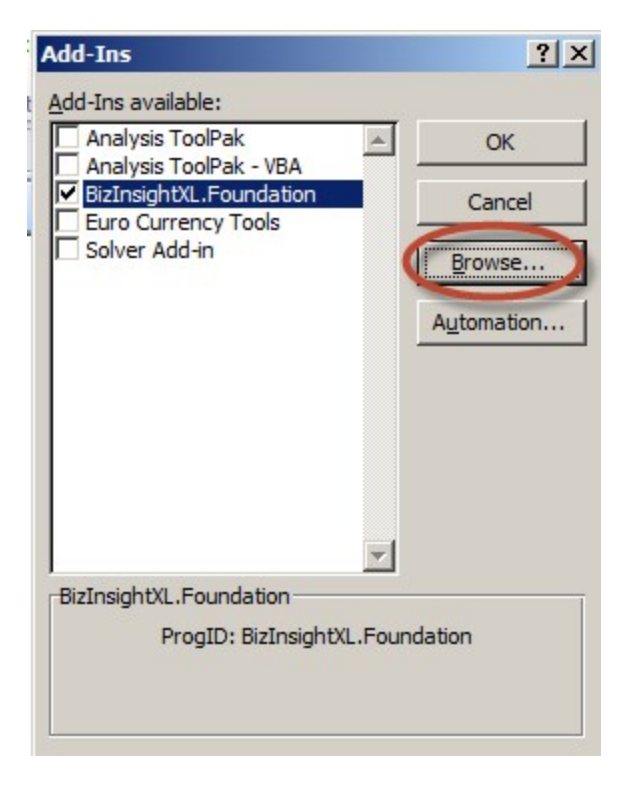

3. Browse to the directory to which you installed BizInsight and select the .xll file in that directory. Then click **OK**.

| 🔣 Browse                                                                                                    |                                          |         |                    | ×             |
|----------------------------------------------------------------------------------------------------|------------------------------------------|---------|--------------------|---------------|
| G → 1 + Co                                                                                                    | omputer 🝷 Local Disk (C:) 🝷 BizInsight 🝷 | 👻 🔻 🌆 😽 | earch BizInsight   | 2             |
| Organize 🔻 New fo                                                                                                    | older                                    |         |                    |               |
| X Microsoft Excel                                                                                                    | Name *                                   |         | Date modified      | Туре          |
|                                                                                                    | Din 5                                    |         | 8/17/2013 11:50 AM | File folder   |
| Favorites                                                                                                    | 🔒 reg5                                   |         | 8/17/2013 11:50 AM | File folder   |
| Desktop                                                                                                    | BizNetERP                                |         | 2/2/2012 11:19 AM  | Microsoft Exe |
| Recent Places                                                                                                    | Open a Support Issue                     |         | 5/9/2013 12:32 AM  | Internet Sho  |
| Libraries           Libraries           Documents           Music           Pictures           Videos           Image: Computer |                                          |         |                    |               |
| Local Disk (C.)                                                                                                    |                                          |         |                    | Þ             |
|                                                                                                    | File name: BizNetERP                     | Tools - | dd-Ins             | Cancel        |

The Add-ins dialog should now look like the following:

| Add-Ins                              | ? ×        |
|--------------------------------------|------------|
| Add-Ins available:                   |            |
| Analysis ToolPak                     | ОК         |
| BizInsightXL.Foundation<br>BizNetERP | Cancel     |
| Euro Currency Tools                  | Browse     |
|                                      | Automation |
|                                      | -          |
| BizInsightXL.Foundation              |            |
| ProgID: BizInsightXL.F               | oundation  |

4. Click **OK**.

## **Excel 2007**

1. Click on the **Office** button and then click on the **Excel Options** button.

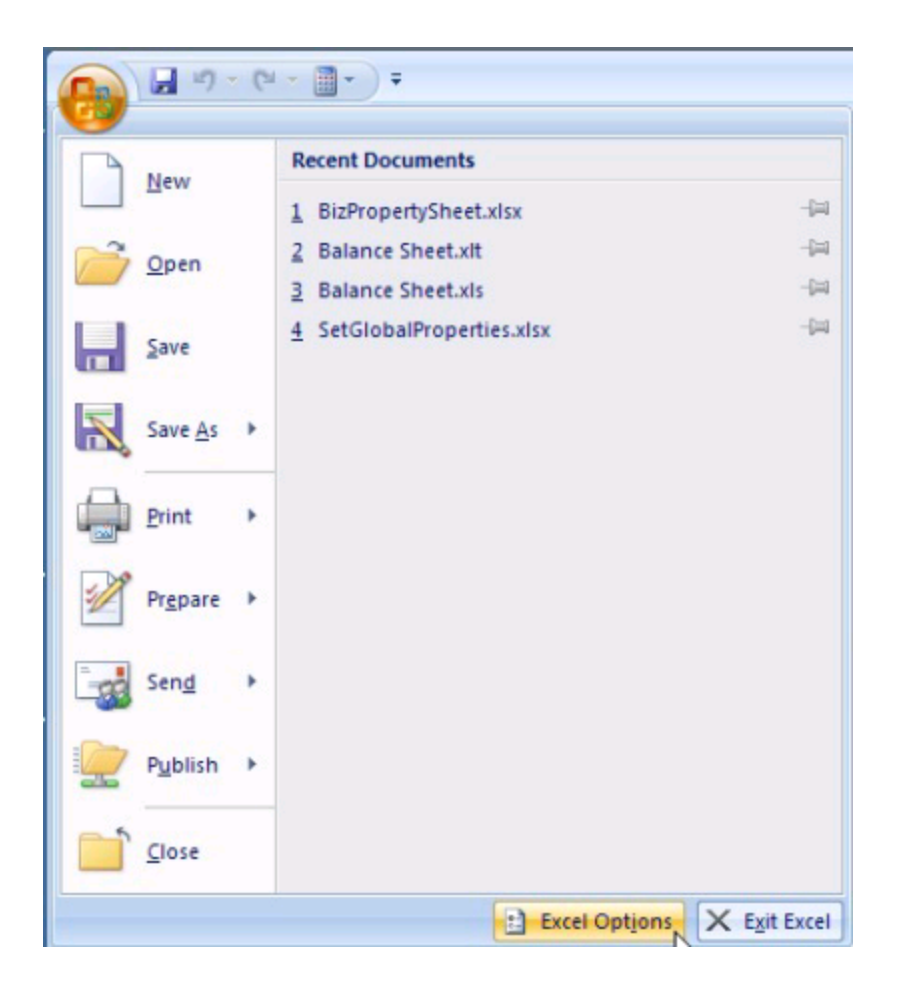

2. Click on **Add-ins** in the left pane and then click on **Go** at the bottom on the right pane.

| Vec     Name -     Location     Type       Add-ins     Bidnight     C\Bidnight     Type       Active Application Add-ins     C\Bidnight     C\Bidnight     C\Comparing       BidnightL.Foundation     C\WindowtSysWOW64mscoree.dll     Excel Add-in       BidnightL.Foundation     C\WindowtSysWOW64mscoree.dll     Excel Add-in       Inactive Application Add-ins     C\WindowtSysWOW64mscoree.dll     Excel Add-in       Analysis ToolPak     C\WindowtSysWOW64mscoree.dll     Excel Add-in       Analysis ToolPak     C\WindowtSysWOW64mscoree.dll     Excel Add-in       Analysis ToolPak     C\WindowtSysWOW64mscoree.dll     Excel Add-in       Analysis ToolPak     C\WindowtSysWOW64mscoree.dll     Excel Add-in       Analysis ToolPak     C\WindowtSysWOW64mscoree.dll     Excel Add-in       Analysis ToolPak     C\WindowtSysWOW64mscoree.dll     Excel Add-in       Analysis ToolPak     C\WindowtSysWOW64mscoree.dll     Excel Add-in       Matter     C\WindowtSysWOW64mscoree.dll     Excel Add-in       Ust Center     Date (Mil)     C\WindowtSysWOW64Mscoree.dll     Excel Add-in       With Center     Currency Tools     C\WindowtSysWoree.dll     Excel Add-in       With Center     Currency Tools     C\WindowtSysWoree.dll     Excel Add-in       With Center     Close     Close     Clos                                                                                                    | ormulas              | Add Inc                              |                                               |                    |
|----------------------------------------------------------------------------------------------------|----------------------|--------------------------------------|-----------------------------------------------|--------------------|
| Name         Name         Location         Jpe           Ingusge         Active Application Add-ins         C/BidRhsighthinStaddoader.dll         COM Add-in           BidnightLF Coundation         C.\BidRhsighthinStaddoader.dll         COM Add-in         Excel Add-in           BidnightLF Coundation         C.\BidRhsighthinStaddoader.dll         COM Add-in         Excel Add-in           Inactive Application Add-ins         C.\LICOMECTION         Excel Add-in         Excel Add-in           Analysis ToolPak         C.\LICOMECTION         C.LICOMECTION         Excel Add-in           Analysis ToolPak         C.LLICOMECTION         C.LICOMECTION         Excel Add-in           Analysis ToolPak         C.LLICOMECTION         C.LICOMECTION         Excel Add-in           Analysis ToolPak         C.LLICOMECTION         C.LICOMECTION         Excel Add-in           Analysis ToolPak         C.LLICOMECTION         C.LICOMECTION         Document Inspector           dd Ins         C.LICOMECTION         C.LICOMECTION         Excel Add-in           ust Center         Financia Symbol (OMU)         C.L.LICOMECTION         Excel Add-in           Ust Center         Financia Symbol (OMU)         C.L.ICOMICOTIONICALOMERADINE Inspector         Document Inspector           Hidden News and Columns         C.LICOMICOTIONICALOMERAD                                                                                                    | oofing               | Add-ins                              |                                               |                    |
| Active Application Add-ins         Bidnight       C\BidnsighthbinS\addloader.dll       COM Add-in         Bidnight       C\U000000000000000000000000000000000000                                                                                                    | sve                  | Name ^                               | Location                                      | Туре               |
| Bidnight Bidnight COM Add-in<br>Bidnight Souldader.dll COM Add-in<br>Bidnight Foundation COM Madd-in<br>Bidnight Foundation COM Madd-in<br>Bidnight Foundation COM Madd-in<br>Bidnight Foundation COM Madd-in<br>Bidnight Foundation COM Madd-in<br>Bidnight Foundation COM Madd-in<br>Local Add-in<br>Com Mill Data COM Add-in<br>Com Mill Data COM Add-in<br>Com Mill Data COM Add-in<br>Com Mill Data COM Add-in<br>Com Mill Data COM Add-in<br>Euro Currency Tools COM COM Com Com Madd-in<br>Hadders and Footes COM Com Com Madd-in<br>Hidden Warksheets COM Mill COM Com Com Madd-in<br>Hidden Warksheets COM Mill Com Com Com Madd-in<br>Korosoft Add-in<br>Solver Add-in<br>Document Related Add-ins<br>No Document Related Add-ins<br>No Docum                                                                             | DOUD OF              | Active Application Add-ins           |                                               |                    |
| dranced     BidnightX, Foundation     C:\Windows\SysWOW64(mscoree.dli)     Excel Add-in       untomize Ribbon     Analysis ToalPak     C:\lei\Officel 4\Library\AnalysisTANLAK     Excel Add-in       Analysis ToalPak - VBA     C:\lei\Officel 4\Library\AnalysisTANLAK     Excel Add-in       Uick Access Toolbar     C:\lei\Officel 4\Library\AnalysisTANLAK     Excel Add-in       dd:Ins     C:\lei\Minrosoft TharedSmart TagNoftDeLL     Ation       Date (MAL)     C:\lei\Minrosoft TharedSmart TagNoftDeLL     Ation       Burnical Symbol (MAL)     C:\lei\Minrosoft TharedSmart TagNoftDeLL     Ation       Headers and Footers     C:\lei\Minrosoft TharedSmart TagNoftDeLDL     Ation       Hidden Rows and Columns     C:\lei\Minrosoft Officel/Officel4\Ufbrary\Library\Libr                                                                                                    | inguage              | BizInsight                           | C:\BizInsight\bin5\adxloader.dll              | COM Add-in         |
| ustomize Ribbon<br>uick Access Toolbar<br>dd.na<br>uick Access Toolbar<br>dd.na<br>uick Access Toolbar<br>dd.na<br>uick Center<br>dd.na<br>uick Center<br>dd.na<br>uick Center<br>dd.na<br>uick Center<br>dd.na<br>uick Center<br>dd.na<br>Date (Mu)<br>Low Columns<br>Hidden Kowi and Columns<br>Hidden Kowi and Columns<br>Chfel/Microsoft Office/Micel4/UFRHADLLI<br>Document Inspector<br>Microsoft Action Add-ins<br>No Document Risted Add-ins<br>No Document Risted Add-ins<br>No Document Ris                                             | dvanced              | BizInsightXLFoundation               | C:\Windows\SysWOW64\mscoree.dll               | Excel Add-in       |
| Analysis ToolPak CcLeiOffrice14/LibraryAnalysis/LANLXSX Excel Add-in<br>Custom XML Data CcG/Microsoft Office14/LibraryAnalysis/LANLXSX Excel Add-in<br>Date (MU) CcG/Microsoft Office14/LibraryAnalysis/LANLXSX Excel Add-in<br>Date (MU) CcG/Microsoft Office14/LibraryAnalysis/LANLXSX Excel Add-in<br>Date (MU) CcG/Microsoft Office14/LibraryAnalysis/LANLXSX Excel Add-in<br>Custom XML Data CcG/Microsoft Office14/LibraryAnalysis/LANLXSX Excel Add-in<br>Custom XML Data CcG/Microsoft Office14/LibraryAnalysis/LANLXSX Excel Add-in<br>Custom XML Data CcG/Microsoft Office14/LibraryAnalysis/LANLXSX Excel Add-in<br>Euro Curreny Tools CcG/Microsoft Office14/LibraryAnalysis/LANLXSX Excel Add-in<br>Hidden Worksheets CcG/Microsoft Office14/LibraryLaNLXM Excel Add-in<br>Microsoft Actions Pane 3<br>Solver Add-in<br>Document Related Add-ins<br>No Document Related Add-ins<br>No Document Related Add-ins<br>No Document Related Add-ins<br>No Disabled Application Add-ins<br>No Disabled Application Add-ins                                                                                                    | istomize Ribbon      | Inactive Application Add-ins         |                                               |                    |
| Jaké Access Toolbar<br>Analysis ToolPar - VBA<br>Current SNIL Data<br>Current SNIL Data<br>Curren | in the second second | Analysis ToolPak                     | C:\ice\Office14\Library\Analysis\ANALYS32.XLL | Excel Add-in       |
| Id-ins     Custom XML Data     Ch_ell/Microsoft Office(2Mice14)(CFRH)OLL     Document Inspector       Jote (PMU)     Ch_ell/Microsoft Office(2Mice14)(CFRH)OLL     Action       st Center     Financial Symbol (PMU)     Ch_ell/Microsoft Office(2Mice14)(CFRH)OLL     Action       Headers and Footers     Ch_ell/Microsoft Office(2Mice14)(CFRH)OLL     Document Inspector       Hidden Rows and Columns     Ch_ell/Microsoft Office(2Mice14)(CFRH)OLL     Document Inspector       Hidden Rows and Columns     Ch_ell/Microsoft Office(2Mice14)(CFRH)OLL     Document Inspector       Microsoft Actions Pane 3     Ch_ell/Microsoft Office(2Mice14)(CFRH)OLL     Document Inspector       Microsoft Actions Pane 3     Ch_ell/Microsoft Office(2Mice14)(CFRH)OLL     Document Inspector       Document Repector     Ch_ell/Microsoft Office(2Mice14)(CFRH)OLL     Document Inspector       Microsoft Actions Pane 3     Ch_ell/Microsoft Office(2Mice14)(CFRH)OLL     Document Inspector       Document Repector     Ch_ell/Microsoft Office(2Mice14)(CFRH)OLL     Document Inspector       Document Repector     Ch_ell/Microsoft Office(2Mice14)(CFRH)OLL     Document Inspector       Disbled Application Add-ins     No Document Inspector     NML Expansion Pack       No Document Repector     No Decument Inspector     NML Expansion Pack       No Document Repector     No Document Inspector     NML Expansion Pack       No Document Repector                                                                                                    | ick Access Toolbar   | Analysis ToolPak - VBA               | C:\Office14\Library\Analysis\ATPVBAEN.XLAM    | Excel Add-in       |
| datas         Date (Mil)         Chlesimicrosoft shared/Smart TagMODLUL         Action           st Center         Euro Curreny Tools         Ch Office(Diffee)/Library/EUROTOLULA Action           st Center         Financial Symbol (Mil)         Chdiffee(Office)/Library/EUROTOLULA Action           Hader and Footers         ChGifMicrosoft Office/Unites/Uniter/EUROTOLULA Action           Hidden Rows and Columns         ChGifMicrosoft Office/Unites/Unites/Un                                                                                                    |                      | Custom XML Data                      | C:\6]\Microsoft Office\Office14\OFFRHD.DLL    | Document Inspector |
| st Center Euro Curreng Tools Euro Curreng Tools Euro Curreng Tools Euro Curreng Tools C Office/Officel 4/Ubray/EUROTOOLXIAM Excel Add-in Francial Symbol (0MU) CExploresoft Additions Hidden Revs and Columns CE.G)Microsoft Office/Officel 4/UFRHD.DLL Document Inspector Hidden Worksheets CE.G)Microsoft Office/Officel 4/UFRHD.DLL Document Inspector Microsoft Additions Pane 3 Document Repetor CE.G)Microsoft Office/Officel 4/UFRHD.DLL Document Inspector Microsoft Additions Pane 3 No Document Repetor Document Related Add-ins No Document Related Add-ins No Document Related A                                                                                                    | d-Ins                | Date (XML)                           | C:\les\microsoft shared\Smart Tag\MOFLDLL     | Action             |
| st Center Financial Symbol (MU) CLLesimicrosoft shared/Smart Tag/MODLOLL Action Headers CLE)Microsoft Office/Office1/OFFRH.D.DLL Document Inspector Hidden Rows and Columns CLE)Microsoft Office/Office1/OFFRH.D.DLL Document Inspector Invisible Content CLE)Microsoft Office/Office1/OFFRH.D.DLL Document Inspector Invisible Content CLE)Microsoft Office/Office1/OFFRH.D.DLL Document Inspector Microsoft Actions Server Add-in CLE)Microsoft Office/Office1/OFFRH.D.DLL Document Inspector Discover Related Add-ins Ab Document Related Add-ins Ab Document Related Add-ins Add-ins Add-ins Add-ins Add-ins Add-ins Add-ins Add-ins Add-ins Add-ins Classification Add-ins Add-ins Classification Add-ins Classification Add-ins Classification Add-ins Classification Add-ins Add-ins Classification Add-ins Add-ins Classification Add-ins Classification Add-ins Add-ins Classification Add-ins Classification Add-ins Classi                                                                                                    |                      | Euro Currency Tools                  | C:\t Office\Office14\Library\EUROTOOL.XLAM    | Excel Add-in       |
| Headers and Footers     ChS)Microsoft Office(Office14)(FFRHD.DLL     Document Inspector       Hidden Revis and Columns     ChS)Microsoft Office(Office14)(FFRHD.DLL     Document Inspector       Invisible Content     ChS)Microsoft Office(Office14)(FFRHD.DLL     Document Inspector       Microsoft Actions Pane 3     ChSiMicrosoft Office(Office14)(FFRHD.DLL     Document Inspector       Solver Add-in     ChselOffice14/LibrarySOLVER/SOLVERXLAM     Excel Add-in       Document Related Add-ins     No Occument Related     Add-ins       No Document Related     Add-ins        Add-in     Excel Add-ins        Add-in     Biblioticition Add-ins        No Disabled Application Add-ins         Add-in     Bibliotipin Mad-ins        Add-in     Bibliotipin Mad-ins        No Disabled Application Add-ins        No Disabled Application Add-ins        No Disabled Application Add-ins        Compatibility:     No compatibility information available       Location:     Childringhttibil/Siadvioader.dll                                                                                                    | st Center            | Financial Symbol (XML)               | C:\les\microsoft shared\Smart Tag\MOFL.DLL    | Action             |
| Hidden Rews and Columns     ChB)Microsoft Office/Office1AOFFRHD.DLL     Document Inspector       Hidden Rews and Columns     ChB)Microsoft Office/Office1AOFFRHD.DLL     Document Inspector       Invisible Content     ChB)Microsoft Office/Office1AOFFRHD.DLL     Document Inspector       Microsoft Actions Pane 3     ChB)Microsoft Office/Office1AOFFRHD.DLL     Document Inspector       Document Related Add-ins     ChCe)Office1AUER/SOLVER.VIAM     Excel Add-in       Document Related Add-ins     Add-ins     Excel Add-in       Disabled Application Add-ins     Add-ins     Eldnsight       Publisher     No compatibility information available     Compatibility information available       Location:     Childinhodule                                                                                                    |                      | Headers and Footers                  | C:\6]\Microsoft Office\Office14\OFFRHD.DLL    | Document Inspector |
| Hidden Worksheets     C15)Microsoft Office/Office14/UFFRH.DLL     Document Inspector       Invibile Content     C15)Microsoft Office/Office14/UFFRH.DLL     Document Inspector       Microsoft Actions Pane 3     C15)Microsoft Office/Office14/UFFRH.DLL     Document Inspector       Solver Add-in     C15)Microsoft Office/Office14/UFFRH.DLL     Document Inspector       Document Related     Add-in     C150     Excel Add-in       Document Related Add-ins      No Document Related Add-ins        No Document Related Add-ins          No Disabled Application Add-ins          Add-in:     Bidmight     Publisher:        Publisher:     K10 compatibility information available        Location:     C1BidmightHipin5/Jadvioader.dll                                                                                                    |                      | Hidden Rows and Columns              | C:\6)\Microsoft Office\Office14\OFFRHD.DLL    | Document Inspector |
| Invisible Content     Ch_s[i]Microsoft Office]:Office14\0FFRHJ.DL     Document Inspector       Microsoft Addion Series     Ch_cel\Office14\Ubrary\SOLVER\SOLVER\SOLVER\XIAM     Excel Add-in       Solver Add-in     Ch_cel\Office14\Ubrary\SOLVER\SOLVER\XIAM     Excel Add-in       Document Related Add-ins     No Document Related Add-ins     Excel Add-in       Disabled Application Add-ins     No Disabled Application Add-ins     Excel Add-in       Add-in:     Ch_cel\Office14\Ubrary\SOLVER\SOLVER\SO                                                                                                    |                      | Hidden Worksheets                    | C:\6)\Microsoft Office\Office14\OFFRHD.DLL    | Document Inspector |
| Microsoft Actions Pane 3 XM. Expansion Pack<br>Solver Add-in C1ce\Office14\Library\SOLVER\SOLVER\XLAM Excel Add-in<br>Document Related Add-ins<br>No Document Related Add-ins<br>Disabled Application Add-ins<br>No Disabled Application Add-ins<br>No Disabled Application Add-ins<br>No Disabled Application Add-ins<br>No Disabled Application Add-ins<br>No Disabled Application Add-ins<br>No Disabled Application Add-ins<br>                                                                                                    |                      | Invisible Content                    | C:\6)\Microsoft Office\Office14\OFFRHD.DLL    | Document Inspector |
| Solver Add-in Cr\ce\OfficeI4\Ubray\SOLVER\SOLVER\XIAM Excel Add-in Document Related Add-ins No Document Related Add-ins Disabled Application Add-ins                                                                                                    |                      | Microsoft Actions Pane 3             |                                               | XML Expansion Pack |
| Document Related Add-ins<br>No Document Related Add-ins<br>Disabled Application Add-ins<br>No Dubbled Application Add-ins<br>Add-in: BizInsight<br>Publisher:                                                                                                    |                      | Solver Add-in                        | C:\ce\Office14\Library\SOLVER\SOLVER.XLAM     | Excel Add-in       |
| No Document Related Add-Ins<br>Disabled Application Add-Ins<br>No Disabled Application Add-Ins<br>Add-ins<br>Publisher: Biztraight<br>Publisher: Vone><br>Compatibility: No compatibility information available<br>Location: C\Biztraight\binS\addioader.dll<br>Description: AddinModule                                                                                                    |                      | Document Related Add-ins             |                                               |                    |
| Disabled Application Add-ins<br>No Disobled Application Add-ins<br>Add-inc Biztrisht<br>Publisher: < None><br>Compatibility: No compatibility information available<br>Location: C/Bizfinsight/binS/adxloader.dll<br>Description: AddinModule                                                                                                    |                      | No Document Related Add-ins          |                                               |                    |
| No Diabled Application Add-ins.         Add-ins.         Bidnight         Publisher:         Compatibility:         No compatibility information available         Location:         Color:         Color:         Color:         AddinModule                                                                                                    |                      | Disabled Application Add-Ins         |                                               |                    |
| Add-in: BizInsight<br>Publisher:   Compatibility: No compatibility information available   Location: C:\BizInsight\binS\adxloader.dll   Description: AddinModule                                                                                                    |                      | No Disabled Application Add-ins      |                                               |                    |
| Publisher: «Nonc><br>Compatibility: No compatibility information available<br>Location: C:BiEdinsipht/bin5/iadvloader.dll<br>Description: AddinModule                                                                                                    |                      | Add-in: BizInsight                   |                                               |                    |
| Compatibility: No compatibility information available<br>Location: C:\BizInsight\binS\advioader.dll<br>Description: AddinModule                                                                                                    |                      | Publisher: <none></none>             |                                               |                    |
| Location: C-IBizInsight/bin5/sdxloader.dil<br>Description: AddinModule                                                                                                    |                      | Compatibility: No compatibility info | ormation available                            |                    |
| Description: AddinModule                                                                                                    |                      | Location: C\BitInright\binS\a        | dvloader dil                                  |                    |
| Description: AddinModule                                                                                                    |                      | country country in the state         |                                               |                    |
|                                                                                                    |                      | Description: AddinModule             |                                               |                    |
|                                                                                                    |                      |                                      |                                               |                    |
|                                                                                                    |                      |                                      | $\frown$                                      |                    |

3. In the Add-ins dialog, click on the **Browse** button.

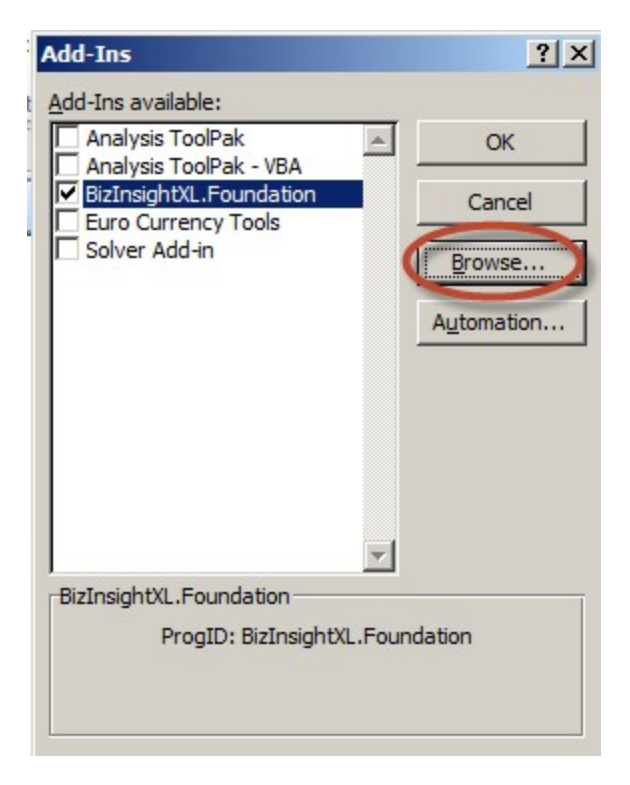

4. Browse to the directory to which you installed BizInsight and select the .xll file in that directory. Then click **OK**.

| 🔣 Browse                                                                                                    |                                         |         |                    | ×             |
|----------------------------------------------------------------------------------------------------|-----------------------------------------|---------|--------------------|---------------|
|                                                                                                    | mputer 🝷 Local Disk (C:) 🝷 BizInsight 🝷 | - 🐼     | Search BizInsight  | 2             |
| Organize 🔻 New fo                                                                                                    | older                                   |         |                    | • 🔳 🕐         |
| X Microsoft Excel                                                                                                    | Name ^                                  |         | Date modified      | Туре          |
|                                                                                                    | Din 5                                   |         | 8/17/2013 11:50 AM | File folder   |
| Tavorites                                                                                                    | 🔒 reg5                                  |         | 8/17/2013 11:50 AM | File folder   |
| Desktop                                                                                                    | 👹 BizNetERP                             |         | 2/2/2012 11:19 AM  | Microsoft Exi |
| Recent Places                                                                                                    | 🔊 Open a Support Issue                  |         | 5/9/2013 12:32 AM  | Internet Sho  |
| Computer<br>Computer<br>Compute |                                         |         |                    |               |
|                                                                                                    | ▼                                       |         |                    | Þ             |
|                                                                                                    | File name: BizNetERP                    | •       | Add-Ins            | •             |
|                                                                                                    |                                         | Tools 👻 | ОК                 | Cancel        |

The Add-ins dialog should now look like the following:

| <u></u>    |
|------------|
|            |
| ОК         |
| Cancel     |
| Browse     |
| Automation |
| 1          |
| undation   |
|            |

5. Click **OK**.

### **Excel 2003**

### 1. Click on Tools > Add-Ins

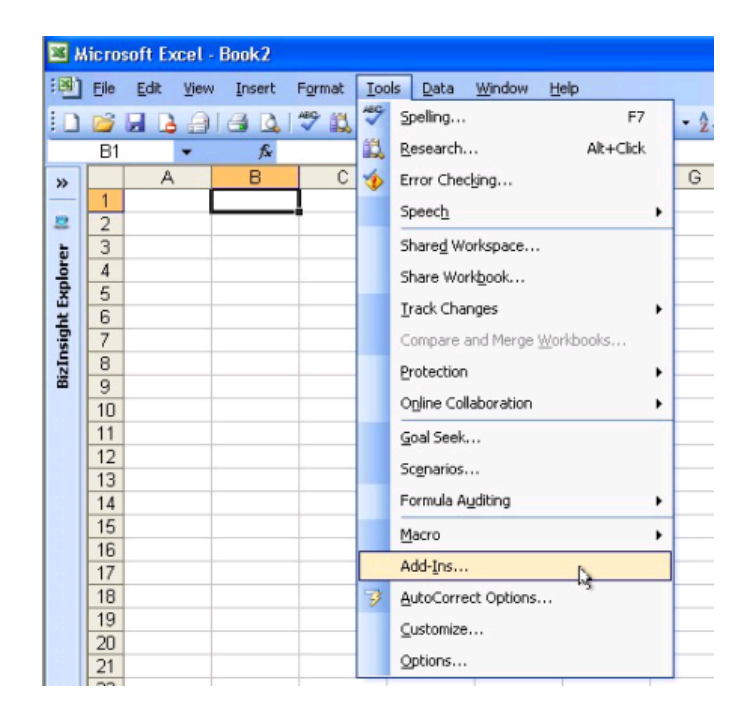

2. In the Add-ins dialog, click on the **Browse** button.

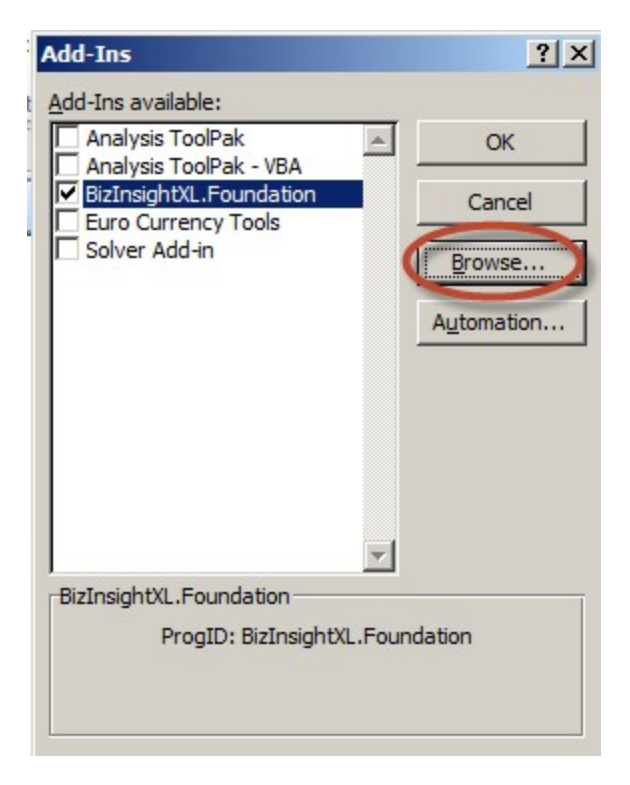

3. Browse to the directory to which you installed BizInsight and select the .xll file in that directory. Then click **OK**.

| 🔣 Browse                                                                                                    |                                          |         |                    | ×             |
|----------------------------------------------------------------------------------------------------|------------------------------------------|---------|--------------------|---------------|
| G → 1 + Co                                                                                                    | omputer 🝷 Local Disk (C:) 🝷 BizInsight 🝷 | 👻 🔻 🌆 😽 | earch BizInsight   | 2             |
| Organize 🔻 New fo                                                                                                    | older                                    |         |                    |               |
| X Microsoft Excel                                                                                                    | Name *                                   |         | Date modified      | Туре          |
|                                                                                                    | in5                                      |         | 8/17/2013 11:50 AM | File folder   |
| Favorites                                                                                                    | 🔒 reg5                                   |         | 8/17/2013 11:50 AM | File folder   |
| Desktop                                                                                                    | BizNetERP                                |         | 2/2/2012 11:19 AM  | Microsoft Exe |
| Recent Places                                                                                                    | Open a Support Issue                     |         | 5/9/2013 12:32 AM  | Internet Sho  |
| Libraries           Libraries           Documents           Music           Pictures           Videos           Image: Computer |                                          |         |                    |               |
| Local Disk (C.)                                                                                                    |                                          |         |                    | Þ             |
|                                                                                                    | File name: BizNetERP                     | Tools - | dd-Ins             | Cancel        |

The Add-ins dialog should now look like the following:

| Add-Ins                                                                   |      | ? ×          |
|---------------------------------------------------------------------------|------|--------------|
| Add-Ins available:                                                        |      |              |
| Analysis ToolPak Analysis ToolPak - VBA BizInsightXL.Foundation BizNetERP | 1    | OK<br>Cancel |
| Euro Currency Tools                                                       |      | Browse       |
|                                                                           |      | Automation   |
| BizInsightXL.Foundation                                                   | T    |              |
| ProgID: BizInsightXL                                                      | Foun | idation      |

- 4. Click **OK**.
- 9. Once in the add-ins dialog, uncheck the add-in mentioned in the error message. You should get the following message. Click **Yes**. If you do not get this message, you have unchecked the wrong add-in. Re-check it and uncheck the next one that is shown that has a similar name.

| Analysis ToolPak - VBA<br>V BizInsightXL.Foundation<br>Conditional Sum Wizard<br>Euro Currency Tools<br>Internet Assistant VBA<br>Lookup Wizard<br>Solver Add-in | Cancel  Browse  Automation                               |
|----------------------------------------------------------------------------------------------------|----------------------------------------------------------|
| Microsoft Office Excel                                                                                                    | dd-in 'C: \BizNet Software \BizInsight .xll'. Delete fro |
|                                                                                                    |                                                          |

10. Close and reopen Excel to confirm that the error no longer occurs.

### Assign rights in Reporting Services

This step probably has been addressed by the Content Installer Admin tool. In the event an error occurred while users were being assigned security rights or you did not use the Admin Tool to assign BizInsight security to the new user, follow these steps to assign them rights to the Reporting Services items.

**NOTE** If you are managing Reporting Services security with an Active Directory group, make sure the user is a member of that group and that group has been added to Reporting Services security.

All BizInsight users must have rights granted to them in Reporting Services. Reporting Services uses role-based security to secure access to items managed by the report server.

**IMPORTANT** Starting with the BizInsight build 5.0.34, the minimum pre-defined role necessary for a BizInsight user is Content Manager. A script is provided in the document titled "*Installing SQL Server and Reporting Services*" to create a custom role named "BizNetUser" that will assign only the minimum permissions required for the XMLFast feature.

| <b>.</b>                                                 | SQL Server Reporting :<br>New Role Assign | Services<br>ment                                                                                            | Home   My Subscriptions   Site Sett Search for: |  |
|----------------------------------------------------------|-------------------------------------------|----------------------------------------------------------------------------------------------------|-------------------------------------------------|--|
| Use this                                                 | page to define role-bas                   | ed security for Home.                                                                                       |                                                 |  |
| Group or user name:                                      |                                           |                                                                                                    |                                                 |  |
| Select one or more roles to assign to the group or user. |                                           |                                                                                                    |                                                 |  |
| 🗖 Rol                                                    | e↓                                        | Description                                                                                                 |                                                 |  |
| □ Bro                                                    | wser                                      | May view folders, reports and subscribe to reports.                                                         |                                                 |  |
|                                                          | ntent Manager                             | May manage content in the Report Server. This includes folders, report                                      | s and resources.                                |  |
| 🗆 Му                                                     | Reports                                   | May publish reports and linked reports; manage folders, reports and resources in a users My Reports folder. |                                                 |  |
| D Pub                                                    | <u>blisher</u>                            | May publish reports and linked reports to the Report Server.                                                |                                                 |  |
| □ <u>Re</u> p                                            | port Builder                              | May view report definitions.                                                                                |                                                 |  |
| ОК                                                       | Cancel New Role                           |                                                                                                    |                                                 |  |

Reporting Services Security is accessed by browsing to the Reporting Services Report Manager URL (ex. http://servername/reports). Go to the Application Settings dialog of your currently working BizInsight user and copy the Reporting Services URL that is listed in the dialog. Modify the "reportserver" part of the URL to "reports" then paste into a browser.

**IMPORTANT** If Reporting Services is installed on a *Windows Server 2008 or higher* server and User Account Control ("UAC") is enabled, you must elevate your privileges when you start Internet Explorer. To do this, press **CTRL+Shift** and then right-click on Reporting Services Configuration Manager and select **Run as administrator**.

For SQL Server Reporting Services 2005 and 2008, go to the Properties tab:

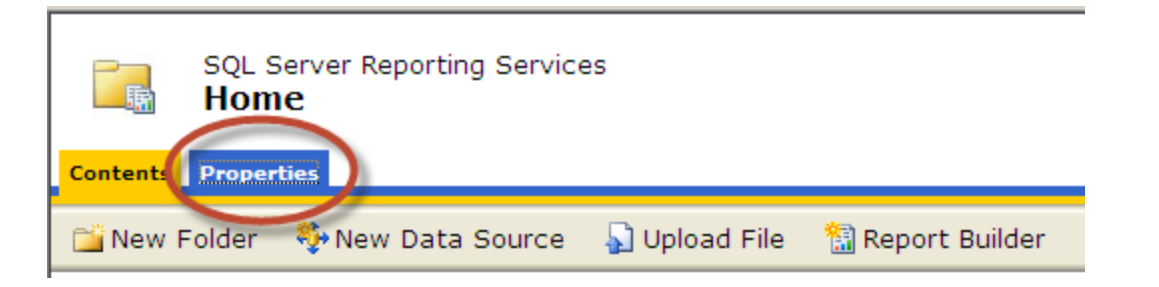

For SQL Server Reporting Services 2008 R2, click on the **Folder Settings** button.

| SQL Server Reporting Services Home |                                                      |
|------------------------------------|------------------------------------------------------|
| 🚞 New Folder 🛛 🧕 New Data Source   | 📓 Report Builder 🛛 🗹 Folder Settings 🕖 🎕 Upload File |

The following screenshot shows an example of a Reporting Service site with user security configured. The user named "linda" has been given Content Manager permissions.

| 🖉 - Report Manager - Windows Internet Explorer |                                                                                            |                                                  |                 |  |
|------------------------------------------------|--------------------------------------------------------------------------------------------|--------------------------------------------------|-----------------|--|
| 0                                              | 🚱 💿 🗢 🙋 http://server2003/Reports/Pages/Folder.aspx?ItemPath=/&SelectedTabId=PropertiesTab |                                                  |                 |  |
| <u>F</u> ile                                   | <u>E</u> dit <u>V</u> iew F <u>a</u> vorites                                               | Tools Help                                       |                 |  |
| 🔶 F                                            | Favorites 🛛 👍 🙋 Sugges                                                                     | ted Sites 👻 🙋 Free Hotmail 🙋 Web Slice Gallery 💌 |                 |  |
| 6                                              | - Report Manager                                                                           |                                                  |                 |  |
|                                                |                                                                                            |                                                  |                 |  |
|                                                | SQL Server Reporting Services                                                              |                                                  |                 |  |
|                                                | 🖥 Home                                                                                     |                                                  |                 |  |
|                                                |                                                                                            |                                                  |                 |  |
|                                                |                                                                                            | 🗙 Delete 🕴 🎬 New Role Assignment                 |                 |  |
|                                                | Security                                                                                   | Group or User 🗸                                  | Role(s)         |  |
|                                                |                                                                                            | Edit BUILTIN\Administrators                      | Content Manager |  |
|                                                |                                                                                            | Edit SERVER2003\Administrator                    | Content Manager |  |
|                                                |                                                                                            | Edit SERVER2003\aeinstein                        | Content Manager |  |
|                                                |                                                                                            | Edit SERVER2003\cclay                            | Content Manager |  |
|                                                |                                                                                            | Edit SERVER2003\epicuser                         | Content Manager |  |
|                                                |                                                                                            | Edit SERVER2003\epresley                         | Content Manager |  |
|                                                |                                                                                            | Edit SERVER2003\fsinatra                         | Content Manager |  |
|                                                |                                                                                            | Edit SERVER2003\ldavis                           | Content Manager |  |
|                                                |                                                                                            | Edit SERVER2003\linda                            | Content Manager |  |
|                                                |                                                                                            | Edit SERVER2003\lolivier                         | Content Manager |  |
| 144                                            |                                                                                            | Edit SERVER2003\mmonroe                          | Content Manager |  |
|                                                |                                                                                            |                                                  |                 |  |